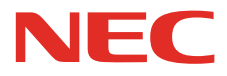

BIGL

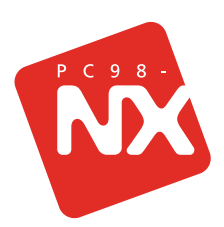

# 使っておぼえる パソコンの基本

キーボードとマウスの練習なら「パソコンのいろは」! BIGLOBEでインターネットとメールに挑戦! これだけは知っておきたい基本知識をしっかりカバー!

# はじめよう!パソコン練習

# まずは、パソコンの基本操作をマスター

パソコン学習ソフト「パソコンのいろ は」で、マウスやキーボードの基本操作 を練習します。パソコンがはじめてでも 大丈夫。これからパソコンを使っていく のに必ず役立つ、いろいろな操作方法を 覚えましょう。

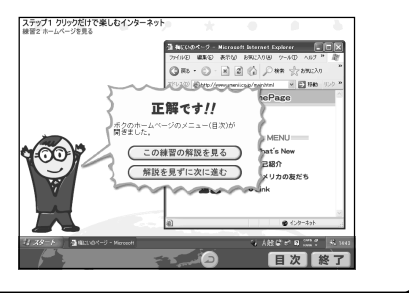

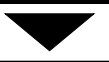

# いよいよ、インターネットと電子メール

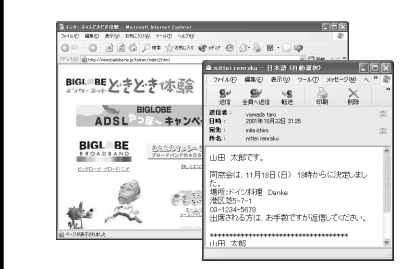

このパソコンには、ボタンひとつでイン ターネットの世界に入ることができる 「インターネット無料体験」がついてい ます。インターネットを体験したら、本 格的に使うための準備をして、インター ネットと電子メールを使いましょう。

# 覚えておくと役に立つ~ワープロとファイル整理

このパソコンに入っているワープロソフ トを使って、かんたんな文書を作ってみ ましょう。また、パソコンを使っていく と、どんどん増えるファイルの整理のコ ツもここで覚えられます。

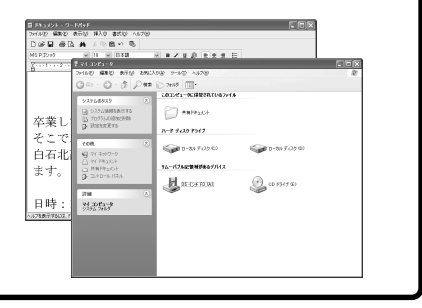

# はじめに

この本は、パソコンにはじめて触れる方のために、いちばん基本的な内容から順番に説明 しています。あわてず、じっくりと、楽しく練習をすすめてください。あなたのペースで練 習していくうちに、パソコンがずっと身近な存在になるでしょう。

| からない操作が出て                                                                                                    | きたときに参照す | ると良いでし | <b>しょう。</b>                                                                                                    | PAT                                                       |
|----------------------------------------------------------------------------------------------------|----------|--------|----------------------------------------------------------------------------------------------------|-----------------------------------------------------------|
| C クリング イルクを作用をした。     C クリング イルクを作用をした。     C クリング イルクを作用をした。     C クリング イング イング イング イング イング イング イング イング イング イ |          | BFX-U  | C. メールの自動党債ができない     Controls Express 以内シールソフト性     Controls Express 以内シールソフトは、自動党機能が使す     Unicols Express 以内シールソフトは、自動党機能が使す     Controls Express 以内シールソフトは、自動党機能が使す     Controls Express 以内シールソフトは、自動党機能     Controls Express 以内シールソフトは、自動党機能     Controls Express 以内シールソフトは     Controls Express 以内シール     Controls Express 以内シール     Controls Express 以内シール     Controls Express 以内シール     Controls Express 以内シール     Controls Express 以内シール     Controls Express 以内シール     Controls Express     Controls Express     Controls     Controls Express     Controls     Controls     Cont | 5<br>事子 - 6 degage 2 n<br>の 1 年 一 学 傑 一 愛 ペ ア - ルウ、<br>り、 |
| xx                                                                                                    |          |        |                                                                                                    | xx                                                        |

853-810522-009-A 2001年10月初版

# このマニュアルの表記について

#### このマニュアルで使用している記号や表記には、次のような意味があります

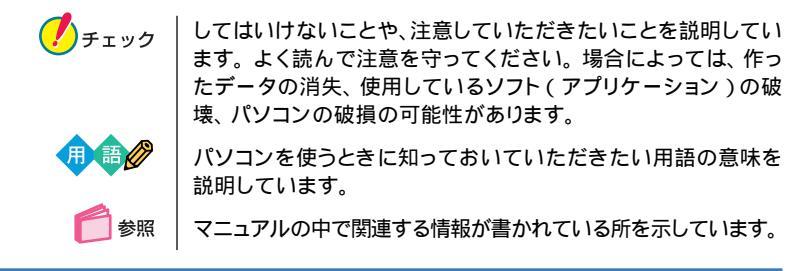

このマニュアルの表記では、次のようなルールを使っています

|                            | 【 】で囲んである文字は、キーホードのキーを指します。                                                                                            |
|----------------------------|----------------------------------------------------------------------------------------------------|
| r                          | 「 」で囲まれた項目を順番に選択することを示します。                                                                                             |
|                            | [ 例 ] 「スタート」-「すべてのプログラム」-「アクセサリ」-「メ<br>モ帳」                                                                             |
|                            | 「スタート」ボタンをクリックし、表示されたポップアップ                                                                                            |
|                            | メニューから「すべてのプログラム」を選択し、横に表示され                                                                                           |
|                            | るサブメニューから「アクセサリ」、「メモ帳」を順に選択すること<br>を示します。                                                                              |
| <b>ぷ</b> 「 ぱそガイド 」         | 電子マニュアル「ぱそガイド」を起動して、各項目を参照すること<br>を示しています。「ぱそガイド」は、デスクトップののをダブルク<br>リックして起動します。「ぱそガイド」の操作方法は、『はじめにお読<br>みください』をご覧ください。 |
| パインションで<br>パソコンで<br>できること」 | 「ぱそガイド」を起動して、アプリケーションの操作方法などを参照<br>することを示します。 アプリケーションの名称がわかっている<br>場合は、続けて「50音別目次」をクリックして該当する項目をご覧<br>ください。           |

このマニュアルでは、各モデルを次のような呼び方で区別しています

Office XP **モデル** Office XP Personal があらかじめインストールされている モデルのことです。

#### モデルによる違いについて

イラストや画面は、モデルによって異なることがあります。キーボードのキーやボタンの位置などは、添付の『はじめにお読みください』や『もっと知りたいパソコン』で 確認してください。

# 本文中の画面、イラスト、ホームページについて

- ・イラストや画面は、モデルによって異なることがあります。
- ・本文中に掲載している画面は、実際の画面と異なることがあります。
- ・本文中に使用しているホームページは、実際にご覧になるものと異なる場合があります。記載しているホームページの内容やアドレスは、本冊子制作時点のものです。

このマニュアルで使用しているアプリケーション名などの正式名称

| (本文中の表記)                              | (正式名称)                                                                                                    |
|---------------------------------------|----------------------------------------------------------------------------------------------------|
| Windows,<br>Windows XP                | Microsoft® Windows® XP Home Edition operating<br>system 日本語版                                                           |
| Office XP<br>Personal                 | Microsoft® Office XP Personal(Microsoft Word、<br>Microsoft Excel、Microsoft Outlook®、Microsoft<br>Bookshelf® Basic 3.0) |
| Microsoft<br>IME 2002                 | Microsoft® IME 2002                                                                                                    |
| インターネット<br>エクスプローラ                    | Microsoft® Internet Explorer 6.0                                                                                       |
| Office XP<br>ステップ パイ ステップ<br>インタラクティブ | Microsoft® Office XP Personal Step By Step Interactive                                                                 |
| アイモーニング                               | 生活情報ポータル アイモーニング for Windows V02L01                                                                                    |

#### ご注意

- (1)本書の内容の一部または全部を無断転載することは禁じられています。
- (2)本書の内容に関しては将来予告なしに変更することがあります。
- (3)本書の内容については万全を期して作成いたしましたが、万一ご不審な点や誤り、記載もれな どお気づきのことがありましたら、ご購入元、最寄りのBIT-INN、またはNEC 121 コンタク トセンターへご連絡ください。落丁、乱丁本はお取り替えいたします。ご購入元までご連絡くだ さい。
- (4)当社では、本装置の運用を理由とする損失、逸失利益等の請求につきましては、(3)項にかか わらずいかなる責任も負いかねますので、予めご了承ください。
- (5)本装置は、医療機器、原子力設備や機器、航空宇宙機器、輸送設備や機器など、人命に関わる 設備や機器、および高度な信頼性を必要とする設備や機器などへの組み込みや制御等の使用 は意図されておりません。これら設備や機器、制御システムなどに本装置を使用され、人身事 故、財産損害などが生じても、当社はいかなる責任も負いかねます。
- (6)海外 NEC では、本製品の保守・修理対応をしておりませんので、ご承知ください。
- (7)本機の内蔵ハードディスクにインストールされている Microsoft® Windows® XP Home Editionは本機でのみご使用ください。また、本機に添付のCD-ROM、フロッピーディスクは、 本機のみでしかご利用になれません。
- (8)ソフトウェアの全部または一部を著作権の許可なく複製したり、複製物を頒布したりすると、著 作権の侵害となります。

Microsoft、Windows、Office ロゴ、Outlook、Bookshelf は、米国 Microsoft Corporation の米国およびその他の国における商標または登録商標です。 i-morning、アイモーニングは、(株)デジタルアドベンチャーの商標です。 BIGLOBE は、日本電気株式会社の登録商標です。 i-mode/アイモードは(株)NTTドコモの登録商標です。

その他、本マニュアルに記載されている会社名、商品名は各社の商標または登録商標です。

© NEC Corporation, NEC CustomTechnica, Ltd. 2001 日本電気株式会社、NECカスタムテクニカ株式会社の許可なく複製・改変などを行うことはできま せん。

輸出に関する注意事項

本製品(ソフトウェアを含む)は日本国内仕様であり、外国の規格等には準拠していません。 本製品を日本国外で使用された場合、当社は一切責任を負いかねます。 また、当社は本製品に関し海外での保守サービスおよび技術サポート等は行っていません。

本製品の輸出(個人による携行を含む)については、外国為替および外国貿易法に基づいて経済産 業省の許可が必要となる場合があります。 必要な許可を取得せずに輸出すると同法により罰せられます。 輸出に際しての許可の要否については、ご購入頂いた販売店または当社営業拠点にお問い合わせ下

期山に际しての計りの安白にしいては、と購入頂いた販売店は当社営業歴紀にの同い合われ さい。

Notes on export

This product (including software) is designed under Japanese domestic specifications and does not conform to overseas standards. NEC<sup>\*1</sup> will not be held responsible for any consequences resulting from use of this product outside Japan. NEC<sup>\*1</sup> does not provide maintenance service nor technical support for this product outside Japan.

Export of this product (including carrying it as personal baggage) may require a permit from the Ministry of Economy, Trade and Industry under an export control law. Export without necessary permit is punishable under the said law. Customer shall inquire of NEC sales office whether a permit is required for export or not.

\*1: NEC Corporation, NEC CustomTechnica, Ltd.

| はじめに            | i |
|-----------------|---|
| この本の読み方         | i |
| このマニュアルの表記についてi | i |

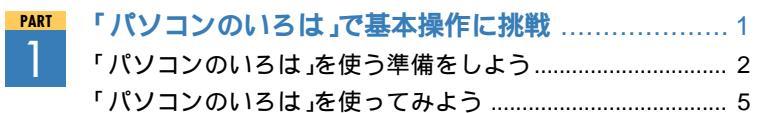

いといとインターウットも休暇

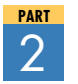

目

次

| いよいよインターネットを体験            | . 9 |
|---------------------------|-----|
| 「インターネット無料体験」に接続          | 10  |
| インターネットで情報収集する            | 18  |
| インターネットQ&A                | 21  |
| デスクトップ画面からさまざまなホームページを見よう | 29  |

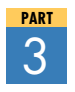

| 4 俗的に1 ノダーネット           | 31 |
|-------------------------|----|
| プロバイダに入会しよう             | 32 |
| BIGLOBE入会後のインターネット手順    | 37 |
| BIGLOBE以外のプロバイダに入会した場合の |    |
| インターネット手順               | 41 |
| インターネットQ&A              | 43 |

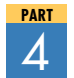

| 電子メールをはじめよう      | 47 |
|------------------|----|
| 電子メールを使う準備をしよう   | 48 |
| 電子メールを書いて送ろう     | 53 |
| 電子メールを受信して返事を送ろう | 60 |
| 電子メールQ&A         | 65 |

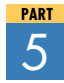

| 電子メールの便利な使い万    | 67 |
|-----------------|----|
| ひとつのメールを複数の人へ送る | 68 |
| 新着メールをランプで確認する  | 70 |
| 電子メールQ&A        | 73 |

| PART | ワープロに挑戦         |     |
|------|-----------------|-----|
| 6    | ワープロでお知らせ文書を作ろう | 76  |
|      | 文書に手を加えて印刷しよう   | 81  |
| PART | たまったファイルを整理しよう  | 87  |
|      | パソコンの中を見てみよう    | 88  |
|      | ファイルを整理しよう      |     |
|      | 大切なデータの保管方法     |     |
|      | ファイルQ&A         | 101 |
|      | 索 引             | 104 |
|      | ローマ字つづり一覧       |     |

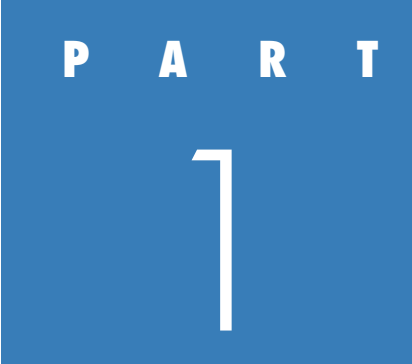

# 「パソコンのいろは」で 基本操作に挑戦

パソコンの設定が済んだら、さっそく使ってみましょう。 はじめてパソコンを触る方でも大丈夫。 このパソコンに入っている学習ソフト「パソコンのいろは」で パソコンの基本操作を練習していきましょう。 パソコンの操作に十分慣れていて、練習しなくても 大丈夫という方は、PART2へ進んでください。

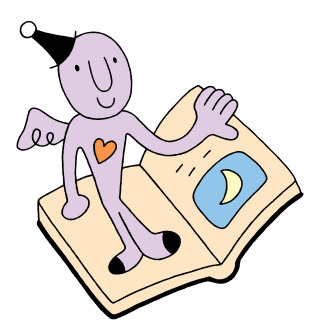

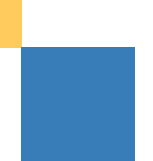

# 「パソコンのいろは」を使う 準備をしよう

「パソコンのいろは」でどんなことを身につけるのか 見てみましょう。また、「パソコンのいろは」を使うた めの準備もここでします。

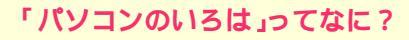

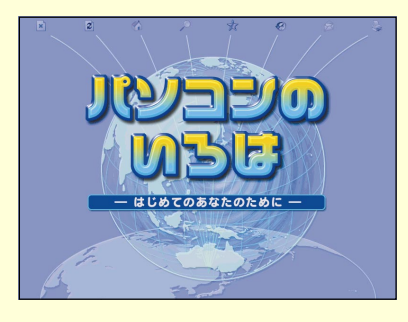

「パソコンのいろは」は、案内役「梅にい」が出す 問題に答えていくうちに、自然とパソコンやイ ンターネットの基本操作をマスターできるパ ソコン学習ソフトです。説明を読むだけでなく、 実際にマウスやキーボードを使って練習しま す。もし、操作のしかたがわからなくなっても、 「梅にい」がガイドしてくれるので、はじめてパ ソコンを使う人も安心して学べます。

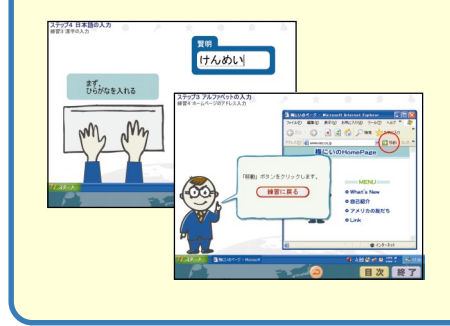

#### これが頼りになる「梅にい」だ!

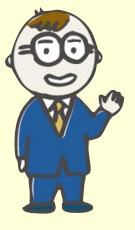

ぼくが「パソコンのい ろは」の案内役です。 梅にいちゃん、略して 「梅にい」。 ぼくと一緒にパソコ ンの基本をマスター しよう!

V

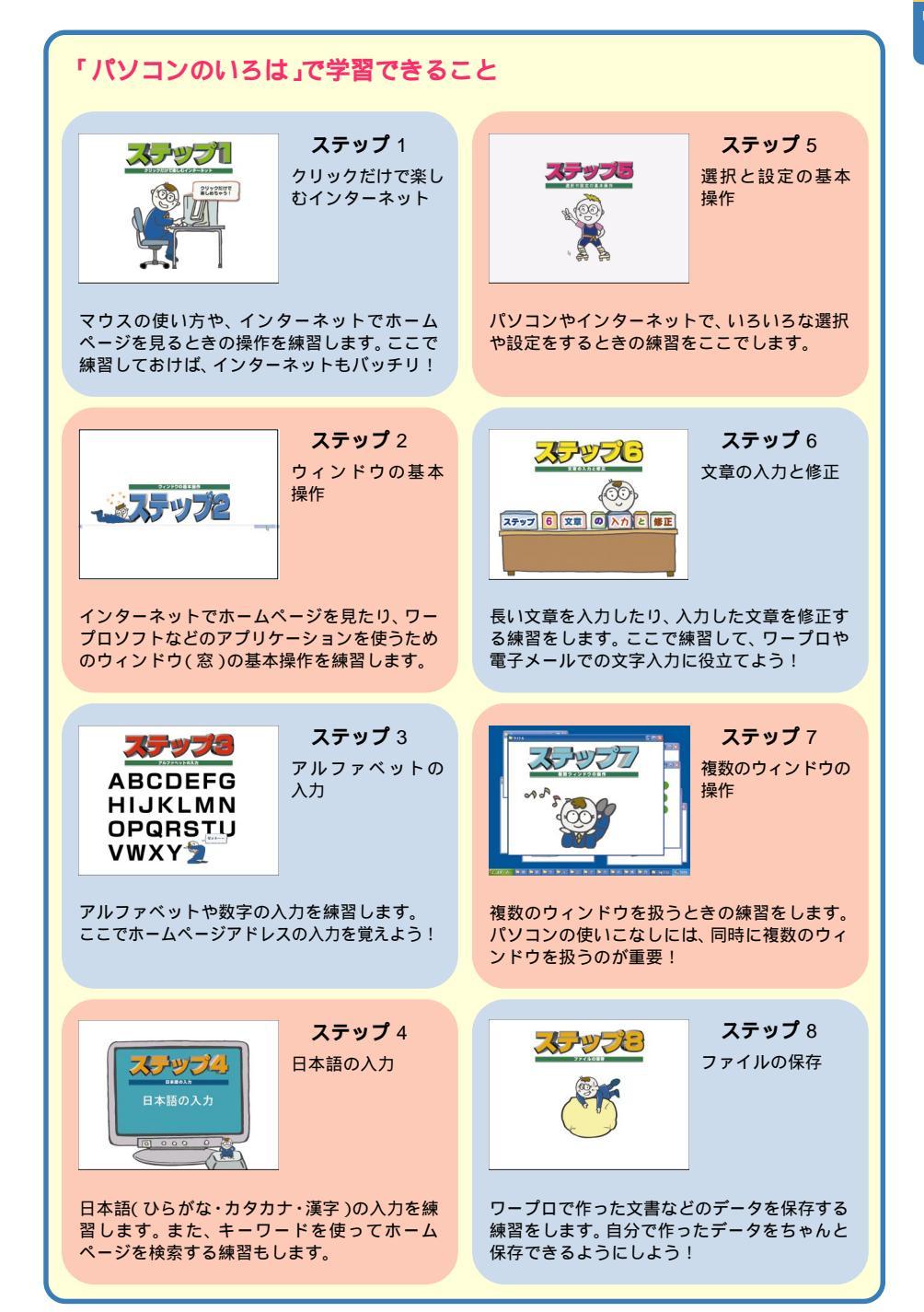

# START

「パソコンのいろは」をはじめる前には、いくつかの準備が必要です。次のこ とを確認してください。

# ニューメリックロックキーランプ分が点 灯していることを確認する。

キーボードまたはディスプレイの①(機種によ リランプの位置が異なります)が消えていると きは、キーボードの【NumLock】を押してラン プを点灯させてください。

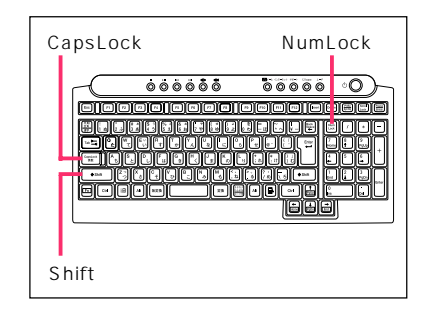

# キャップスロックキーランプ が消えていることを確認する。

キーボードまたはディスプレイの(A)(機種によ リランプの位置が異なります)が点灯している ときは、キーボードの【Shift】を押したまま 【CapsLock】を押してランプを消してくださ い。

# 3 他のアプリケーションが起動していると きは、すべて終了させる。

すべて終了しておかないと、「パソコンのいろ は」が正常に動作しないことがあります。

チェック
 「パソコンのいろは」は画面の解像度が
 800×600ピクセル以上でないと利用で
 きません。

# 「パソコンのいろは」を使ってみよう

「パソコンのいろは」を使って、パソコンやインター ネットの基本をマスターしましょう。

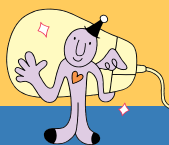

## START

「パソコンのいろは」を使う準備が済んだら、さっそくはじめましょう。

Aンターネット Internet Explorer

電子メール
Misrosoft Outlook

MSN Explorer

Nindows Media Player

((A)) Windows XP ツアー

1-82

Windows ムービー メーカー

🎲 ファイルと設定の転送ウィザード

すべてのプログラム(P) 🖒

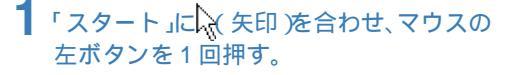

- 「スタートメニュー」が表示されます。
- 用 🗃 🔗 クリック

画面の文字や絵などに矢印を合わせ、マウ スの左ボタンを1回押す操作を「クリック」 といいます。

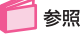

スタートメニューについて 『はじめにお読み ください』の「パソコンを使いはじめよう」の「デ スクトップってなに?」

**?**「ランチ-NX」をクリック。

「ランチ-NX」が起動します。

用 語 起動 ソフトをはじめることを「起動」といいま す。

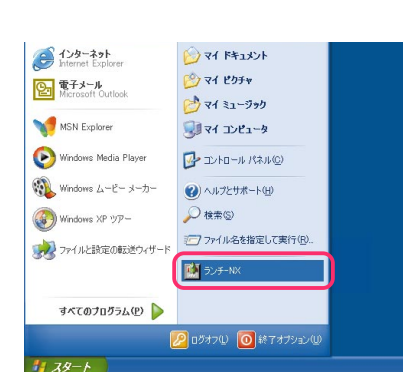

🕥 マイ ドキュメント 礿 マイ ピクチャ

> 71 32-590

🕡 マイ コンピュータ

🚰 コントロール パネル(<u>C</u>)

ヘルプとサポート(出)
 検索(S)

525-NX

10 ファイル名を指定して実行(P).

🕖 ログオフ(1) 🚺 終了オプション(1)

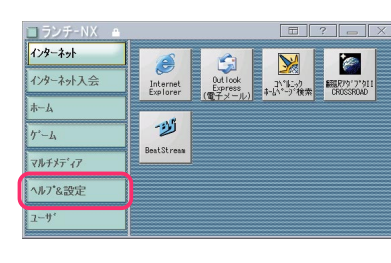

3「ヘルプ&設定」をクリック。

# 4 「パソコンのいろは」をクリック。

「パソコンのいろは」が起動します。

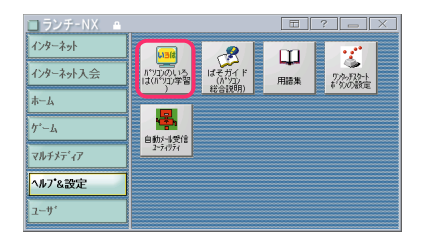

## はじめて起動した場合

タイトルが表示された後、自動的に「ステップ 1」がはじまります。

パソコンをはじめて使う方や、パソコンの基本 操作に自信のない方は、ステップ1から順番に 練習してください。

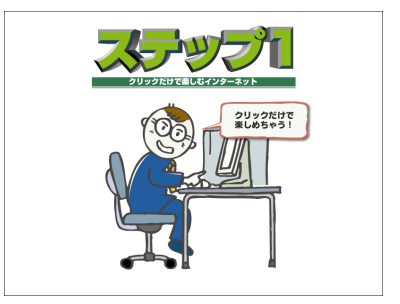

#### 2回目以降に起動した場合

「目次」が表示されます。

練習したい項目をクリックすると、 自動的に説明と練習がはじまる

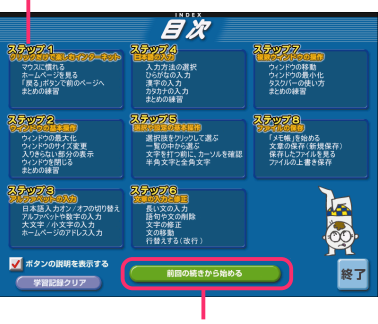

ここをクリックすると、前回の続きから はじまる

# 「パソコンのいろは」で学習しよう

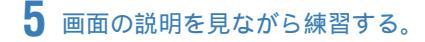

「パソコンのいろは」では、効果音などが出るようになっています。音が大きすぎるときや小さ すぎるときは、音量を調節してください。

## 参照

音量の調節 『はじめにお読みください』付録の 「音量を調節する」

# 「パソコンのいろは」の進め方

「パソコンのいろは」では、次のような画面でパソコンの基本操作を学びます。「梅にい」の ガイドにしたがって、練習を進めてください。

# チェック

練習中に間違ったキーを押してしまい、しばらくたっても画面に何 の変化も起こらず、練習が続けられなくなった場合は、【画】を何度か 押してみてください。「練習に戻る」と表示されたら、クリックして練 習を進めてください。

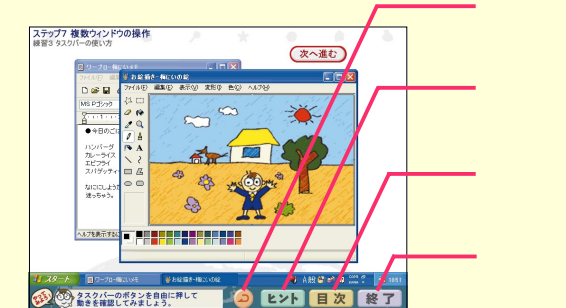

このボタンをクリックすると、ひとつ前の 状態に戻ります。

-このボタンをクリックすると、「梅にい」が 練習のヒントを教えてくれます。

 このボタンをクリックすると、目次が表示 されます。

- このボタンをクリックすると、「パソコン のいろは」が終了します。

各ステップの途中でも、「パソコンのいろは」を終了できます。

チェック なるべく各ステップの終了後に、「パソコンのいろは」を終了するようにしましょう。

# 「パソコンのいろは」を終了する

6 「終了」をクリック。

「パソコンのいろは」を終了しても、どこまで練 習を進めたかが自動的に記録されます。次に「パ ソコンのいろは」を起動するときは、前回の続き からはじめられます。

- チェック
  - ・複数ユーザーでこのパソコンをお使いの 場合であっても、ユーザーごとの履歴は 残りません。最後にお使いになったユー ザーの学習履歴が残ります。 また、「制限付き」に設定されているユー

ザーの方の学習履歴は残りません。学習 履歴を残す場合は、アカウントの種類が 「コンピュータの管理者」に設定されてい るユーザーでログオンして学習してくだ さい。

 このパソコンを複数ユーザーでお使いの 場合で、Windowsのユーザー切り替え 機能でユーザーを切り替えるときは、切 り替える前に「パソコンのいろは」を終了 させてください。

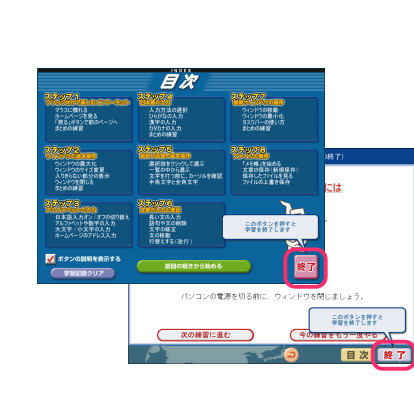

すべてのステップの練習が終わったら

すべてのステップの操作をマスターしたら、「PART2 いよいよインターネットを体験」に進み、インターネットを無料体験してみてください。ただし、VL100/1Aの場合は、「インターネット無料体験」のサービスを受けられません。「PART3本格的にインターネット」へ進んでください。

まだ自信のないステップが残っている方は、そのステップをマスターしてから次のPARTに進む とよいでしょう。

# PART

# いよいよ インターネットを体験

パソコンを買ったからにはインターネット。 このパソコンには、気軽にインターネットを 無料体験(電話代別)できるソフトが入っています(VL100/1Aを除く)。 このソフトを使って、インターネットを体験してみましょう。

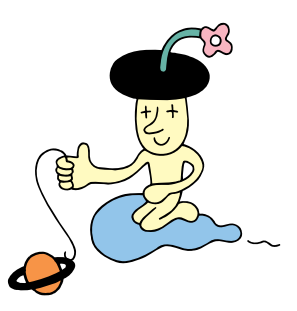

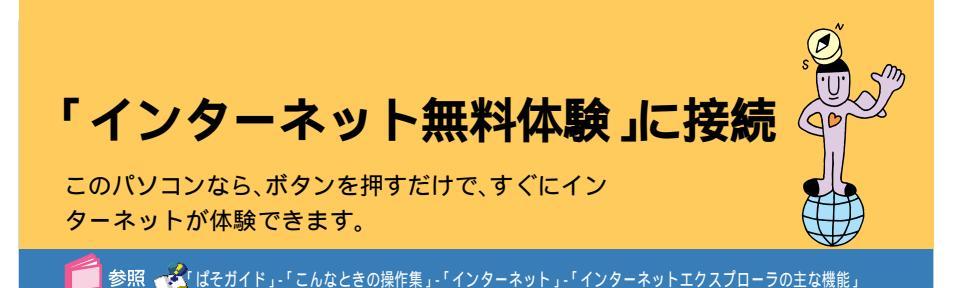

「インターネット無料体験」サービスを受けられないモデルもあります。 VL100/1Aの場合は、このサービスを受けることができません。「PART3 本格的にインターネット」へ 進んでください。

# 「インターネット無料体験」について

- 「インターネット無料体験」は、NECおすすめプロバイダ「BIGLOBE(ビッグローブ)」を使い、アクセスポイントまでの電話料金のみでインターネットに接続できるサービスです。インターネット接続サービス料金(p.32、p.33)はかからないので、気軽にインターネットを体験できます。
- ・インターネット無料体験でインターネットを体験できるのは、体験を開始した日から14日以内のデイタイム(6:00~21:00)です。期間中はインターネット接続が使い放題です。
- ・無料体験サービスの有効期限は、2004年3月31日までです。有効期限が過 ぎると、自動的に終了します。
- インターネット無料体験では、電子メールの送受信はできません。電子メールを利用したい方や、無料体験終了後も継続してインターネットを利用したい方は、BIGLOBE(ビッグローブ)などのプロバイダへの入会が必要になります。

# インターネット無料体験の前に

#### アクセスポイントの選択

アクセスポイントの自動選択は、NTTの「ナンバーディスプレイ(発信電話番号通知サービス)」で通知された、お客様の電話番号によって行われます。以下のような場合は、「アクセスポイントを手動選択する方法は?(p.22)の手順で、アクセスポイントを手動選択してください。

- ・NTTと、電話番号を相手に通知しない契約(「回線ごと非通知」)をしていて、 そのまま電話番号を通知したくない場合
- ・電話番号を非通知にする契約をしていない(NTTとの契約が通話ごと非通知」になっている)が、「インターネット無料体験」では自分の電話番号を通知したくない場合
- ・テレジョーズやテレチョイスなどの利用のため、特定のアクセスポイント を指定したい場合

なお、発信されたお客様の電話番号は、無料体験のアクセスポイントの自動選択のみに使用し、自動選択後、ただちに消去されます。

「日付と時刻」の設定

パソコンの「日付と時刻」の設定が正しいかを、かならず確認してください。もし、日付と時刻が正しくない場合は、 🔗 ぱそガイド」-「トラブル解決Q&A」 -「よくある質問」をご覧になり、設定しなおしてください。

# START

インターネット接続中はアクセスポイントまでの電話料金がかかっていることを忘れないようにして、さっそく無料体験をはじめてみましょう。

# 用 🎒 🅜 アクセスポイント

ー般の電話回線 またはISDN回線)に対して 開かれたインターネットへの入り口になっ ている場所(電話番号)のこと。インターネッ トに接続するには、あなたのパソコンからア クセスポイントに電話をかけます。

# パソコンが電話回線に接続されていることを確認する。

● 参照 電話回線の接続 『はじめにお読みください』 PART2の「電話回線に接続する」

2 【インターネット】ボタンを押す。

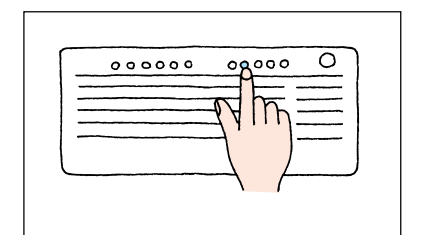

# 3「自動選択開始」をクリック。

アクセスポイントの自動選択がはじまります。

チェック アクセスポイントを手動で選択したい場合 は「キャンセル」をクリックしたあと、「アク セスポイントを手動選択する方法は?」 (p.22)の手順3以降を行ってください。

## 🗌 参照

手順通りにインターネットに接続できない場合「インターネットQ&A(p.21) それでも解決できない場合 ジロパイド」 -「トラブル解決Q&A」-「インターネット/通信」 またば、インターネットのトラブル解決」

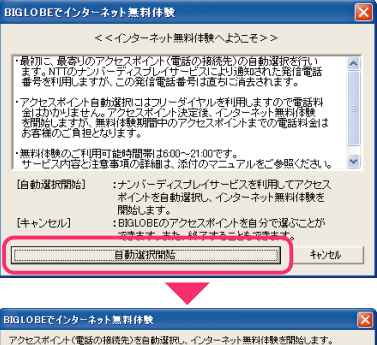

| アクセスポイント(* | 電話の接続先〉を自動選択し、インターネット無料体験を開始します。 |   |
|------------|----------------------------------|---|
| アクセスポイン    | <b>小自動選択を行います。</b>               |   |
| [キャンセル]を   | クリックすると自動選択を中断します。               |   |
|            |                                  |   |
|            |                                  |   |
| 接続先        | アクセスポイント運択用フリーダイヤル               | - |
|            |                                  | - |
| 通信状態       | 【電話をかけています】                      |   |
|            |                                  |   |
|            |                                  |   |
|            |                                  |   |
|            | 手動選択 開始 年初起                      | 1 |
|            |                                  |   |

# 4 しばらくして、次のどちらかが画面に表示 されることを確認する。

市内通話料金で利用できるアクセスポイント が選択された場合

市内通話料金で利用できないアクセスポイン トが選択された場合

アクセスポイントが自動選択されました。

市内連載社会で利用できる目は10日Eのアクセスポインドが見つかりました。 皆くすると下記電話番号に自動的とダイヤルを開始します。 アクセスポイント支充電気が入場合 ー・ダイヤル構築前に手物送剤が分い少えてください。 デクセスポイント電力から目らくで選択、応じけます。

最も近所に思われるBIGIOBEのアクセスポイントが見つかりました。 智くするとド記電話番号に自動的にダイヤルを開始します。 アクセスポイントを変更される場合 ーダイヤル博始前に手動違則をグリックしてください。 アクセスポイント電からこ自分で選択したはります。 ノチェック

ここで右のような画面が表示されたとき は、NTTとの契約が「回線ごと非通知」に なっています。

 ・電話番号を通知しても構わないときは、 「OK」をクリックした後、「開始」をクリッ クしてください。

通知されるのは、アクセスポイントの自 動選択時のみです。その後は非通知にな ります。

 電話番号を通知したくないときは、アク セスポイントを自動選択できません。
 「OK」をクリックした後、「手動選択」をク リックして、「アクセスポイントを手動選 択する方法は?(p.22)の手順4以降を 行って、アクセスポイントを手動選択し てください。

しばらくすると、インターネットにつながり、プ ラウザが表示されます。ブラウザのウィンドウ の中に、「BIGLOBEインターネットどきどき体 験」の画面が表示されます。

用 語 プラウザ ホームページを見るためのソフトのこと。 ここでは「インターネットエクスプローラ」 というプラウザを使っています。

# 5 画面右下の を確認する。

が表示されているときは、インターネットに 接続されていることを表しています。

 チェック
 画面右下には、のほかにも、いろいろな アイコンが表示されます。アイコンが隠れ ているときは、くをクリックするとすべて のアイコンを表示できます。

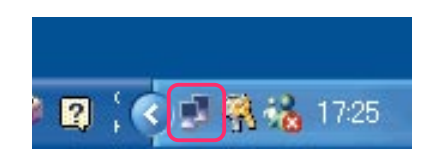

| 発信者 | <b>#</b> 号 🔀                                           |
|-----|--------------------------------------------------------|
| ♪   | お客様の発信者番号(電話番号)が非通知に設定されているため、<br>アクセスポイントの自動選択ができません。 |
|     | OK                                                     |

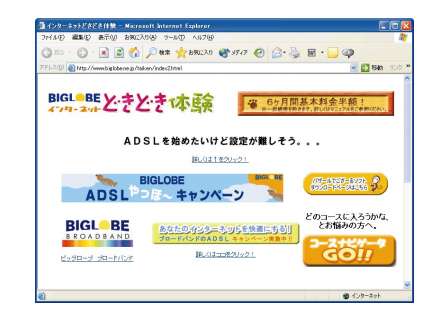

# 「BIGLOBEインターネットどきどき体験」について

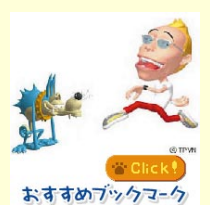

「BIGLOBEインターネットどきどき体験」のホームページで は、これからインターネットをはじめる方のために、おすすめ ホームページやインターネットの基礎知識などを紹介してい ます。

#### おすすめブックマーク

ジャンル別に人気の高いホームページを紹介しています。今す ぐ見たいホームページにアクセスしてみよう(p.16)

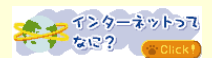

#### **インターネットってなに**?

インターネットとはどういうものなのかを、わかりやすく説明 しています。はじめてインターネットをする方もこれを読めば インターネットの魅力がわかるはず!

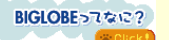

#### BIGLOBEってなに?

NECが提供するおすすめプロバイダ、BIGLOBE(ビッグロー ブ)の豊富なサービスやサポートの紹介をしています。 BIGLOBEに入会して、インターネットの世界をもっと楽しも う!

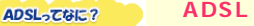

#### ADSLocate?

最近よく聞くADSLとは何なのか、ADSL接続にするとどんな メリットがあるのかを、アニメーションを使ってわかりやすく 説明しています。BIGLOBEに入って、ブロードバンドのADSL で快適インターネット生活を送ろう!

# 接続OK ホームページを見よう

# 6 画面上の (矢印)が (小) 手の形)に変わる ところをクリック。

矢印を動かしていると、画面上のいろいろな場 所で、いが () に変わります。その場所は、別の ページへの入口になっていて、「リンク」といい ます。「リンク」をクリックして、次々にホーム ページを見ていきましょう。

リンクをクリックすると、画面右上の 🧨 がな びきはじめ、インターネットから情報を集めよ うとしていることがわかります。

しばらくすると、画面が変わり次のページが表示されます。時間がかかることもありますが、そのまましばらく待ってください。

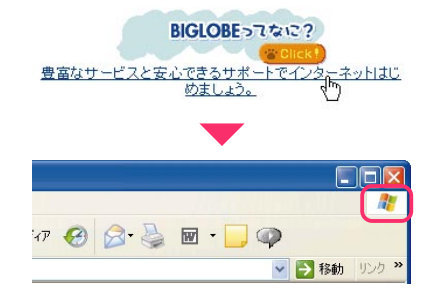

# 別のウィンドウが表示されたときは

## 見終わったらウィンドウ右上の<mark>×</mark>をク リック。

リンクをクリックしたときに、別のウィンドウ が表示されるときがあります。見終わったら ウィンドウを閉じてください。

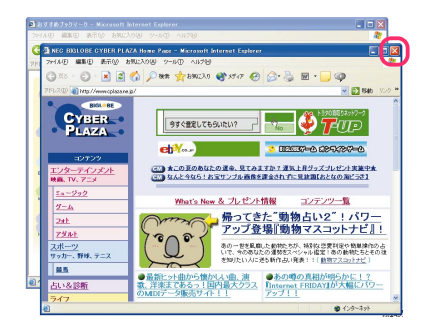

# ひとつ前の画面を見たいときは

「戻る」をクリック。

ひとつ前のページに戻るときには、戻る」をク リックします。「戻る」を使った後に元のページ に戻るときには、(2)(進む)をクリックします。

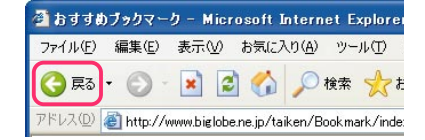

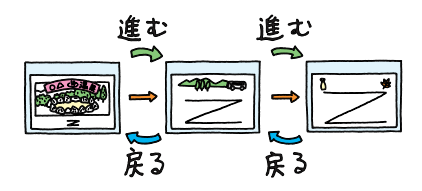

# 「おすすめブックマーク」でネットサーフィンを体験

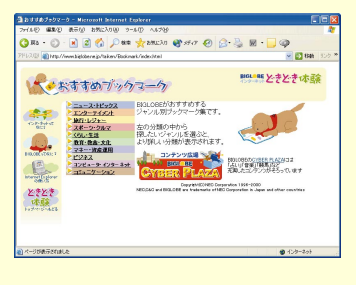

「おすすめブックマーク」は、好みに応じていろいろ なホームページを見つけるためのページです。「見 たいホームページをどうやって見つけたらよいの かわからない」という方は、ぜひ活用してください。

ニュース・トピックス <u>
ノエンターテイメント
</u> <u>・音楽・CD・カラオク</u> ・映画・ビデオ 10 27 129-7422 LASIKが私を変 ・ 台楽・CE ・ 歌手・ ア・ 日日 一 日 二 一 二 一 二 一 ェンターティメント> 映画・ビデオ - TV-ラジオ - 責任·芸能・タレント ·アニメ・漫 ·書籍・雑誌 ・<u>ワーム・ホピー</u> ・フニメ:後<u>者・キャラクター</u> ・濃滑・雑誌 9.シネマスクランブル 最新の映画情報や明行成成ランキング、上映スケ がわったら映画がさが果さる相示核に、感想を書 ルゲッゴなどのサルドンド検照を撮影。 旅行・レジ 
 AT
 二番単語は

 スポーツ・
 当店・ビジャー

 スポーツ・
 スポージ・クルマ

 スポーツ・
 スポージ・クルマ

 スポーツ・
 スポージ・クルマ

 スポーツ・
 スポージ・クルマ

 スポーツ・
 スポージ・クルマ

 スポージ・
 スポージ・クルマ

 スポージ・
 スポージ・クルマ

 スポージ・
 スポージ・

 スポージ・
 スポージ・

 スポージ・
 第日

 スポージ・
 第日

 マオージ
 第日

 ビジネス
 ビジネス
 ○ 映画チャンネル象おでかけナビ 映画を見ご行くとおこ大変便利なサイト。最新映画 状況は、新行映画を効率よく見たしと方にあすすが ビジネス コンピュータ・インターキャナ アカデミー賞INDEX 産経新聞のホームページ(産経Web)にて撮飲料 ジ、1992年からのアカテミー賞関連記事を日本書 らの愛賞データ6ー覧形式で提供しています。 - コンピュー コミュニケーション

たとえば、映画好きなあなたなら、こんな使い方は どうでしょう?

「エンターテイメント」をクリックして、次に「映画・ ビデオ」をクリックします。

「映画・ビデオ」では、BIGLOBEおすすめの映画関連 のホームページが紹介されています。

その中から、「シネマスクランブル」をクリックして みると・・・

「シネマスクランブル」はBIGLOBEが提供する映画 情報のホームページです。最新の映画紹介や上映ス ケジュールなどがあります。

このページには、「オフィシャルサイトリンク集」というリンクがあります。ここは、映画関連の他の ホームページや映画会社のホームページへのリン ク集です。

興味のあるリンクをクリックして、ホームページを 見てみましょう。

それぞれのホームページにも、また別のリンクがあ るはずです。

こうやって、次から次へとリンクをクリックしてい くことを「ネットサーフィン」と呼びます。 はじめのホームページからは、予想もつかないよう なホームページにたどり着いたりすることもあり ます。これが、「ネットサーフィン」の醍醐味です。

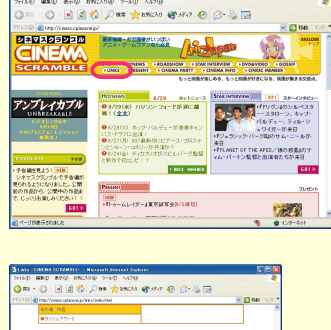

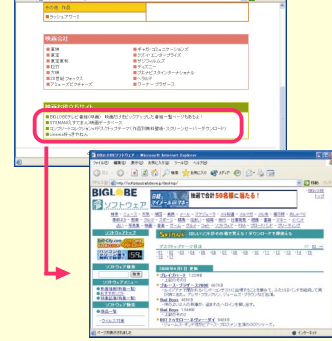

# インターネットの雰囲気がわかったところで、終わり方を知っておこう

7 ウィンドウ右上の⊠をクリック。

インターネット(電話回線)から切断するとアク セスポイントまでの電話料金はかからなくな ります。

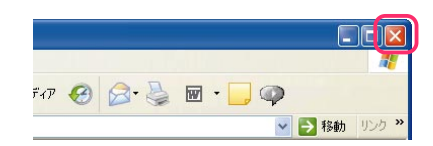

# 8 「終了」をクリック。

これでインターネットから切断されました。 画面右下ののも消えています。

# 9「終了」をクリック。

「インターネット無料体験」が終了します。 右の画面で「入会手続きの説明」をクリックする と、BIGLOBEの入会手続きができます。 詳しくは、 プロングロング・「BIGLOBE入会案 内」、『BIGLOBEインターネットスタートブッ ク』をご覧ください。

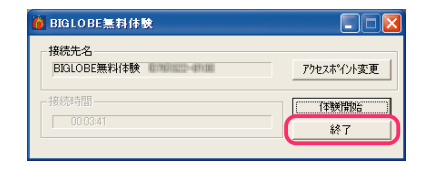

| さあ、BIGLOBEでインターネットをはじめよう!                                                                                        | × |
|----------------------------------------------------------------------------------------------------|---|
| 「BIGLOBEでインターネット無料体験」は、ゆがでしたか?                                                                                   |   |
|                                                                                                    |   |
| 下の「入会手続きの北朝」をクリックすると<br>BRALOBEへの入会手続きについて説明します。<br>「終了」をクリックすると、このまま終了します。                                      |   |
| ★「BIGLOBEをもっと詳しく知力にいという方に、<br>BIGLOBEのサービス内容が詳しく紹介されているパンフレットをさし剥すます。<br>パンフレット常常専用サイヤル 0120-17-0062<br>※24時間受付中 |   |
| ※無料は移動のご利用可能時間帯は600~21-00です。<br>次回の無料は動は、デスクトップ上の無料は酸アイコンをグリックすると、<br>すぐ間始されます。                                  | 1 |
| (二人会手続きの説明) (終7)                                                                                                 |   |

# インターネットで情報収集する

インターネットは情報の宝庫。ためしに、旅行の情報 を集めてみましょう。

🧧 参照 🤣 ぱそガイド 」- 「こんなときの操作集 」- 「インターネット」

# **START**

まずは雑誌などから旅行関連のホームページのアドレスを探して、そのホームページを見てみましょう。

【インターネット】ボタンを押す。

インターネットにつながり、ブラウザが表示さ れます。

2 見たいホームページのアドレス(「http://~」 で始まる文字列 を、ウィンドウ上側の「アド レス」欄①に入力して、「移動」②をクリック。

ホームページのアドレス(URL:ユーアールエ ル)がわかっているときは、アドレスを入力し て、そのホームページを見ます。

今度は旅行先の観光情報。地名などをキーワードに、検索エンジンを使って、探してみます。

用 ● 検索エンジン(サーチエンジン) 他のホームページを探す機能のあるホーム ページのことです。キーワードを入力する と、そのキーワードを含むホームページが 検索されるしくみになっています。

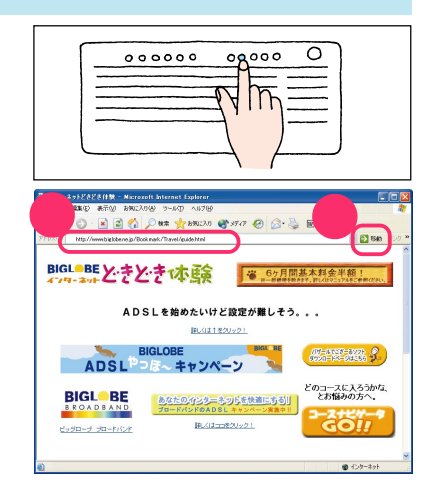

う

# キーワードで情報収集

3「検索」をクリック。

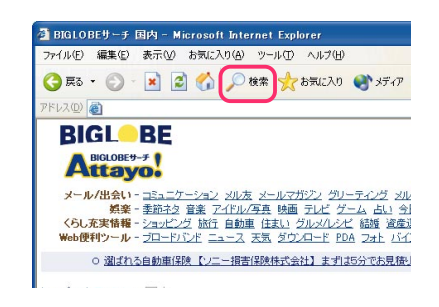

# 4 キーワード●を入力し、「検索」 ク。

キーワードを文章の中に含むホームページが 検索され、情報とリンクが表示されます。 「温泉」だけではたくさんのホームページが見つ かりすぎたので、さらにキーワードを追加して 検索し、検索結果を絞り込みます。

# 右のウィンドウが表示されたら

「はい」をクリック。

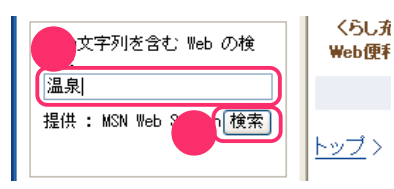

| 2       |  |
|---------|--|
| いよいよインタ |  |
| ーネットを   |  |
| 体驗      |  |

| Internet                                                 | Explorer                                  | X |
|----------------------------------------------------------|-------------------------------------------|---|
| インターネットへ情報を送信するときに、その情報をほかの人から<br>読み取られる可能性があります。統行しますか? |                                           |   |
|                                                          | マ 今後、このメッセージを表示しない(小)<br>(まい)(グ) (パいえ(火)) |   |

チェック この画面は、インターネットを通じて、何か になったかけ、シュースシートを通じて、何か

情報を発信しようとするときに表示される ことがあります。世界中のパソコンとつな がっているインターネットでは、発信した 情報を見知らぬ人に傍受される可能性もあ ります。クレジットカードの番号をやりと りするときなどは、十分注意しましょう。

5 前のキーワードの後ろに、空白を1文字空 けて別のキーワードを入力し€、「検索」 をクリック。

検索結果が、両方のキーワードを含んだホーム ページに絞り込まれます。

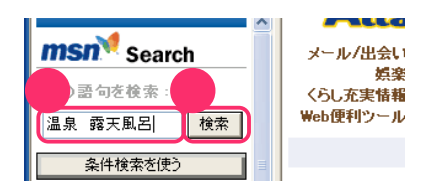

# 6 検索結果のリンクをクリック。

右側にそのホームページが表示されます。

役立つ情報があるようなら、次の旅行でも使え るように、「お気に入り」に登録しておきます。

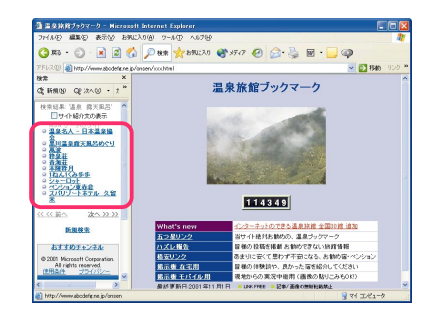

# いつかまた見るときのために、登録しておこう

7 登録したいホームページが表示されているときに、「お気に入り」のをクリックし、「お気に入り」のをクリックし、

# **8**「OK」をクリック。

「お気に入り」の一覧に、登録したホームページ のタイトルが追加されます。アドレスを知って いるホームページでも、「お気に入り」に登録し ておけば、次回からはそのたびにアドレスを入 力しなくても、一覧から名前をクリックするだ けで表示できます。

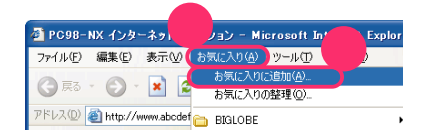

| お気に入   | りの追加                  | ? 🛛     |
|--------|-----------------------|---------|
| ٠      | このページがお気に入りに追加されます。   | ОК      |
| $\sim$ | オフラインで使用する() カスタマイズ() | リ キャンセル |
| 名前(N)  | 温泉旅行ブックマーク            |         |

# インターネットを終了する

# 

インターネットから切断されます。ここから先は、電話料金はかかりません。

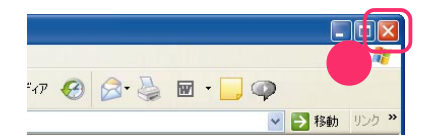

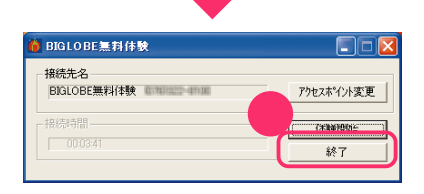

# 10「終了」をクリック。

「インターネット無料体験」が終了します。 右の画面で「入会手続きの説明」をクリックする と、BIGLOBEの入会手続きができます。 詳しくは プロスティー・BIGLOBE入会案 内」、『BIGLOBEインターネットスタートブッ ク』をご覧ください。

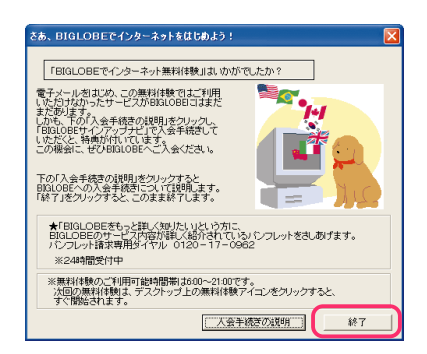

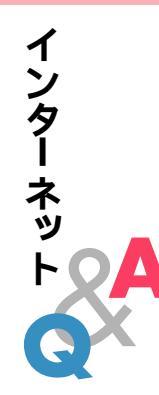

# Q. アクセスポイントに接続できない

## 「アクセスポイントに接続できません。」と表示された

| 確認               |                                                                                                    |  |
|------------------|----------------------------------------------------------------------------------------------------|--|
| ⚠                | アクセスポイントに接続できません。                                                                                                    |  |
| ご家庭              | でご利用のお客様                                                                                                    |  |
| ・も久<br>→D        | いちど接続する場合<br>次へ」をクリックし、2分ほど待ってから「開始」をクリックしてください。<br>セスボイントを手動で選択する場合<br>ついまたし、サインドである場合                                                 |  |
|                  | ベイロをジャンしてそうに1 平動加速が1 をジックシン (くしさい。<br>[]次へ                                                                                              |  |
| - オフィス           | スでご利用のお客様                                                                                                    |  |
| ・外線<br>→日<br>入ざ外 | 現信番号"0"を使用する電鉱回線をご利用の場合<br>投変変更」をクリック、外線発信番号の市内通話と市外通話両方に"0"を<br>対応「CRCをPUックしてくだら」<br>に設定したので、したい感と知識していたみ」。<br>爆発信番号以外の項目の変更引よ必要取りません。 |  |
| ※外部<br>アク        | 泉発信番号を使用しても、接続できない場合は、設定変更<br>セスポイントを手動で選択してください。                                                                                       |  |
|                  |                                                                                                    |  |

メッセージの内容は場合によって異なります。

・ご家庭など、外線発信番号 0」を使用しない電話回線をご利用の場合 回線が混雑しているなどの原因が考えられます。次の手順で、もう一度、ア クセスポイントの自動選択を行ってください。

「次へ」をクリック。

「BIGLOBEでインターネット無料体験」ウィンドウが表示されます。 2分ほど待ってから「開始」をクリック。

アクセスポイントの自動選択が始まります。

・会社など、外線発信番号 0」を使用する電話回線をご利用の場合

外線発信番号 0」の設定が正しくないことが考えられます。次の手順で外線発信番号の設定をし、再度、アクセスポイントの自動選択を行ってください。

- 「設定変更」をクリック。
- 「電話とモデムのオプション」ウィンドウが表示されます。
- 「所在地」を選択して「編集」をクリック。
- 「所在地の編集」ウィンドウが表示されます。

「市内通話の場合の外線発信番号」市外電話の場合の外線発信番号」に

- 「0」を入力し、「OK」をクリック。
- 「電話とモデムのオプション」ウィンドウに戻ります。
- 「OK」をクリック。
- 「開始」をクリック。

フリーダイヤルに接続され、アクセスポイントが自動選択されます。 その後、アクセスポイントに接続され、「BIGLOBEインターネットどき どき体験」のホームページが表示されます。 // チェック

アクセスポイントの自動選択で、どうしてもアクセスポイントが選択 できない場合は、前ページの画面で、次へ、をクリックし、次の「アクセ スポイントを手動選択する方法は?」の手順3以降を行い、アクセスポ イントを手動選択してください。

「アクセスポイントを自動選択できませんでした。」と表示された

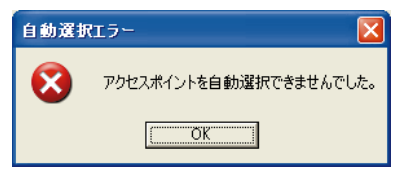

何らかの理由でアクセスポイントの自動選択ができませんでした。「OK」 をクリックし、次の「アクセスポイントを手動選択する方法は?」でアクセ スポイントを手動選択してください。

// チェック その他、どうしてもインターネットに接続できない場合は、 🟂 ぱそ

ガイド」-「トラブル解決Q&A」-「インターネット/通信」または「イ ンターネットのトラブル解決」をご覧になって、トラブルを解決して ください。

# Q. アクセスポイントを手動選択する方法は?

チェック

「ナンバーディスプレイ(発信電話番号通知サービス)」についてNTT との契約がどうなっているかわからないときは、NTTにお問い合わせ ください。

キーボードの【インターネット】ボタンを押す。 「キャンセル」をクリック。

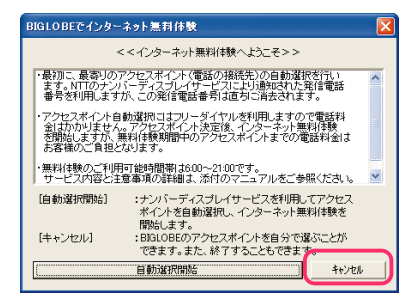

#### 「手動選択」をクリック。

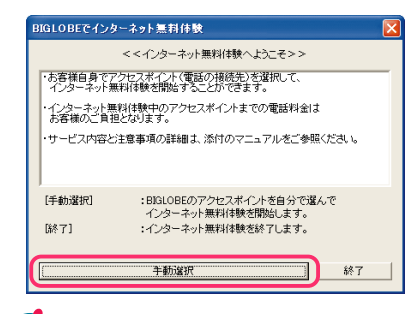

)チェック インターネット無料体験を中止する場合は、「終了」をクリックしてく ださい。

「市外局番」の入力欄に市外局番を入力する。 このパソコンに接続した電話回線の市外局番を入力します。

| ②下のボック | スにあなたの電話番号の |
|--------|-------------|
| 「市外局番  | 」を入力してください。 |
| 03     |             |

東京都23区内(市外局番は03)の場合の入力例

入力欄に「|」が点滅していない場合は、入力欄に矢印( 🔓 )を合わせて、「 🗍 」 の形に変わったらクリックしてください。

市外局番を入れるには、数字キーを使います。

シチェック

キーボードまたはディスプレイのニューメリックロックキーランプ (機種によりランプの位置が異なります)が消えているときは数字キー が使えません。【NumLock】を押してランプを点灯させてください。

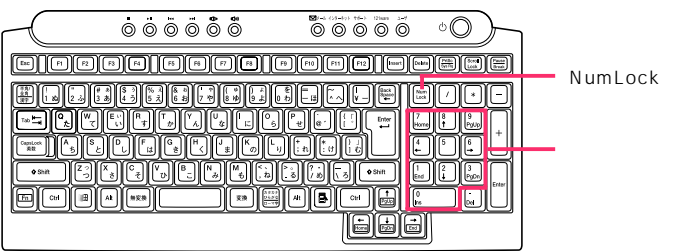

アクセスポイント一覧の中からひとつ選んでクリック。 手順4で入力した「市外局番」から判断して、近くにあるアクセスポイン トが自動的に表示されます。その中から選んでください。

| 3下の | Dアクセスボ・    | イントー覧から、   |  |
|-----|------------|------------|--|
| あえ  | 近くの電話番     | 号をお選びください。 |  |
| 03  | -5739-8071 | <u>東京</u>  |  |
| 04  | 2-900-0031 | 所沢・狭山      |  |
| 04  | 2-764-6330 | 相模原・町田     |  |
| 04  | 2-764-6340 | 相模原・町田     |  |
| 04  | 2-320-6086 | 府中・多摩      |  |

/ チェック

- 同じ都市名で2つ以上の電話番号がならんでいる場合は、どれかひとつを選んでクリックしてください。これは1カ所のアクセスポイントに電話が集中するのを避け分散させるために用意されたものなので、どれを選んでも構いません。
- インターネット無料体験では、インターネット接続料金はかかりま せんが、アクセスポイントまでの電話料金がかかります。電話料金 を少しでも安くするために、なるべく近くにあるアクセスポイント を選んでください。
- 市外局番の変更があった場合は、古い市外局番が使われているアク セスポイントを選ぶと、電話がつながらないことがあります。この 場合は、アクセスポイントの自動選択を行うか、他のアクセスポイ ントを選択してください。

「体験開始」をクリック。

「接続中」の画面が表示され、パソコンがアクセスポイントに、自動的に 電話をかけます。そのまま、しばらく(数十秒)何も操作せずに、待ってい てください。

接続先が話し中の場合、自動的に電話をかけ直します。つながるまで、しばらくお待ちください。

インターネットに接続されると、「インターネットエクスプローラ」のウィンドウが表示されて、「BIGLOBEインターネットどきどき体験」のホームページが表示されます。以降はp.13の手順5からの説明を読みながら操作してください。

# Q. なかなかホームページが表示されない

画像をたくさん使っているホームページの場合、すべての画像が表示され るまで時間がかかることがあります。しばらく待ってください。

中断せずに待ち続けていると、「応答がありません」タイムアウトエラー」 「Host Too Busy」のようなメッセージが表示されることがあります。こ の場合は、回線が混んでいたり、そのホームページの利用が集中して一時 的に利用できなくなっているのが原因なので、しばらく時間をおいてから 操作をやり直すとよいでしょう。

ホームページがなかなか表示されないときに、途中で表示を中断するに は、<mark>≥</mark>をクリックします。その後で<mark>€</mark>をクリックすると、もう一度表示さ せることができます。

# Q. こんなウィンドウや画面が表示されてしまう

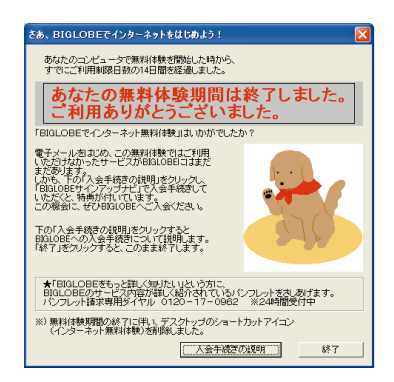

「あなたの無料体験期間は終了しました」と表示された

このウィンドウが表示された場合は、インターネット無料体験の期間が終 了しています。

インターネットを無料体験できるのは、体験を開始した日から14日以内 のデイタイム(6:00~21:00)です。これを超えると、「インターネット無 料体験」を起動してもインターネットに接続できません。「終了」をクリッ クしてください。引き続きインターネットをしたい場合は、プロバイダへ の入会が必要です。 ノチェック

前ページのウィンドウで「入会手続きの説明」をクリックし、表示され たウィンドウから「BIGLOBEサインアップナビで入会手続きを開始 する」をクリックすると、続けてBIGLOBEの入会手続きを行うことが できます。詳しくは、 ア「ぱそガイド」 - 「BIGLOBE入会案内」、 『BIGLOBEインターネットスタートブック』をご覧ください。

# 画面に 🛃 や × が表示された

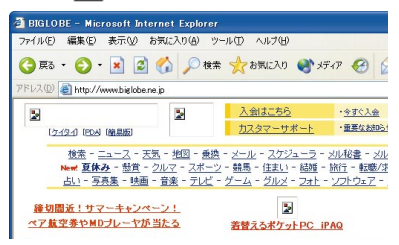

情報が取り込まれるにつれて、このところには画像やタイトル文字などが表示されます。しかし、回線が混み合っているときや、インターネットから正しくホームページの情報を取り込めなかったときは、このが表示されたままになったり、ドが表示されることがあります。

また、インターネットエクスプローラの「ツール」-「インターネット オプ ション」-「詳細設定」タブで「画像を表示する」を に設定している場合 も、画像は表示されません。

#### へんなメッセージが表示された

「ページを表示できません」ページが見つかりません」ドキュメントが見 つかりません」The file you requested was not found J Our apologies …」Sorry, Not Found.」のようなメッセージが表示される場合は、 指定したホームページが存在しないことを示しています。目的のホーム ページのアドレスをもう一度よく確かめて、操作をやり直してください。 アドレスの入力では、大文字と小文字の区別があります。すべて半角で入 力し、コロン「:」、スラッシュ「/」、ピリオド「.」、チルダ「」などを抜かさな いように注意しましょう。

アドレスが正しいのに同じメッセージが表示される場合は、そのホーム ページが移転や閉鎖していたり、あるいは一時的に使用できなくなってい ることが考えられます。
プライバシーのウィンドウが表示された

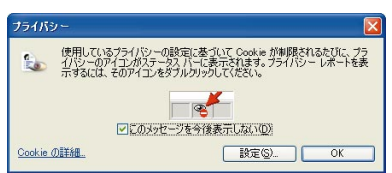

ホームページによっては、ユーザーがホームページ上で設定した情報など をお使いのパソコンに保存することがあります。このとき作成されるファ イルをCookie(クッキー)といいます。Cookieにより、ユーザー専用の ページを表示したりできますが、個人情報が利用されてしまうこともあり ます。インターネットエクスプローラでは、Cookieの保存について制限を 設定できます。Cookieの保存が制限されると、このプライバシーのウィン ドウが表示されます。

#### ダウンロードのウィンドウが表示された

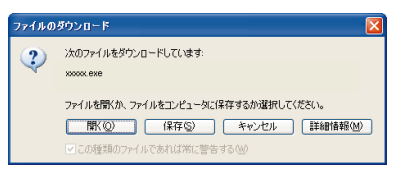

このようなウィンドウが表示されるのは、インターネットからデータのダ ウンロードをしようとするときです。

よくわからなければ「キャンセル」をクリックして、ウィンドウを閉じてお く方が良いでしょう。表示された文章を読んで「問題ないな」と思ったら、 「保存」をクリックしてデータをダウンロードしてください。ただし、ダウ ンロードするデータによっては、コンピュータウイルスなどパソコンに悪 影響を与えるものもあるので、慎重に扱いましょう。

# 用 🌐 🏈 ダウンロード

インターネットからプログラムやソフトウェアなどを入手すること です。電話回線を経由して、離れた場所にあるコンピュータに保存さ れているデータを、自分のパソコンのハードディスクまでコピーして くるので、大規模なプログラムなどをダウンロードするときは数十分 間もかかってしまうことがあります。

| - O - 🖬 🖻 🔥 Ouz                                     | * AND AD WY77 10 3. 3. 10                                                                                      |
|-----------------------------------------------------|----------------------------------------------------------------------------------------------------|
|                                                     |                                                                                                    |
| L. L.                                               | のフォームに入力して、「次に進む」ボタンを押してください。<br>※は必須入力項目です                                                                    |
| お名前(フリガナ)<br>お名前(漢 字)                               | ¥ tr-f: ≠4:<br>#: %:                                                                                           |
| お電話番号                                               | ★ (半角数平)                                                                                                    |
| 会社名・部署名<br>運営先がお数の先の<br>場合ご入力だださい                   | 会社名:<br>鄧謇名:                                                                                                   |
| 希望日時<br>多熱のお客様から同一時間に<br>ご実望を取とたご希望に添えない<br>場合があります | ★ 図器集日 ★ 09:00 ~ 12:00 ★                                                                                       |
| ご質問内容<br>(米)                                        | <ul> <li>■ 電話 &amp; FANTERのご注意について</li> <li>※ ごご論えな話とついて</li> <li>※ ごご論えな話とついて</li> <li>※ お友払方法とついて</li> </ul> |
| đ                                                   | 取 道 次に進む 】                                                                                                    |

名前や電話番号などを要求するウィンドウが表示された

インターネットにあなたの名前や電話番号などを送信しようとしています。情報を送る必要がなければ、Xをクリックしてこの画面を閉じましょう。

メールソフト(Outlook Express)が起動した

| 🏚 メッセージ        | の作成        |                 |      |       |                  |        |
|----------------|------------|-----------------|------|-------|------------------|--------|
| : ファイル(E)      | 編集(E)      | 表示♡             | 挿入仰  | 書式(◎) | ッ−ルŒ '           | * 🥂    |
| 送信             | 170        | <b>人</b><br>項20 |      | 貼り行   | t                | »      |
| 2 宛先:          | y-taro@abc | biglobe.ne.     | ip.  |       |                  |        |
| <b>DO</b> CC : |            |                 |      |       |                  |        |
| 件名:            |            |                 |      |       |                  |        |
|                |            |                 | - I. | BI    | I <u>∆,</u>   1Ξ | E f    |
|                |            |                 |      |       |                  |        |
|                |            |                 |      |       |                  |        |
|                |            |                 |      |       |                  |        |
|                |            |                 |      |       |                  |        |
|                |            |                 |      |       |                  |        |
|                |            |                 |      |       |                  | _      |
| l              |            |                 |      |       |                  | $\geq$ |
|                |            |                 |      |       |                  |        |

ホームページに書かれているメールアドレスをクリックすると、メールソフトが起動することがあります。メールを送る必要がなければ、<br/>
くをクリックしてこのウィンドウを閉じましょう。

#### その他のエラーメッセージが表示された

ポイド」-「トラブル解決Q&A」-「インターネット/通信」また ばインターネットのトラブル解決」をご覧になり、トラブルを解決してく ださい。

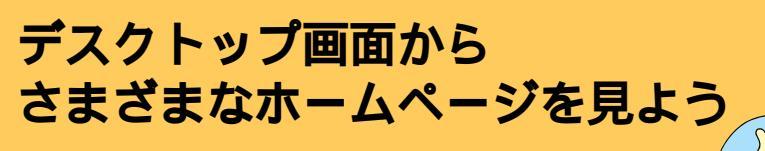

デスクトップにはインターネットにつながる便利な アイコンがあります。

# PCポータルを使ってホームページを見る

デスクトップ右上の「PCポータル」のメニューをポイントすると、お好みのジャンルの リンク集や、企業の情報が表示される。

マネー、趣味、くらし・教育、旅行といった、さまざまなメニューがあるので、目的や興味 に合わせてメニューをクリックすれば、インターネット上のお役立ち情報や、さらに細 かい分類への入り口が見つかるはず。企業情報コーナーも「これは?」と思うものをク リックするだけで、インターネット上の最新情報を表示できる。

詳しくは、 📌 ぱそガイド 🖵 パソコンでできること 🖵 PCポータル Jをご覧ください。

## 🥖 チェック

PCポータルをはじめて起動するときは、クリックするとPCポータルの 紹介のウィンドウが表示されるので、「OK」をクリックしてください。

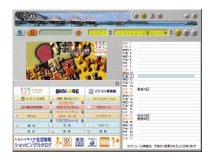

検索サ

.

BIGL BE

#### 生活情報ポータル「アイモーニング」を使う

パソコンで使うカレンダー。各スポンサーが提供するカレンダー情報を利用することで、スポンサーからのイベントやサービスなどの情報を手に入れることができる。食べ物、旅行、ショッピングなどのイベント別メニューや、スポンサーのご紹介情報をクリックすれば、お好みの情報や入り口が見つかるはず。

詳しくは、 📌 ぱそガイド 🖵 パソコンでできること 🖵 アイモーニング をご覧ください。

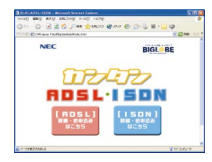

## ADSL、ISDN を申し込む

デスクトップの 「カンタンADSL・ISDN」アイコン)をクリックすると、ADSLと ISDNの紹介入口のページが表示される。「詳細・お申し込みはこちら」をクリックして 表示されるページでは、ADSL、ISDNそれぞれの基礎知識やサービス案内を解説して いる。ここから、すぐに申し込むこともできる。

# PART

# 本格的に インターネット

インターネットの魅力を本格的に味わおうとしたら 14日間の無料体験だけではとても足りません。 プロバイダに入会すれば、電子メールを使ったり ホームページを開設したり、さまざまなことができます。 無料体験期間が終わってもインターネットができるように プロバイダに入会しましょう。

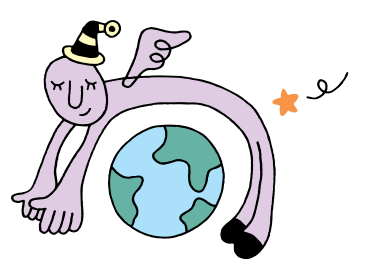

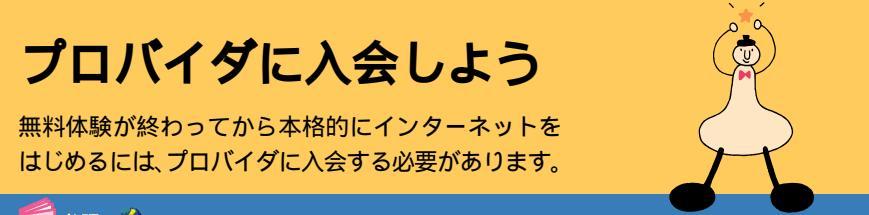

🧧 参照 💑 ぱそガイド 🖵 BIGLOBE入会案内 🖉 BIGLOBEインターネットスタートブック 』

# プロバイダってなに?

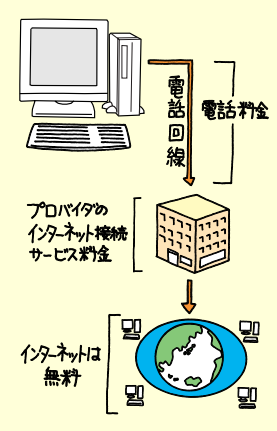

インターネットとあなたのパソコンを電話回線でつなぐと ころがプロバイダです。インターネットに接続した時間に 応じて、プロバイダのインターネット接続サービス料金と、 アクセスポイントまでの電話料金がかかります。しかし、イ ンターネットそのものは無料です。

ですから、外国のホームページを見たり、外国に電子メール を送ったりしても、国際電話のように1分数百円というよ うな高額な料金はかかりません。

#### インターネットは誰のもの?

世界中のコンピュータをつなぐインターネットは、誰のものでもありません。特定の国、企業、団体、個人が管理したり 運営したりしているわけではありません。

#### おすすめのプロバイダ、BIGLOBE

プロバイダはいろいろありますが、このパソコンでイン ターネットを利用するなら、NECの運営するプロバイダ 「BIGLOBE(ビッグローブ)」がおすすめです。このパソコン を購入した方だけが受けられる入会特典などがありますの で、ぜひBIGLOBEに入会してインターネットをはじめて ください。詳しくは、「このパソコンにぴったりのプロバイ ダ、BIGLOBE(p.35)をご覧ください。

START

プロバイダを選ぶために、まずはインターネットにかかる費用などについて、
 知っておきましょう。

# プロバイダに入ると、いろいろなことができるようになる。

プロバイダに入会すると、ホームページを見る だけではなく、電子メール(p.47)を使ったり、 ホームページを開設したりできます。

# 2 インターネット接続サービスの料金体系 について知る。

プロバイダによって異なりますが、料金体系に は次のようなパターンがあります。自分の使い 方に合ったものを選びましょう。

#### 「定額制」

毎月一定の基本料金がかかります。何時間接続 しても、料金は一定です。逆に、その月に1回も インターネットに接続しなくても、基本料金が かかります。

#### 「従量制」

接続した時間に応じて料金がかかります(「1分 あたり10円」など)。1回も接続しなかった月 は無料です(管理費などがかかる場合は除く)。

#### 「定額制+従量制」

ー定の時間を超えない限りは基本料金のみの 支払いでよく、一定時間を超えると、超えた時間 分の追加料金を払うことになります。例えば、 「月30時間まで基本料金2,000円、以降1分 あたり10円」の場合、月に29時間インター ネットをすると基本料金の2,000円、月に31 時間インターネットすると2,000円+追加 600円で2,600円かかる計算になります。

# 3 プロバイダの料金以外に、電話代もかかる ことを忘れない。

アクセスポイントまでの電話料金もかかりま す。アクセスポイントが同一市内(市内料金で使 える範囲)にある場合に、電話料金はもっとも安 くなります。

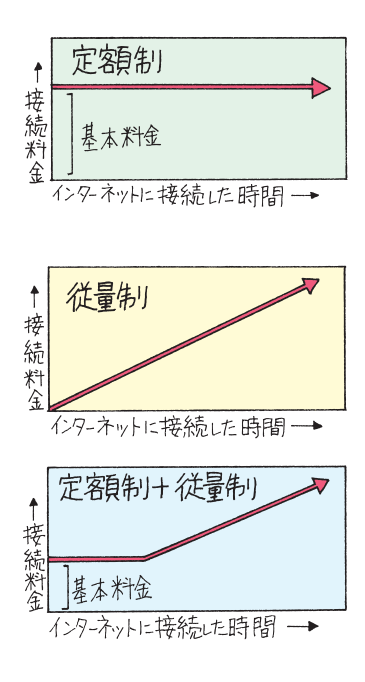

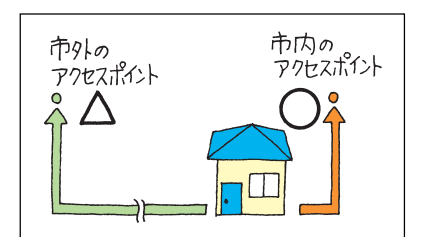

プロバイダやサービスによっては、インターネッ ト接続サービス料金にアクセスポイントまでの電 話料金が含まれていることもあります。 また、マイラインの契約内容によっては、市外局番 の部分に設定が必要な場合があります。詳しくは、 契約された電話会社またはプロバイダにお問い合 わせください。

# 自分に合ったプロバイダを選ぼう

# 4 どんなプロバイダがあるか調べて、入会す るプロバイダを決める。

サービス内容や料金体系などは、プロバイダに よって異なります。雑誌の広告や、このパソコン に添付のパンフレットなどを参考にして、自分 に合ったプロバイダを決めましょう。

また、このマニュアルでは、おすすめのプロバイ ダ「BIGLOBE」を紹介しています。その他、この パソコンから入会できるプロバイダについて は、 ジード ぱそガイド」 - 「パソコンでできるこ と」 - 「インターネットプロバイダ入会」で説明 しています。

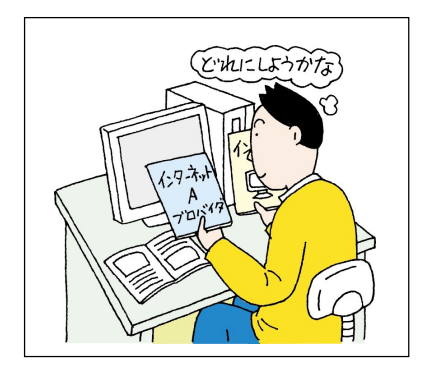

#### 参照

BIGLOBEの紹介 次ページ、 愛 ぱそガイド 」 - 「 BIGLOBE入会案内 」および『 BIGLOBEイン ターネットスタートブック 』

# 5 プロバイダに入会する。

「BIGLOBE 」に入会する場合

このパソコンでインターネットを利用するな ら、NECの運営するプロバイダ BIGLOBE へ の入会をおすすめします。このパソコンで BIGLOBE に入会すると、入会特典を受けられ たり、むずかしいインターネットの設定などを 簡単に済ませることができます。

BIGLOBE 入会について詳しくは、次ページ、 が ぱそガイド」-「BIGLOBE 入会案内」および 『BIGLOBEインターネットスタートブック』をご 覧ください。

#### 他のプロバイダに入会する場合

各プロバイダの入会手順を確認して、入会して ください。入会方法によっては、入会後にイン ターネットに接続するための設定が必要になる こともあります。 デスクトップにある「インターネットプロバイ

テスクトップにある'インターネットプロバイ ダ入会」アイコンには、各プロバイダの入会アイ コンを用意しています。

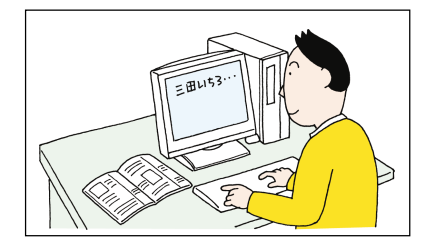

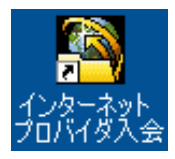

# このパソコンにぴったりのプロバイダ、BIGLOBE

#### BIGLOBEでプロードバンド!

BIGLOBEでは、高速・常時接続のプロードバンドサービスを提供していま す。BIGLOBEのプロードバンドサービスは対応エリアが広く、また、充実し たコンテンツが楽しめます。常時接続で定額料金なので、とてもお得です。

#### BIGLOBE なら入会金無料、さらに2大特典が付いてくる! 注

このパソコンのデスクトップにある「インターネットするならBIGLOBE」 アイコンから、「BIGLOBEサインアップナビ」を利用して入会(または、 『BIGLOBEインターネットスタートプック』に添付の契約申込書から入 会)すると、次の特典がついてきます。

(特典1) 6ヵ月間基本料金半額!

2004年12月31日までに「使いほーだい」コースに入会すると、入会月を含む6ヵ月間BIGLOBE基本料金が半額になります。電話代は別途かかります。

(特典2) オプション/コンテンツ利用権1000円分がもらえる!

BIGLOBEのオプション料金・コンテンツ料金(接続料・超過料金以外)が 1000円分割引となる「BIGLOBE付加サービス利用権1000円分」がつ いてきます。有効期限は入会した月を含め3ヵ月間です。それ以降は、この 特典はご利用になれません。なお、この特典は、2001年11月1日からご 利用いただけます。それ以前にご入会された場合は、2001年11月1日か ら利用権がご利用いただけるようになります。

注・アクセスポイントまでの電話料金は別途かかります(「あわせて」コースを除く)。

- ・上記入会方法と、「NECオンラインお客様登録」以外を利用して入会した場合、入会特典は受けられません。
- ・「インターネットするならBIGLOBE」アイコンから「BIGLOBEサインアップナビ」以外の方 法で入会した場合もこの特典を受けられません。
- ・入会月に解約した場合、入会特典は受けられません。
- ・特典の詳細は、「インターネットするならBIGLOBE」アイコンをダブルクリックして表示されるページをご覧ください。

#### はじめての人でもカンタン入会・らくらく設定

入会手続きは、自分でパソコンに登録情報を入力するオンラインサイン アップだけでなく、キーボードの入力が苦手な方向けの「BIGLOBE電話で 入会サービス」や、FAXや郵送でのお申し込みも可能です。また、複雑なイン ターネットの設定も、BIGLOBEなら「BIGLOBEサインアップナビ」で簡単 にできます。

#### いろいろ選べる入会コース

インターネットの利用頻度や時間帯に合わせて、入会コースをいろいろ選べ ます。インターネット使い放題の「使いほーだい」コースもあります。

#### 携帯電話との相性もバッチリ

BIGLOBEでは、メールをiモードやEZweb、J-Sky WEBからチェックしたり、返信・転送したりするサービス(有料)を利用できます。また、iモードなどからBIGLOBEのメールアドレスでメールを出すこともできます。

#### 「Meメールアドレス」で自分好みのアドレスを作ろう

ご愛用のパソコンの名前が入ったメールアドレスが作れます。自分の好み のメールアドレスを複数作って、相手によって使い分けたりすることもで きます。詳しくは、ホームページ(http://email.biglobe.ne.jp/myadr/)をご 覧ください。

## インターネットに接続できれば、こんなことができます

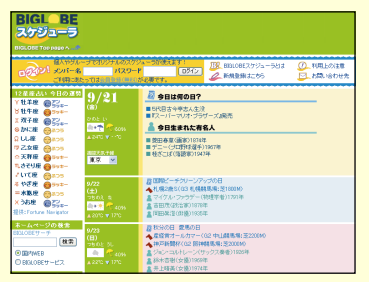

#### NEC PCオーナーズスケジューラでスケジュー ルをまとめて管理

NEC PCオーナーズスケジューラは、BIGLOBE に入会しなくても利用できます。NEC PCオー ナーズスケジューラに予定、アドレス帳などを各 ツールに入力しておけば、すべての情報をまとめ て管理できます。自分の情報にアクセスするには、 メンバー名とパスワードが必要なので、他人に勝 手に見られることはありません。

http://www.biglobe.ne.jp/nec\_pc/ imodel/schedule/

また、自分の情報を仲間などに公開することによ

リグループ内で情報を共有することもできますので、サークルなどでの予 定調整を自分のスケジュールと同時に管理することができます。

他にも名刺交換機能などがあり、生活の様々な面をサポートするサービス となっています。

また、パソコンからだけではなく、iモードを代表とする携帯端末などからのアクセスもできます。携帯電話との連携については『VALUESTAR 活用 レシピ』に紹介があります。

NEC PCオーナーズスケジューラの基本サービスへの登録は無料です。

#### チェック

NEC PCオーナーズスケジューラを利用するには、BIGLOBEカフェ会員への登録(無料)が必要です。NEC PCオーナーズスケジューラは、BIGLOBE のサービス「BIGLOBEスケジューラ」を利用して実施しています。NEC PCオーナーズスケジューラを利用する際の規約や説明文などには、「BIGLOBEスケジューラ」と表示されていることがあります。

NEC PCオーナーズスケジューラの操作方法については、NEC PCオーナー ズスケジューラのヘルプをご覧ください。

# BIGLOBE**入会後の** インターネット手順

BIGLOBE入会後は、「インターネット無料体験」のと きと接続手順が違います。BIGLOBE以外のプロバイ ダに入会した方は、p.41へ進んでください。

▋参照 💑 ぱそガイド」-「こんなときの操作集」-「インターネット」

# START

パソコンと電話回線がモジュラーケーブルでつながっているか確認したら、 インターネットに接続してみましょう。

# 【 【インターネット】ボタンを押す。

インターネットエクスプローラが起動し、「ダイ ヤルアップ接続」ウィンドウが表示されます。

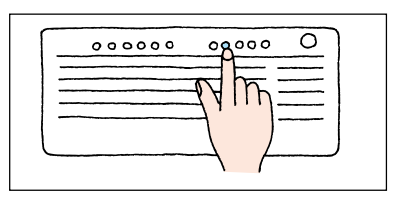

接続先を選択して、ユーザー名とパスワードを入 力してください。

BIGLOBE (abc12345

✓パスワードを保存する(S)

abc12345

ダイヤルアップ接続

**0**-1

接続先(N):

ユーザー名(U):

パスワード(P):

u

# 2 ユーザー名が正しいかを確認する。

パスワードを保存する設定にしていない場合は、ここでパスワードを入力してください。

# 3 「接続」をクリック。

パソコンがBIGLOBEのアクセスポイントに自 動的に電話をかけます。しばらくすると、イン ターネットに接続されてホームページが表示 されます。

| 接続© | <ul> <li>アパスワードを保存する(S)</li> <li>自動的に接続する(A)</li> <li>設定(T)</li> <li>オフライン作業(Q)</li> </ul> |
|-----|--------------------------------------------------------------------------------------------|
|     |                                                                                            |

# 4 画面右下ののを確認する。

が表示されていれば、インターネットに接続 されています。表示されているあいだは、アクセ スポイントまでの電話料金とインターネット 接続サービス料金がかかっています。

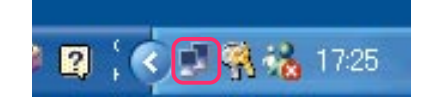

あとは、「インターネット無料体験」のときと同 じように、ホームページを見ていきます。

# 「BIGLOBE**かんたん接続ナビ」について**

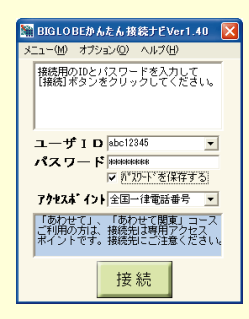

#### 「BIGLOBE かんたん接続ナビ」ってなに?

このパソコンには、「BIGLOBEかんたん接続ナビ、「イン ターネットするならBIGLOBE」に含まれる)」がインストー ルされています。「BIGLOBEかんたん接続ナビ」は、イン ターネットに電話回線を使って接続するときに、混雑して いるアクセスポイントを自動的に回避してくれるソフトで す。

「BIGLOBEかんたん接続ナビ」を使ってインターネットに 接続する場合は、デスクトップ左側のよう「BIGLOBEかん たん接続ナビ」アイコン)をダブルクリックし、「BIGLOBE かんたん接続ナビ」を起動して、「接続」をクリックしてくだ さい。

#### ワンタッチスタートボタンの設定を変える

BIGLOBE会員の方は、【インターネット】ボタンを押すと 「BIGLOBEかんたん接続ナビ」が起動するように設定して おくと便利です。 ご ぱそガイド」-「パソコンでできるこ と」-「ワンタッチスタートボタンの設定」を参照して、【イ ンターネット】ボタンにC:Program Files¥BIGLOBE¥ bdialer¥bdialer.exeを登録してください。

# パスワードについて

#### 正式なパスワードがきたら

「BIGLOBEサインアップナビ」または「BIGLOBE電話で入会サービス」で BIGLOBEに入会すると、最初は正式なパスワードではなく「仮パスワード」が発行されます。

後日、会員証が送付されて正式なパスワードがわかったら、デスクトップ左 側のと「インターネットするならBIGLOBE」アイコン)をダブルクリッ クし、「設定する」-「入会後の設定」を参照して、インターネットの設定を変 更してください。また、「ダイヤルアップ接続」ウィンドウや「BIGLOBEか んたん接続ナビVer1.40」ウィンドウで正式なパスワードを入力しても、 パスワードを変更できます。

仮パスワードは期限(14日)が切れると使用できなくなります。

#### 「パスワードを保存する」は注意が必要

「ダイヤルアップ接続」ウィンドウまたは「BIGLOBEかんたん接続ナビ Ver1.40」ウィンドウで、「パスワードを保存する」の左を✔ にしていると、 パスワードがパソコンに保存されます。パスワードを保存しておくとパス ワードを毎回入力する手間が省けますが、あなたのパソコンを他人に無断 で使用されたとき、あなたの設定(個人情報)でインターネットを利用でき てしまいます。

パスワードを保存したくない場合は、「パスワードを保存する」の左を にし、インターネットに接続するたびに自分でパスワードを入力するようにしてください。

# どのくらい接続しているのか、気になったら確認しよう

# 5 画面右下の をクリック。

手順3でインターネットに接続してからの経過 時間が表示されるので、こまめに確認しましょ う。

確認したら、「閉じる」をクリックして閉じます。 また、ここで「切断」をクリックすると、インター ネットから切断することもできます。

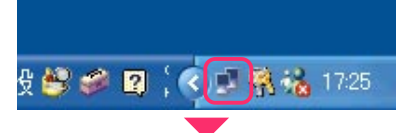

| BIGLOBE ( | )の状態      | ?         |
|-----------|-----------|-----------|
| 全般詳細      |           |           |
| 接続        |           |           |
| 状態:       |           | 接続        |
| 維続時間      |           | 00:00:58  |
| 速度:       |           | 16.8 Kbps |
| 動作状況      | 送信 —— 🖏 — | - 受信      |
| JH:       | 10.184    | 90.140    |
| 圧縮        | 18 %      | 2 %       |
| I∋∹       | 0         | 0         |
| 70/(ティ@   | 切断(0)     |           |
|           |           | 開じる(©     |

# やめるときは、必ずインターネットから切断しよう

# 6 ウィンドウ右上の≥1をクリックし、「今 すぐ切断する」2をクリック。

これでインターネットから切断されます。

🥖 チェック

- 「BIGLOBEかんたん接続ナビVer1.40」
   ウィンドウが表示された場合は、「はい」
   をクリックして切断してください。
- ウィンドウが何も表示されない場合は、
   画面右下の
   をクリックし、表示された
   ウィンドウで「切断」をクリックしてください。

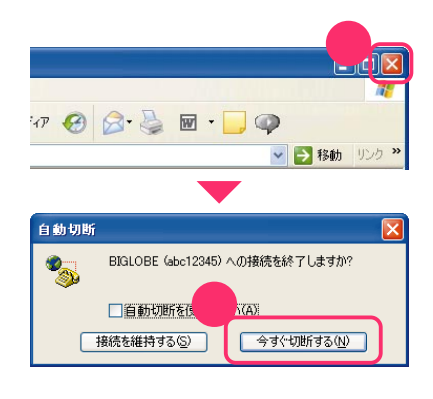

# 7 画面右下ののが消えているか確認する。

の表示が消えていれば、インターネットから 切断されています。ここから先は、プロバイダの インターネット接続サービス料金とアクセス ポイントまでの電話料金はかかりません。

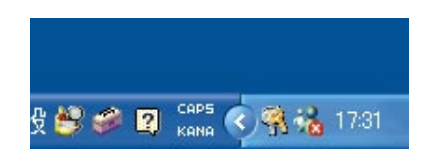

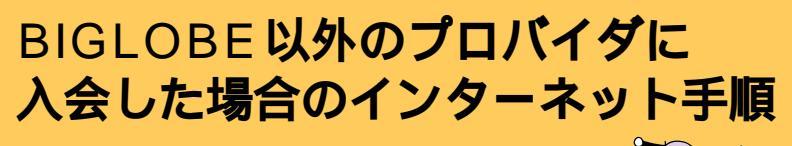

BIGLOBE以外のプロバイダに入会した場合のイン ターネット接続手順です。BIGLOBEに入会した方 は、p.37をご覧ください。

参照 💑 ぱそガイド」-「こんなときの操作集」-「インターネット」 💦 💦

# **START**

パソコンと電話回線がモジュラーケーブルでつながっているか確認したら、 インターネットに接続してみましょう。

# 1 インターネット接続の設定を済ませる。

各プロバイダの入会方法によっては、入会後に インターネットに接続するための設定が必要 になることもあります。 ぱそガイド」-「パ ソコンでできること」-「新しい接続ウィザー ド」を参照して、インターネット接続の設定をし てください。

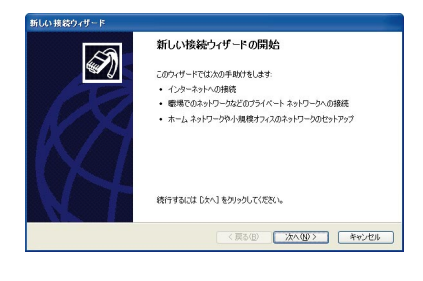

2 ワンタッチスタートボタンの設定を変える。

ポモガイド」-「パソコンでできること」-「ワンタッチスタートボタンの設定」を参照して、【インターネット】ボタンでインターネット エクスプローラが起動するように設定してください。

3 【インターネット】ボタンを押す。

インターネットエクスプローラが起動し、「ダイ ヤルアップ接続」ウィンドウが表示されます。

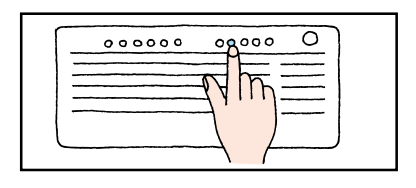

# 4 ユーザー名が正しいかを確認する。

パスワードを保存する設定にしていない場合 は、ここでパスワードを入力してください。

| ダイヤルアップ接続                                 | ž 🔀                         |
|-------------------------------------------|-----------------------------|
| 日本  ・ ・ ・ ・ ・ ・ ・ ・ ・ ・ ・ ・ ・ ・ ・ ・ ・ ・ ・ | を選択して、ユーザー名とパスワードを入<br>ださい。 |
| 接続先( <u>N</u> ):                          | 東京 🔽                        |
| (ユーザー名(山):                                | abc12345                    |
| パスワード( <u>P</u> ):                        | ****                        |
|                                           | ✓パスワードを保存する(S)              |

# パスワードについて

#### 正式なパスワードがきたら

オンラインサインアップでプロバイダに入会すると、最初は正式なパス ワードではなく「仮パスワード」が発行されることがあります。 後日、プロバイダの会員証などが送付されて正式なパスワードがわかった ら、「ダイヤルアップ接続」ウィンドウに正式なパスワードを入力してくださ い。仮パスワードは期限(プロバイダによって異なります)が切れると使用 できなくなります。

#### 「パスワードを保存する」は注意が必要

「ダイヤルアップ接続」ウィンドウで、「パスワードを保存する」の左をマに していると、パスワードがパソコンに保存されます。パスワードを保存して おくとパスワードを毎回入力する手間が省けますが、あなたのパソコンを 他人に無断で使用されたとき、あなたの設定(個人情報)でインターネット を利用できてしまいます。

パスワードを保存したくない場合は、「パスワードを保存する」の左を にし、インターネットに接続するたびに自分でパスワードを入力するように してください。

# 5「接続」をクリック。

パソコンがプロバイダのアクセスポイントに、 自動的に電話をかけます。しばらくすると、イン ターネットに接続されてホームページが表示 されます。 田焼©
 設定
 取定
 取定
 オフライン作業
 の

自動的に接続する(A)

以降は、BIGLOBEに入会した場合の手順と同 じです。「BIGLOBE入会後のインターネット手 順」の手順4(p.38)に進んでください。

# 「応答なし。」と表示されることがある

|     | 接続  | 0            |             | 設定(T) |  |
|-----|-----|--------------|-------------|-------|--|
| ダダガ | やル  | っていま<br>っていま | す<br>す<br>オ |       |  |
| 応   | 答なし | •            | $\supset$   |       |  |
|     |     |              |             |       |  |

手順5で「接続」をクリックしても、「応答なし。」と表示され て、インターネットにつながらないことがあります。何回か 接続をやり直してもつながらないときは、設定がちがって いたり、電話回線が混雑していることが考えられます。 ✓ ぱそガイド」-「トラブル解決Q&A」-「インターネッ ト/通信」または「インターネットのトラブル解決」をご覧く ださい。

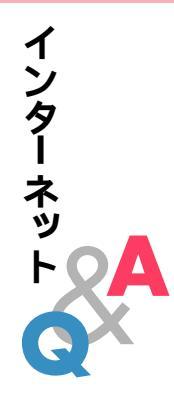

# Q. こんなウィンドウや画面が表示されてしまう

「このコンピュータにはインターネット接続がありません。」と表示された

| インターネット接続ウィザード                    |                                       |                                        | X       |
|-----------------------------------|---------------------------------------|----------------------------------------|---------|
| このコンピュータにはインターネッ                  | ト接続がありません。                            |                                        |         |
|                                   |                                       |                                        |         |
| 捕縛を作成するには、コンピ<br>ネット アカウントをセットアップ | 」ータの製造元から提供されたイン。<br>するか、新しい捕獲ウィザードを使 | ターネット サービス プロバイダ OSP<br>って形の接続方法を選びます。 | ) ውብンቃ~ |
| 実行する操作を選択してくざ                     | zı.,                                  |                                        |         |
| ●このコンピュータの製造元                     | が提供している ISP の情報を参照                    | (18 W)                                 |         |
| ○新しい捕獲ウィザードを測                     | 行して、そのほかの接続方法を満                       | (R) (B)                                |         |
|                                   |                                       |                                        |         |
|                                   |                                       |                                        |         |
|                                   |                                       |                                        |         |
|                                   |                                       |                                        |         |
|                                   |                                       |                                        |         |
|                                   |                                       |                                        |         |
|                                   |                                       | OK                                     | ++120   |

この画面が表示された場合は、次の手順を行ってください。

#### ・BIGLOBE に入会する場合

「このコンピュータの製造元が提供しているISPの情報を参照する」 が<br/>
<br/>
がになっていることを確認し、「OK」をクリック。

「インターネットに接続しましょう」の画面が表示されます。

「BIGLOBE紹介・入会ページへ」ボタンをクリック。

表示される画面を見ながら、BIGLOBEに入会する。

#### 参照

BIGLOBEについて 🦽 ぱそガイド 占 BIGLOBE 入会案内 💒 BIGLOBE インターネットスタートブック 』

- ・BIGLOBE **入会後にパソコンを再セットアップした、または以前から** BIGLOBE **に入会している場合** 
  - ウィンドウ右上の区をクリック。

デスクトップ左側のと「インターネットするならBIGLOBE」アイコン )をダブルクリック。

「設定する」-「入会後の設定」をクリックして表示される画面を見なが ら、インターネットの設定をする。

#### BIGLOBE以外のプロバイダに入会する場合

ウィンドウ右上の🔀をクリック。

各プロバイダに入会した後、プロバイダが用意しているツール、または Windows XPの「新しい接続ウィザード」などを使って、インターネッ トの設定をする。

参照

「新しい接続ウィザード」について 📌 「ぱそガイド」 - 「パソコンでできること」

「インターネット無料体験」が始まった、またはインターネット無料体験期 間終了のウィンドウが表示された

「インターネット無料体験」が始まったり、インターネット無料体験期間終 了のウィンドウが表示されるのは、次のような場合です。

- ・BIGLOBE以外のプロバイダに入会した
- ・すでにBIGLOBEに入会していて、「新しい接続ウィザード」などを使っ て自分でインターネットの設定をした
- 「BIGLOBEサインアップナビ」または「BIGLOBE電話で入会サービス」でBIGLOBEに入会したあとで、このパソコンを再セットアップした

この場合は、「BIGLOBEかんたん接続ナビ」またはインターネットエクス プローラを、【インターネット】ボタンで起動できるようにワンタッチスター トボタンの設定を変更するか、他の方法で起動するようにしてください。

#### 参照

- ワンタッチスタートボタンの設定方法 グロンタッチスタートボタンの設定方法 パンコンでできること」
- 「BIGLOBEかんたん接続ナビ」の起動方法 このPARTの「BIGLOBE 入会後のインターネット手順(p.38)
- インターネットエクスプローラの起動方法 が ぱそガイド」「こんなときの操作集」-「インターネット」-「インターネットに接続する」

#### 「オフラインでは使用できないWebページ」と表示された

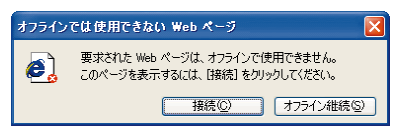

「接続」をクリックすると、「オフライン モード」が解除されて「ダイヤル アップ接続」ウィンドウが表示されます。以降は、このPARTの「BIGLOBE 入会後のインターネット手順(p.37)または「BIGLOBE以外のプロバイ ダに入会した場合のインターネット手順(p.41)を参照して接続してく ださい。

#### 「ユーザー名またはパスワードが無効です。」または「(接続名)への接続エ ラー」と表示された

| ダイヤルアップ 接続                            | <sup>2</sup>                |
|---------------------------------------|-----------------------------|
| ・ 接続先 うしてく                            | を選択して、ユーザー名とパスワードを入<br>ださい。 |
| 接続先(N):                               | BIGLOBE (abc12345)          |
| ユーザー名(世):                             | abc12345                    |
| パスワード( <u>P</u> ):                    | *****                       |
|                                       | ✓パスワードを保存する(S) 自動的に接続する(A)  |
| 接続( <u>C</u> )                        | 設定(I) オフライン作業(Q)            |
| ダイヤルしています<br>リモート コンピュー・<br>ユーザー名またはノ | 気に接続済みです。<br>はカードが無効です。     |

| BIGLOB | Eへの接続エラー                                                                                                    | ? |
|--------|----------------------------------------------------------------------------------------------------|---|
| 1      | 切所<br>エラー 619・リモート コンピュータへの接信を確立できなかったので、この接続<br>われたボートは用しています。詳しく説明については、正年細 をりいっかするが<br>ブとサポート センターでのコラー番号を使用していたとい。 |   |
|        | 727 F/MQ - 44                                                                                                    |   |

上のようなウィンドウが表示されたときは、まちがったユーザー名やパス ワードを入力している可能性があります。

入力するときは、次の3点を確認してから入力してください。パスワード は盗み見されないように、入力した文字が「\*」で表示されるため、誤った 入力をしても画面での確認ができません。注意してください。

#### ・アルファベットの大文字と小文字は区別していますか?

ユーザー名やパスワードの入力では、大文字と小文字が厳密に区別されま す。アルファベットを入力するときは、大文字と小文字をきちんと区別し て入力してください。

#### ・日本語入力がオンになっていませんか?

日本語入力がオンになっていると、ユーザー名とパスワードは正しく入力 できません。【半角/全角】を押して日本語入力をオフにし、ユーザー名と パスワードを半角で入力してください。

日本語入力がオフになるとタスクバーに、 🔤 🖗 A A B 😂 🔊 🕮 🕺 のように表示されます。

#### ·ニューメリックロックキーランプはどうなっていますか?

キーボードまたはディスプレイの①のランプ(機種によりランプの位置 が異なります)が点灯しているときのみ数字キーを使うことができます。 【NumLock】を押すと①のランプの点灯/消灯が切りかわるので、ユー ザー名やパスワードの入力時に数字キーを使う場合は①の点灯/消灯を 確認してください。

これらを確認してパスワードを入力し直してもインターネットに接続で きないときは、パスワードが間違っていないか、プロバイダの会員証など を見て確認してください。 その他のエラーメッセージが表示された

ぱそガイド」-「トラブル解決Q&A」-「インターネット/通信」また ば「インターネットのトラブル解決」をご覧になり、トラブルを解決してく ださい。

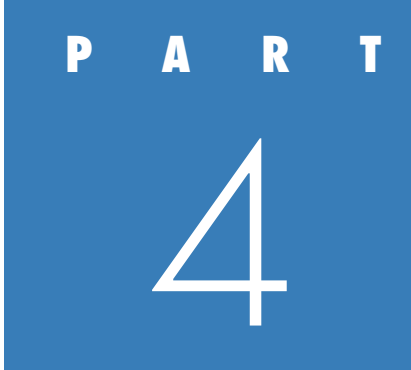

# 電子メールを はじめよう

近頃、あなたのまわりにも、電子メールを使う人が増えていませんか? 電子メールを使うと、遠く離れた相手にも 即座に自分の伝えたいことを送れます。

新しいコミュニケーションの手段として、電子メールをはじめましょう。

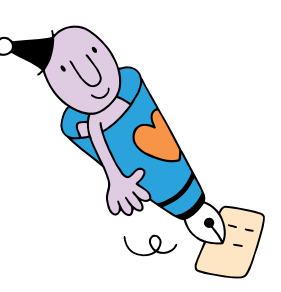

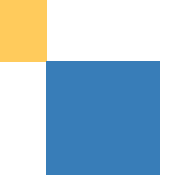

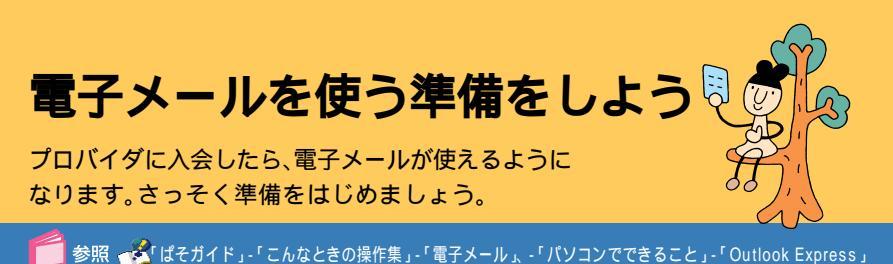

# **電子メール(** E <mark>メール )ってなに</mark>?

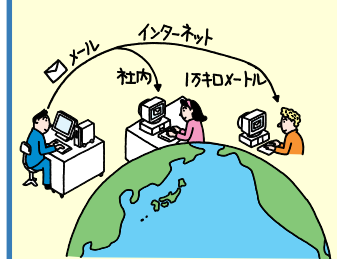

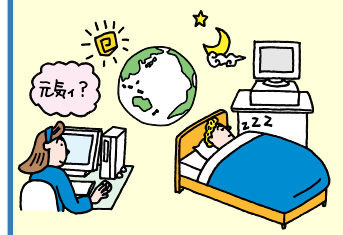

#### 電子メールとは、インターネットを使ってやりとりする 電子的な手紙のことです。Eメールとも呼ばれます。

#### 手軽に、短時間でメッセージのやりとりができる

電子メールを使っている人となら、距離に関係なく誰と でも手軽にメッセージのやりとりができます。近距離で も遠距離でも、メールを送る料金は変わりません(ごくわ ずかなインターネット接続サービス料金とアクセスポイ ントまでの電話料金はかかります)。

#### 読みたいときに読める、送りたいときに送れる

電子メールは、契約しているプロバイダの、郵便受けのよ うな役割をするコンピュータに届きます。あなたはイン ターネット経由で自分の郵便受けを調べて、メールが来 ていればその情報を受信するのです。

いつ受信するかは本人の自由なので、メールを送るとき に相手側の状態(睡眠中、不在、パソコンの電源のオン/オ フなど)を気にする必要もありません。

#### メールは保存しておける

相手に送ったメールと同じ情報が、自分のパソコンに残 ります。受け取ったメールもパソコンに保存しておける ので、いつでも読み返すことができます。

#### 1 通のメールを、複数の人に一斉に送れる

1通のメールを、複数の宛先へ一斉に送ることができま す。同窓会の通知や、複数の人で予定を決めるときなどに メールを使えば、同じ手紙を何通も書いたり、電話を何回 もかけたりする手間がなくなり便利です。また、文章だけ でなく写真や地図などの画像データを添付して送ること もできるので、いろいろな連絡に使えます。

## START

電子メールを使う前に、いろいろな準備や設定をする必要があります。あと で困らないように、ここで済ませておきましょう。

# 1 プロバイダへの入会を済ませる。

電子メールを使うには、プロバイダに入会して いる必要があります。入会がまだの方は、 「PART3本格的にインターネット」をご覧に なり、プロバイダへの入会を先に済ませてくだ さい。

# 2 インターネットに接続できる状態になっているか確認する。

パソコンと電話回線がモジュラーケーブルで接続 されているか、PART3の「BIGLOBE入会後のイ ンターネット手順(p.37) またば BIGLOBE以 外のプロバイダに入会した場合のインター ネット手順(p.41)の手順でインターネット に接続できるかを確認してください。

## 電子メールの設定をする

BIGLOBE入会後にこのパソコンを再セットアップした、または以前 からBIGLOBEに入会している場合は、デスクトップ左側のしてイ ンターネットするならBIGLOBE」アイコン)をダブルクリックし、 「設定する」-「入会後の設定」を参照して、メールの設定を行います。 BIGLOBE以外のプロバイダに入会し、電子メールの設定がまだ済ん でいない場合は、【メール】ボタンを押して表示される「インターネッ ト接続ウィザード」ウィンドウ、または「Outlook Express」を起動し て、メールの設定を行います。設定方法については、 によがイド」 -「パソコンでできること」-「Outlook Express」の「詳しい説明 を見る」-「Outlook Expressを使う準備をする」、または「Outlook Express」のヘルプをご覧ください。

## 「Outlook Express」を起動しよう

# 3 【メール】ボタンを押す。

ノチェック

「Outlook Express (アウトルックエクスプレ ス 電子メール用のソフト )が起動します。

【メール】ボタンを押したときに、Outlook Expressの画面が表示されない場合は、こ のPARTの「電子メールQ&A(p.65)を ご覧ください。

「ダイヤルアップ接続」ウィンドウが表示され たら

「オフライン作業」をクリック。

# 右のウィンドウが表示されたら

「はい」をクリック。

Office XPモデルの場合は「Outlook」もメー ルソフトとして使用できますが、ここでは 「Outlook Express」を使って説明します。

# 「Outlook Express 」の設定を変更しよう

# 4「ツール」●をクリックし、「オプション」 をクリック。

「オプション」ウィンドウが表示されます。この 画面で、Outlook Expressの設定をします。

このあとの手順5~7の設定は、メールの送受 信を行うときだけインターネットに接続する ためのものです。インターネット接続サービス 料金とアクセスポイントまでの電話料金を節 約し、経済的に電子メールのやりとりを行える ようになります。

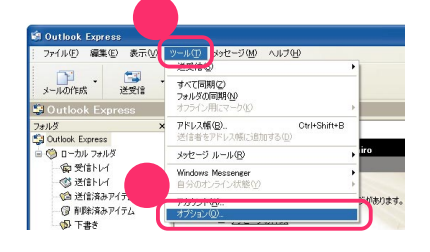

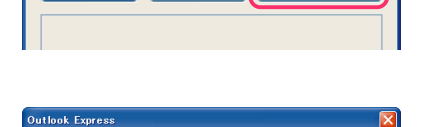

Qutlook Express は通常使用するメール クライアントとして選択されていま

(this)

設定(T)。

ん。 请常使用するメール クライアントとして選択しますか?

✓ Outlook Express の記動時(ご常(ご確認する(A)

接続(C)

自動的に接続する(A)

オフライン作業(①)

いいえ(N)

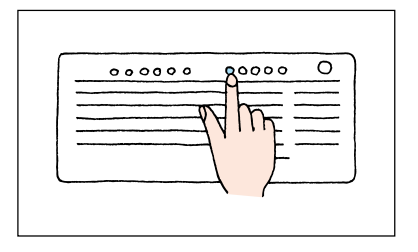

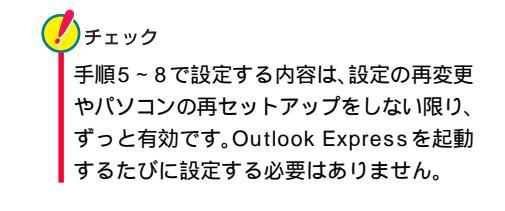

5 「全般」タブの「起動時にメッセージの送受 信を実行する」①の●を□にし、「接続」タ ブ@をクリック。

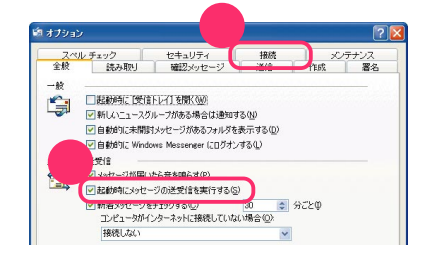

「接続」タブの「送受信が終了したら切断する」①の□を▼にし、「送信」タブ②をクリック。

メールの送受信が終わったら、自動的にイン ターネットから切断されるようにする設定で す。

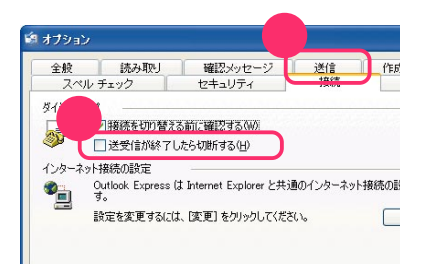

# 7 「送信」タブの「メッセージを直ちに送信する」の▼を□にする。

作成したメールをいったん送信トレイに保存 し、あとで「送受信」をクリックしたときに送信 と受信を一度に行うようにする設定です。

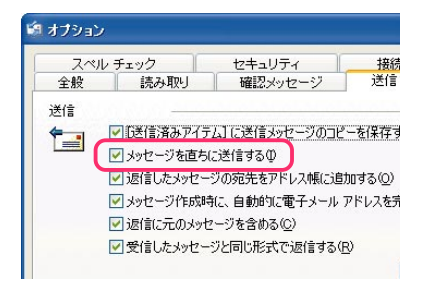

# 8「メール送信の形式」の「テキスト形式」 の○を○にしたら、「OK」2をクリック。

「テキスト形式」でメールを送るように設定され、「オプション」ウィンドウが閉じます。これで 手順5~8の設定が完了します。

Outlook ExpressはHTML(エイチティーエ ムエル 形式のメールを扱うこともできますが、 HTML形式に対応していないメールソフトを 使っている人もたくさんいます。通常は、テキス ト形式のメールを送るようにしましょう。

用 ■ テキスト形式、HTML形式 テキスト(TEXT)形式とは、絵や罫線など が含まれていない、文字だけのデータ形式 を意味します。HTML形式は文字以外の情 報も含む形式です。HTML形式のメール は、テキスト形式しか扱えないメールソフ トでは正しく見ることができません。

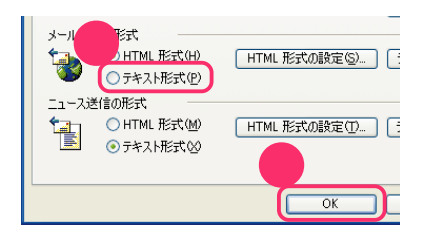

# 「Outlook Express」を終了して、準備を完了させよう

9「Outlook Express」ウィンドウ右上の
 ☑をクリック。

Outlook Expressが終了します。 これで準備は完了です。

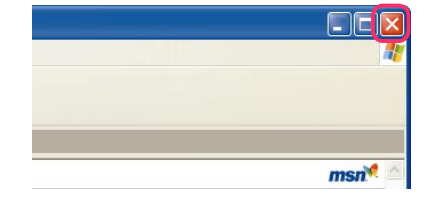

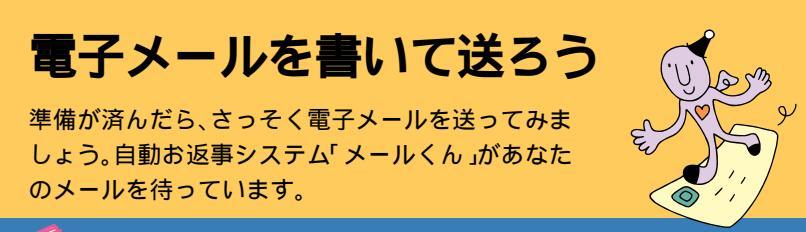

参照 💑 ばそガイド」-「こんなときの操作集」-「電子メール」、-「パソコンでできること」-「Outlook Express」

#### **START**

新しくメールを書いて、相手に送ってみましょう。はじめてのときはこの PARTの「電子メールを使う準備をしよう」(p.48)の手順を先に済ませて ください。

# 【メール】ボタンを押す。

Outlook Expressが起動します。

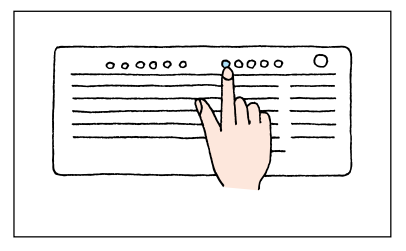

# 2 「メールの作成」をクリック。

「メッセージの作成」ウィンドウが表示されます。

メールを手紙にたとえると、このウィンドウが 宛先や文章を書く紙にあたります。キーボード を使って、メールの宛先や本文を書き込んでい きましょう。

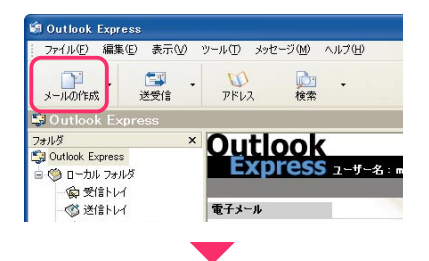

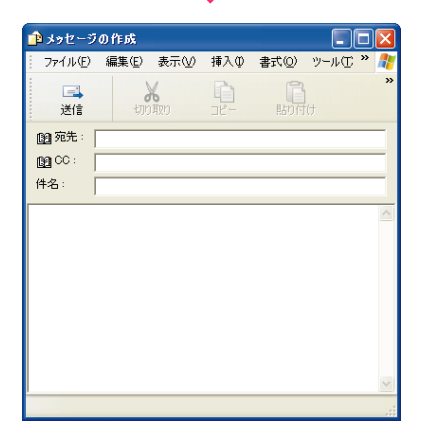

# メールの宛先や本文を書いていこう

# 自動お返事システム「メールくん」について

BIGLOBE(ビッグローブ)に入会した場合は、最初は自動お返事システム 「メールくん」にメールを出してみましょう。「メールくん」は、メールを送る と数分後に自動的に返事を出してくれるコンピュータなので、メールの練 習に最適です。

「メールくん」のメールアドレス: testmail@bcs.biglobe.ne.jp

# 3 「宛先」の入力欄をクリックし、メールの宛 缶(メールアドレス)を入力する。

メールを送る相手のメールアドレスを入力し ます。

| 👜 メッセージ         | の作成   |           |           |       |        | X        |
|-----------------|-------|-----------|-----------|-------|--------|----------|
| : ファイル(E)       | 編集(E) | 表示₩       | 挿入仰       | 書式(0) | ୬−ルŒ » | <b>.</b> |
| 三<br>送信         | 切的    | 6<br>(400 |           |       | t      | »        |
| 20 宛先:<br>10 ℃: |       |           | $\square$ |       |        | _        |
| 件名: [           |       |           |           |       |        |          |

# 4 メールに使えない文字を確認しておく。

メールの件名と本文に使える文字は、半角の英 数字と記号、全角の漢字・ひらがな・カタカナ、 キーボードにある記号(全角)です。

ー部の文字は、メールの宛先や本文に使用する と、受け取った相手が読むときに、正しく表示さ れない(「文字化けする」といいます )場合があり ます。使わないように注意しましょう。

| 5 | 「件名」の入力欄をクリックし、件名を入力 |  |
|---|----------------------|--|
|   | する。                  |  |

件名とは、メールの内容や用件を簡潔に表わし たタイトルのことです。20字以内を目安に短 くまとめてください。

また、メールを受け取る側のパソコンによって は、件名に日本語を使うと文字化けすることが あります。海外へのメールや身近でない人への メールは、件名を半角のアルファベットで入力 すると良いでしょう。

|   | <b>ハールし使わないはつかよい文子</b> |
|---|------------------------|
|   | 半角カタカナ( アイウエオカキ)       |
|   | 半角の一部の記号               |
|   | 丸付き数字( 、 、 … )         |
|   | ローマ数字( ~ )             |
|   | 罫線記号( 、 、 など )         |
|   | 音符記号( 、 など)            |
|   | 論理記号( 、 、 など )         |
|   | 特殊文字( ��、⑥、 、 など )     |
|   | 難しい漢字や旧字体など            |
|   | 外字                     |
| - |                        |

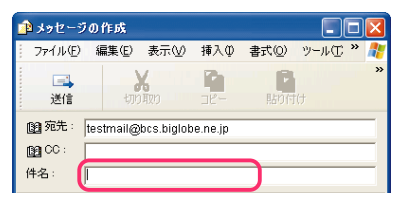

# 6 本文の入力欄をクリックし、メールの本文 を入力する。

手順4の説明にあるとおり、本文中には、半角カ タカナや全角の特殊文字は使用しないでくだ さい。

# 7 すべて書き終えたら「送信」①をクリックし、「OK」②をクリック。

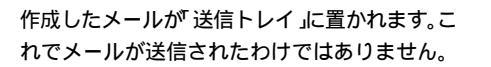

「送信トレイ」とは、送信するメールをためておく 保管場所のようなものです。複数のメールをため ておいて、後でまとめて送信すると便利です。

チェック

このPARTの「電子メールを使う準備をし よう」の手順 7(p.51)を行っていない場 合、メールが「送信トレイ」に保存されずに 「ダイヤルアップ接続」ウィンドウが表示さ れます。

ここで「接続」をクリックしてもメールを送 信できますが、作成したメールをいったん 送信トレイに置きたい場合は、「オフライン 作業」をクリックしてください。その後、「電 子メールを使う準備をしよう(p.48)をご 覧になり、Outlook Expressの設定を先に 行ってください。

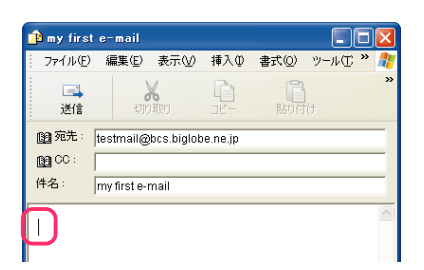

first e-mail

4

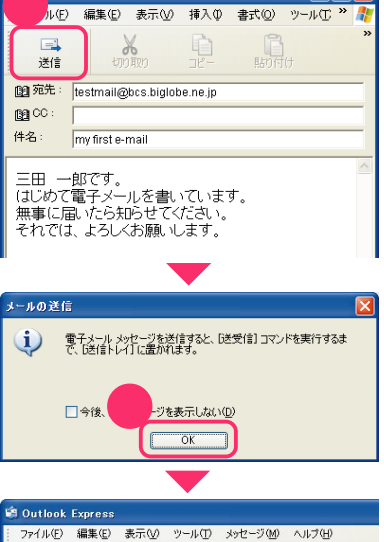

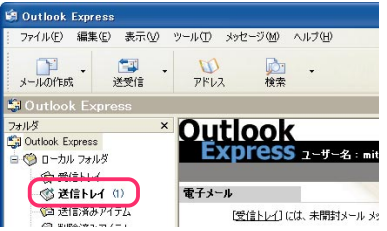

書いたメールを送信しよう

# 「メールサーバ」について

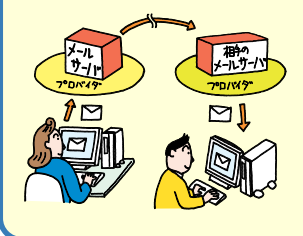

プロバイダには「メールサーバ」というコンピュータがあ り、郵便局のような役割をしています。送信したメールは、 自分のプロバイダの郵便局に集められたあと、相手のプロ バイダの郵便局に届けられるのです。

実際にメールを送るときは、まず電話回線でプロバイダに 接続して、次にプロバイダのメールサーバに接続します。

**Outlook Express** 

はいの

1

# 8 「送受信」をクリック。

「送受信」とは、メールの送信と受信の操作を同時に行うことです。

「送受信」をクリックすると、「ダイヤルアップ接続」ウィンドウが表示されます。

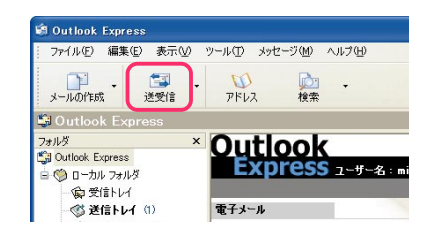

オフラインで作業しています。オンラインに切り替えますか?

いいえ(N)

右のウィンドウが表示されたら

「はい」をクリック。

9 インターネット接続のユーザー名1が正しいか確認したら、「接続」2をクリック。

パスワードを保存する設定にしていない場合 は、パスワードを入力してから「接続」をクリッ クしてください。

「接続」をクリックすると、インターネットに接 続されます。

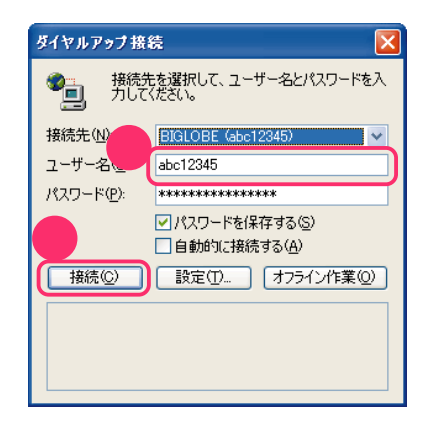

10「ログオン」ウィンドウが表示されたら、 「ユーザー名」①に「メールアカウント」が 表示されているか確認し、「パスワード」2 に半角で「メールパスワード」を入力する。

> 「ログオン」ウィンドウは、メールサーバに接続 するための情報を入力するウィンドウです。

# **!**チェック

- ここで入力するのは、インターネットに 接続するときの「ユーザー名」パスワー ド」とは別のものです。
- 「メールアカウント」は、BIGLOBE以外のプロバイダでは「POP3(ポップスリー)アカウント名」と呼ばれることもあります。
- 「インターネット接続ウィザード」で、 メールパスワードを保存してインター ネットの設定をした場合は、「ログオン」 ウィンドウは表示されず、自動的にメー ルサーバに接続されます。

| ログオン                         | (BIGLOBE Mail)    | X |
|------------------------------|-------------------|---|
| 次のサーバーのユーザー名とパスワードを入力してください。 |                   |   |
| -15                          | abc.biglobe.ne.jp |   |
| ユーザー名(山):                    | m-ichiro          |   |
| パスワード(P):                    |                   | 5 |
|                              | パスワードを保存する(B)     |   |
| 2                            | OK ++>\U          |   |

# メールパスワードについて

「仮メールパスワード」の期限が切れたら

一般にメールパスワードも、最初は「仮メールパスワード」を使用する場合 があります。

「仮メールパスワード」の期限が切れると、メールの送受信時に「ログオン」 ウィンドウが再び表示されます。そのときに、送付されたプロバイダの会員 証などをご覧になり、正式なパスワードを入力して「OK」をクリックしてく ださい。

# **11**「OK」をクリック。

「OK」をクリックすると、メールが送信されま す。メール送信の状況などが次々に表示されま す。

送信が終わると、新着メールのチェックが行われ、自分宛のメールが届いていれば受信します。

チェック 「ログオン」ウィンドウがもう一度表示され たときは、手順10、11を繰り返してくだ さい。

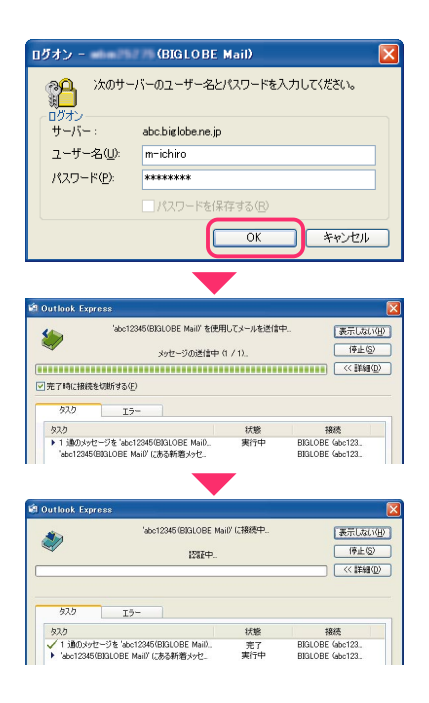

# 12 画面右下ののが消えたことを確認する。

メールの送受信が完了すると、自動的にイン ターネットから切断され、画面右下ののが消え ます。

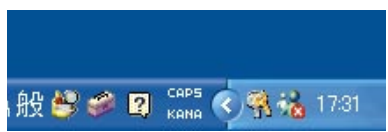

「電子メールを使う準備をしよう」の手順6 (p.51)を行っていない場合は、自動的に切 断されません。切断するには、画面右下の のかったし、気示されたウィンドウで 「切断」をクリックしてください。

PART

# 送信できたら、「Outlook Express」を終了しよう

# **13**「Outlook Express」ウィンドウ右上の ×をクリック。

Outlook Expressが終了します。

相手がいつメールを受け取り、返事を送ってく れるかはわからないので、次の日などに次ペー ジからの手順でメールをチェックすると良い でしょう。

「メールくん」にメールを送った場合は、数分後 に返事が届くはずです。

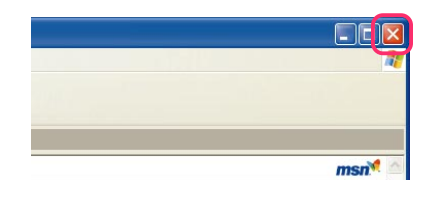

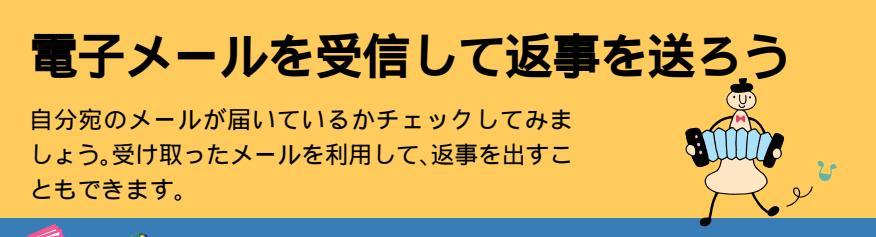

参照 🛷 ぱそガイド」-「こんなときの操作集」-「電子メール」、-「パソコンでできること」-「Outlook Express」

# START

メールが届いていないかチェックすることを忘れてはいけません。インター ネットに接続して、メールを受信します。

自分宛のメールは、あなたの郵便局、メールサーバ)

に届きます。手紙とは違って、郵便局の人が配達し てくれるわけではないので、あなた自身が郵便局

(メールサーバ)に行って、メールが届いているか確認し、あれば引き取ってくる必要があります。

# 【メール】ボタンを押す。

**『**子メールの受信とは

Outlook Express が起動します。

# 2「送受信」●をクリックし、「接続」

パスワードを保存する設定にしていない場合 は、パスワードを入力してから「接続」をクリッ クしてください。

7°0/119

「接続」をクリックすると、インターネットに接続され、画面右下にのが表示されます。メールが届いているか自動的にチェックされ、届いていれば受信します。

「送信トレイ」にメールが置いてある場合は、 メールの受信の前に自動的に送信されます。

チェック 「ログオン」ウィンドウが表示されたとき は、メールパスワードを入力して「OK」をク リックしてください。

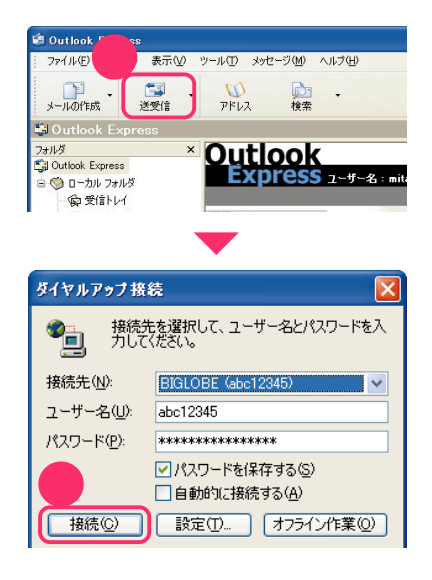

# 3 画面右下の見が消えたことを確認する。

メールの送受信が完了すると、自動的にイン ターネットから切断され、画面右下ののが消え ます。

<mark>/</mark>)チェック 「電子メールを使う準備をしよう」の手順6 (p.51)を行っていない場合は、自動的に切 断されません。切断するには、画面右下の をクリックし、表示されたウィンドウで 「切断」をクリックしてください。

# 受信したメールを読もう

ます。

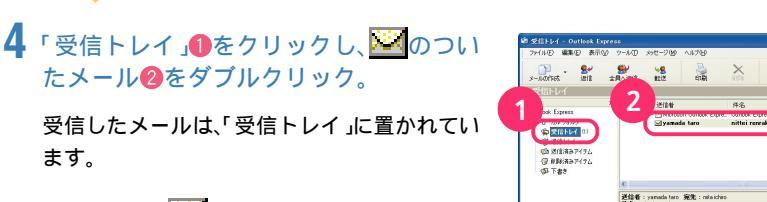

受信トレイにながついて表示されているメー ルが、新しく受信したメールです。読みたい メールをダブルクリックすると、新しいウィン ドウでメールの内容が表示されます。

# **5** メールを読み終わったら、<br /> </br /> メールを読み終わったら、<br />

メールのウィンドウが閉じます。

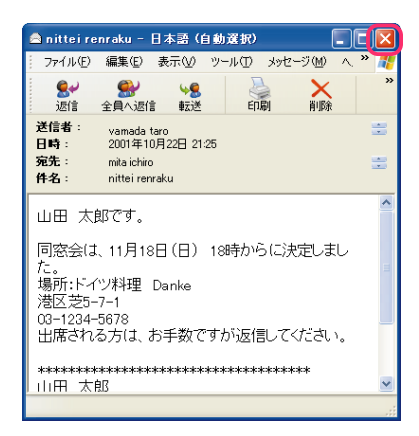

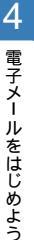

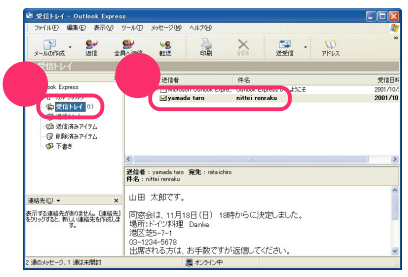

А般 🗳 🥔 😰 сарь < 👫 🐜 17:31

# 受信したメールに返事を出そう

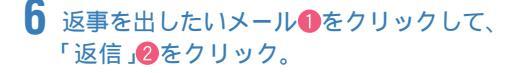

メールを作成するウィンドウが表示されます。

「宛先」は相手のメールアドレスに、「件名」は選んだメールの件名の先頭に「Re:」を追加したものに、自動的に設定されます。

「Re:」とはReply(返事、返答)の略です。

# 7 元のメールの本文を編集しながら、返事の 本文を入力する。

本文を入力する欄には、元のメールの本文に 「>」をつけたものが自動的にコピーされていま す。

先頭部分にこちらの返事を書いたり、元のメー ルの本文の下に具体的な回答を書いたりして、 返事を完成させましょう。

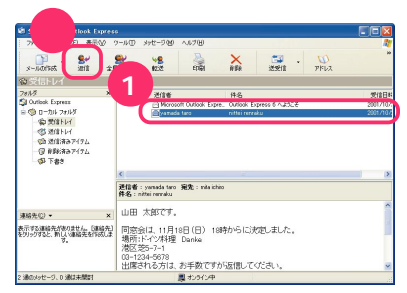

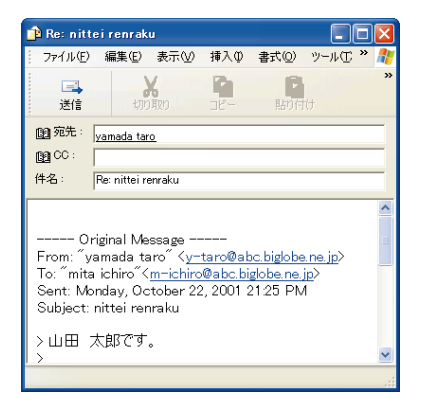

# 返事の書き方について

メールの返事は、例えばこのような書き方が考えられます。最後に署名(シグネチャー)を 書いておくと親切です。

| 三田 一郎です。 ――――                                                                                                    | - 返事の先頭には、自分の名前などを書く                     |
|----------------------------------------------------------------------------------------------------|------------------------------------------|
| Original Message<br>From: "vamada taro" <u>{v-taro@abc.biglobe.ne.jp</u> }<br>To: "mita ichiro" <u>{m-ichiro@abc.biglobe.ne.jp</u> }<br>Sent: Monday, October 22, 2001 2125 PM<br>Subject: nittei renraku |                                          |
| > 山田 太郎です。                                                                                                    | - 受け取ったメールの内容                            |
| ><br>> 同窓会は、11月18日(日) 18時からに決定しました。<br>> 場所:ドイツ料理 Danke<br>> 港区芝5-7-1<br>> 03-1234-5678                                                                                                    | 特に答える必要のない部分があれば消す                       |
| > 出席される方は、お手数ですが返信してください。 🌙                                                                                                    |                                          |
| 出席します。よろしくお願いします。                                                                                                    | - 聞かれたことに対する返事                           |
| *************************************                                                                                                    | ー 最後に署名(自分の名前と、メールアドレスなどの連絡先 )を<br>書いておく |
#### 返事のメールを送信しよう

# 8 返事を書き終えたら、「送信」●をクリックし、「OK」

作成した返事のメールが、「送信トレイ」に置かれます。

🥖 チェック

このPARTの「電子メールを使う準備をし よう」の手順 7(p.51)を行っていない場 合、メールが「送信トレイ」に保存されずに 「ダイヤルアップ接続」ウィンドウが表示さ れます。

ここで「接続」をクリックしてもメールを送 信できますが、作成したメールをいったん 送信トレイに置きたい場合は、「オフライン 作業」をクリックしてください。その後、「電 子メールを使う準備をしよう(p.48)をご 覧になり、Outlook Expressの設定を先に 行ってください。

# 9「送受信」●をクリックし、「接続」2をクリック。

パスワードを保存する設定にしていない場合 は、パスワードを入力してから「接続」をクリッ クしてください。

「接続」をクリックすると、インターネットに接 続され、「送信トレイ」のメールが送信されます。

メール送信後、自分宛のメールが届いているか も自動的にチェックされ、届いていれば受信さ れます。

メールの送受信が終了すると、自動的にイン ターネットから切断され、画面右下ののが消え ます。

#### チェック

「電子メールを使う準備をしよう」の手順6 (p.51)を行っていない場合は、自動的に切 断されません。切断するには、画面右下の のなりックし、表示されたウィンドウで 「切断」をクリックしてください。

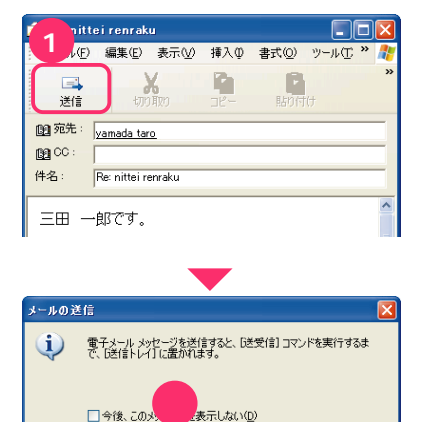

OK

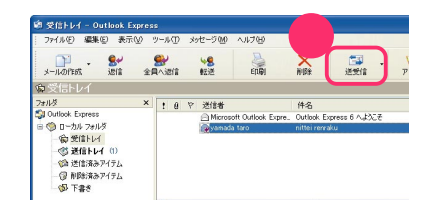

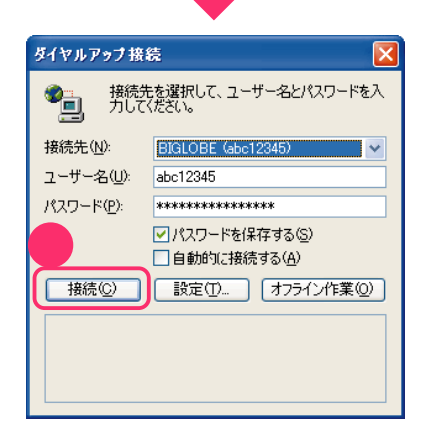

「Outlook Express」を終了する

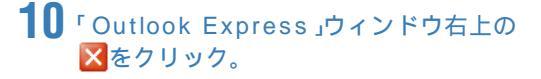

Outlook Expressが終了します。

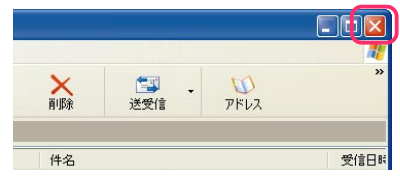

#### メールについてのマナーや注意 サイズの大きいファイルは添付しない 電子メールは、画像データなどのファイルを添付して一緒に送ることができ ますが、ファイルのサイズの上限は約500K(キロ)バイトまでを目安にし てください。サイズが大きければ大きいほど、送信するあなたにも受信する 側にも、大変な時間と通信料金がかかりますので、十分に注意してください。 チェーンメールや年智状メールは送らない 「このメールを数十人の人に送りなさい」というような内容のメール(チェー ンメール や、儲け話などに関する悪質なメールは、インターネットを利用す る他の人の迷惑となります。受け取っても、自分は絶対に出さないという心 がまえが必要です。 また、年賀状のように一定の時間に集中してしまうようなメールも、迷惑と なるので避けるようにしましょう。 ファイルが添付されたメールは、すぐに開かない ! 0 や 送信者 Microsoft Outlook E 届いたメールにファイルが添付されていたとき(左の画面 0 🖂 yamada taro のように、メールの左端にクリップの形のアイコンが表示 されます)は、すぐにメールの内容を見たり、ファイルを開 いたりしないでください。コンピュータウイルスや迷惑プ ログラムなどが含まれている可能性があります。知ってい る人からのメールでも安全とは限りません。 メールの差出人や内容が安全だと十分に確認できないとき は、メールを開かずにそのまま削除するなどの対応が必要 です。

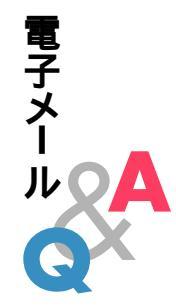

#### Q. こんなウィンドウや画面が表示されてしまう

## 「Outlook Expressは通常使用するメールクライアントとして選択されていません…」と表示された

そのまま「はい」をクリックしてください。

「はい」をクリックしたあと、「インターネット接続ウィザード」ウィンドウ が表示されたときは、「キャンセル」をクリックし、「インターネット接続 ウィザード」の終了確認のウィンドウで「はい」をクリックしてください。 その後、プロバイダに入会して、インターネットに接続するための設定を 行ってください。

#### 「このコンピュータにはインターネット接続がありません。」と表示された

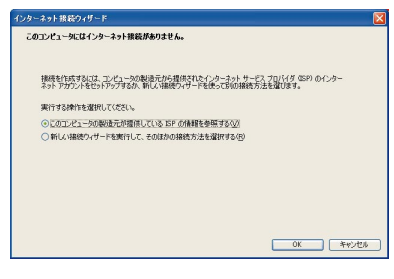

この画面が表示された場合は、次の手順でインターネットの設定を済ませてください。

#### ・BIGLOBE に入会する場合

「このコンピュータの製造元が提供しているISPの情報を参照する」 が④になっていることを確認し、「OK」をクリック。 「インターネットに接続しましょう」の画面が表示されます。 「BIGLOBE紹介・入会ページへ」ボタンをクリック。 表示される画面を見ながら、BIGLOBEに入会する。

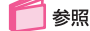

BIGLOBEについて ぱそガイド」-「BIGLOBE入会案内」、『BIGLOBE インターネットスタートブック』

BIBLOBE 入会後にパソコンを再セットアップした、または以前から
 BIGLOBE に入会している場合

ウィンドウ右上の区をクリック。

デスクトップ左側のよう「インターネットするならBIGLOBE」アイコン をダブルクリック。

「設定する」-「入会後の設定」をクリックして表示される画面を見なが ら、インターネットの設定をする。 BIGLOBE以外のプロバイダに入会する場合

ウィンドウ右上の区をクリック。

各プロバイダに入会した後、プロバイダが用意しているツール、また はWindows XPの「新しい接続ウィザード」などを使って、インター ネットの設定をする。

「新しい接続ウィザード」について 愛「ぱそガイド」-「パソコンでできること」

#### 「ログオン」ウィンドウが表示された

「ログオン」ウィンドウで、「パスワードを保存する」を──にしている場合 は、メールサーバに接続するたびにこのウィンドウが表示されます。メー ルパスワードを入力して、「OK」をクリックしてください。 「OK」をクリックする前に、「パスワードを保存する」を▼ にしておくと、 次回から「ログオン」ウィンドウは表示されなくなります。

その他のエラーメッセージが表示された

🎤 ぱそガイド」-「トラブル解決Q&A」-「電子メール」をご覧になり、 トラブルを解決してください。

#### Q.書き終えたメールを送らずに破棄したい

「メッセージの作成」ウィンドウで書いたメールを、送信せずに破棄したい場合は、ウィンドウ右上の送をクリックしてください。クリックした後、「このメッセージへの変更を保存しますか?」と表示されたときは、「いいえ」をクリックします。

これで、作成したメールが送信されずに、破棄されます(保存もされません)。

PART

# 電子メールの便利な 使い方

電子メールの送受信に慣れてきたら、さらに便利な使い方をおぼえましょう。 このパソコンなら、パソコンが自動的にメールを受信して ランプで知らせてくれる機能もあります。

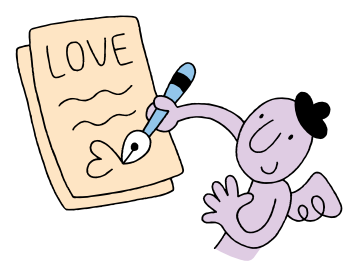

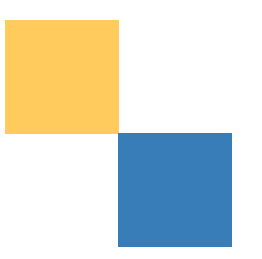

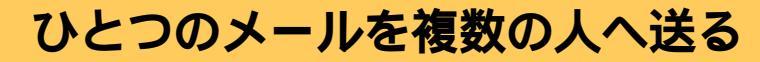

一通のメールを複数の宛先へ一斉に送れます。 複数の人で予定を決めるときなどに便利です。

🧻 参照 🔥 ぱそガイド 🖵 こんなときの操作集 🖵 電子メール 」

**START** 

複数の人に送るときは、宛先の指定のしかたがちがいます。PART4で基本 的なメールの使い方を覚えたら、やってみましょう。

#### 【メール】ボタンを押す。

Outlook Express(アウトルックエクスプレス)が起動します。

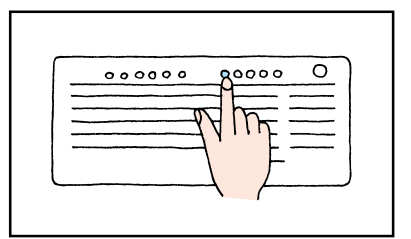

o,OF

#### 2 「メールの作成」をクリック。

「メッセージの作成」ウィンドウが表示されま す。

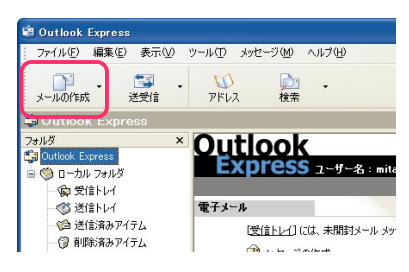

#### 3「宛先」をクリック。

「受信者の選択」ウィンドウが表示されます。

「Outlook Express」ウィンドウで「ファイル」 メニュー - 「新規作成」-「連絡先」をクリック し、表示される画面であらかじめメールを送り たい人を登録しておいてください。

4 メールを送りたい人の名前●をクリック し、「宛先」②をクリック。

選んだ名前が右側の欄に表示されます。

メールを送りたい人の名前が右側の欄に全部 表示されるまで、この手順を繰り返します。

| 🏚 メッセー       | ジの作成             |           |     |       |                    | X  |
|--------------|------------------|-----------|-----|-------|--------------------|----|
| - 771NE      | ) 編集( <u>E</u> ) | 表示①       | 挿入Q | 書式(Q) | ツール(T <sup>*</sup> |    |
| □<br>■<br>送信 | 切                | X<br>OARO |     | 間期の   | (†                 | ** |
| 1 宛先:        |                  |           |     |       |                    |    |
| BU CC :      |                  |           |     |       |                    |    |
| 件名:          |                  |           |     |       |                    |    |
|              |                  |           |     |       |                    | ~  |

| 受信者の選択            |                                               |                  | ? 🔀 |
|-------------------|-----------------------------------------------|------------------|-----|
| 名前を入力するか、一覧がら選    | 限して(だきい)公 2                                   |                  |     |
| サーの連絡元            | ×                                             | メッセージの受信者(M)     |     |
|                   | - 元子: · 二 元 元 元 元 元 元 元 元 元 元 元 元 元 元 元 元 元 元 | -> Elyamada taro |     |
| Egyamada taro     | y-taro@abc.bigl                               |                  |     |
| 220 rai laka jiro | (-)rosticato                                  | <                | >   |
|                   | Ce(Q)                                         | ->               |     |
|                   |                                               |                  |     |
|                   |                                               | <                | >   |
|                   | Bcc(B)                                        | ->               |     |
| <                 | >                                             |                  |     |
| 新い連絡先回            | プロパティ(B)                                      | <                | >   |
|                   |                                               |                  |     |
|                   | OK                                            | キャンセル            |     |

|   | シメッセージ    | の作成        |            |             |              |        | × |
|---|-----------|------------|------------|-------------|--------------|--------|---|
|   | ファイル(E)   | 編集(E)      | 表示⊙        | 挿入ℚ         | 書式(Q)        | ツールC » |   |
|   | □▲<br>送信  | 切的         | HIND .     |             | 貼り行          |        | × |
| 1 | 🗿 宛先:     | y-taro@abo | biglobe.ne | ip;t-jiro@x | ex.abcd.or.j | ip     |   |
| 1 | DO CC : [ |            |            |             |              |        | _ |

「宛先」の入力欄に直接メールアドレスを入力することもできます。複数の人に送信したい場合は、一人目のメールアドレスの右に「;」(セミコロン)を入力し、続けて次の人のメールアドレスを入力します。

**5**「OK」をクリック。

| 新しい連絡先位 | プロパティ(B) | <      |
|---------|----------|--------|
|         | OK       | **).2N |

#### 6件名、本文を入力する。

手順4、5で入力した宛先すべてに、同じ内容の メールが届くので、全員に意味がわかるように 文章を工夫しましょう。

# 7 返事を書き終えたら、「送信」①をクリックし、「OK」②をクリック。

作成した返事のメールが、「送信トレイ」に置かれます。

| 圓 宛先:<br>圓 CC:        | yamada taro:tanaka iiro                              |
|-----------------------|------------------------------------------------------|
| 件名:                   | 11/1 matiawase                                       |
| 三田 一<br>11月1日<br>南口の改 | 郎です。<br>の待ち合わせ場所は、新宿になりました。<br>対しを出て、すぐ左側のあたりに19時です。 |
| 山田さん                  | は、カメラを持ってきてください。                                     |

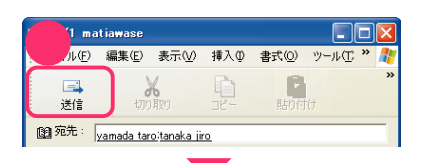

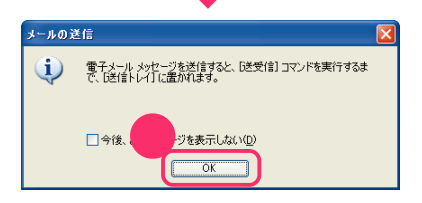

#### 8 「送受信」をクリック。

メールを送信する手順は、一人だけにメールを 送る場合(p.56)と同じです。

#### 9「Outlook Express」ウィンドウ右上の 区をクリック。

送信が終わったら、「Outlook Express」を終了 します。

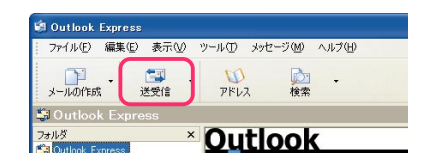

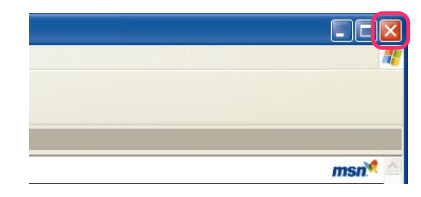

## 新着メールをランプで確認する

指定した時間に、パソコンが自動的にメールの着信 をチェックし、受信するように設定できます。

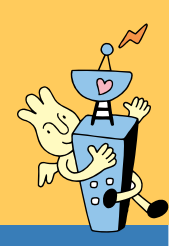

#### メールの自動受信について ・自動受信の設定をしておけば、「メール着信ランプ」を利用して、例えば次のよ うな使い方ができます。 20:30 21:00にメールを自動受信するように設定を済ませ、パソコンを 省電力状態にして入浴する。 21:00 自動的に省雷力状態から復帰し、メールの着信がチェックされ、届 いていれば受信される。 自動的に省電力状態に戻り、メールが届いていたときはランプが 点灯する。 21:30 入浴後にランプを確認。ランプが点灯していたらパソコンを省電 力状態から復帰させ、21:00に受信されたメールを読む。

・自動受信を行う時刻は、1日のうち3回まで設定できます。

START

メールの自動受信をするには、いくつかの設定が必要です。メールの基本を マスターしたら、チャレンジしてみましょう。

#### ■ メールソフトの設定を済ます。

Outlook Express(アウトルックエクスプレ ス を使う場合は、「電子メールを使う準備をし よう(p.48)の設定が完了していればOKで す。

参照

Outlook Express以外のメールソフトを使う 場合 「スタート」-「すべてのプログラム」-「自動メール受信ユーティリティ」-「自動メー ル受信ユーティリティ ヘルプ

#### 2 自動受信の設定を行う。

詳しくは、 🔊 ぱそガイド」-「パソコンででき ること」ー「自動メール受信ユーティリティ」を ご覧ください。

3 メールソフトが起動している場合は、終了 しておく。

メールソフトが起動していると、自動受信がで きません。メールソフトを終了しておいてくだ さい。

#### 4 パソコンを省電力状態にする。

パソコンを省電力状態にします。詳しくは、 「ぱそガイド」-「パソコンでできること」-「省電力機能の設定」、『もっと知りたいパソコ ン』PART4の「省電力機能」をご覧ください。

#### チェック

- ・メールの自動受信は、パソコンの電源が 切れた状態では利用できません。電源が 入った状態か、省電力状態で利用してく ださい。
- このパソコンは、ご購入時の状態では 20分間キーボードやマウスから入力が ないと、省電力状態になるように設定されています。

5 設定した時間にパソコンが省電力状態から復帰し、メールの着信がチェックされ、 再び省電力状態になる。

画面が消えたままチェックが行われます。 メールが届いていた場合は受信され、メール着 信ランプ( ∑の付いたランプ)が点灯します。

チェック メールが届いていなかった場合でも、イン ターネット接続サービス料金とアクセスポ イントまでの電話料金はかかります。

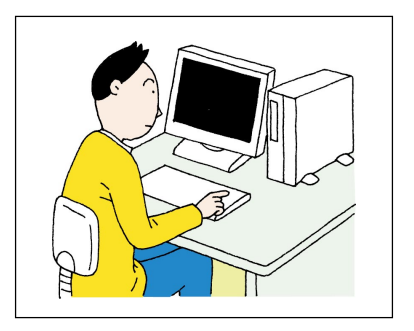

#### 自動受信したメールを読む

#### 6 【メール】ボタンを押す。

省電力状態から復帰し、Outlook Expressが 起動します。メール着信ランプが消灯します。

Outlook Express以外のメールソフトを使っている場合は、「メールが届いています。」画面が 表示されるので「OK」をクリックします。

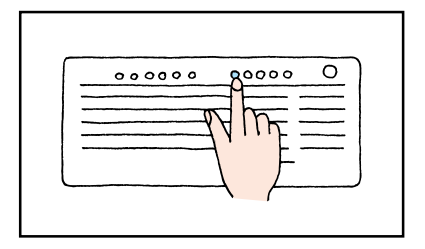

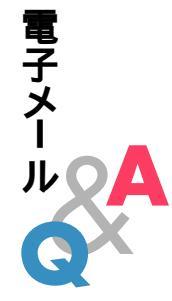

#### Q. メールの自動受信ができない

Outlook Express以外のメールソフトを使って自動受信ができない Outlook Express以外のメールソフトでは、自動受信機能が利用できな い場合があります。

参照

Outlook Express以外のメールソフトでの自動受信 「スタート」-「す べてのプログラム」-「自動メール受信ユーティリティ」-「自動メール受 信ユーティリティ ヘルプ」の「メールを自動受信する」

#### 「自動メール受信の実行中にエラーが発生しました。」と表示された

自動受信後にパソコンを省電力状態から復帰させたとき、「自動メール受信の実行中にエラーが発生しました。」と表示された場合は、受信が正しく行われていません。

いったん「閉じる」をクリックし、次のような原因がないか、「スタート」-「すべてのプログラム」-「自動メール受信ユーティリティ」-「自動メール 受信ユーティリティ ヘルプ」の「トラブルシューティング」をご覧になり、 確認してみてください。

- ・メールパスワードの入力に誤りがあった?
- ・メールパスワードが保存されていなかった?
- ・インターネット接続用のパスワードが保存されていなかった?
- ・自動受信を行うときに、メールソフトが起動していた?
- ・Outlook Express に複数のアカウントが登録されていた?

#### その他のエラーメッセージが表示された

🔊 ぱそガイド」- 「 トラブル解決Q&A」- 「 電子メール 」をご覧になり、 トラブルを解決してください。

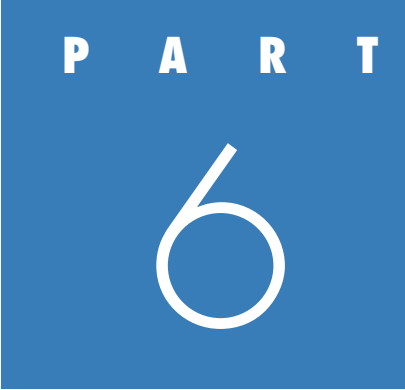

# ワープロに挑戦

このパソコンには、ワープロソフトが入っています。 モデルによって、入っているワープロソフトの種類は違いますが 基本的な使い方はほぼ同じです。ワープロソフトを使って ちょっとしたお知らせの文書を作ってみましょう。

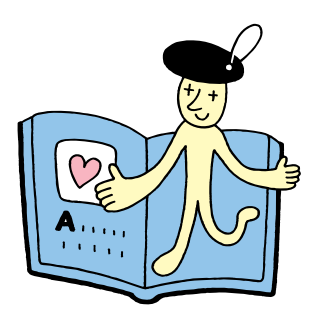

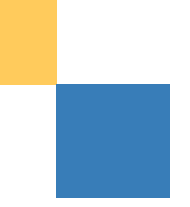

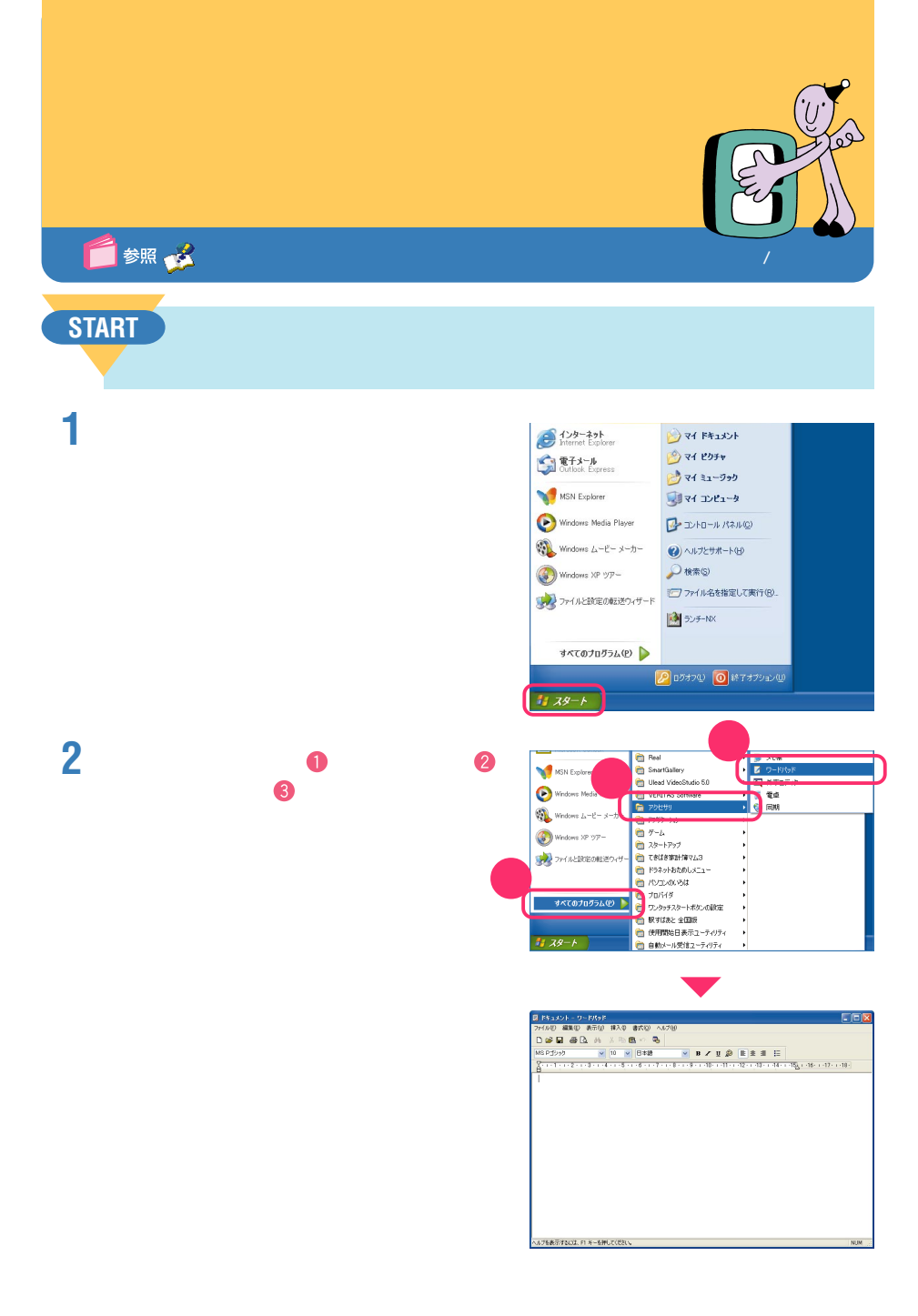

#### 「ランチ-NX」を使ってアプリケーションを起動する

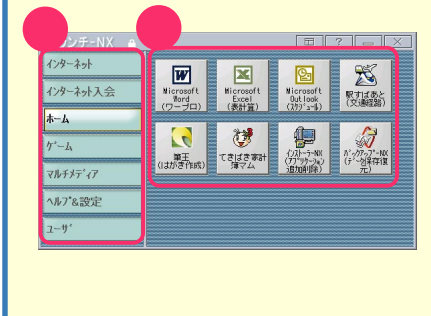

アプリケーションによっては、ここで説明した 「スタートメニュー」以外からの起動方法もあり ます。

スタートメニューの「ランチ-NX」をクリック すると、「ランチ-NX」が表示されます。グルー プ名のボタン①をクリックすると、グループに 登録されているアプリケーションの起動ボタ ンが表示されます。起動ボタン②をクリックす ると、アプリケーションが起動します。 「ランチ-NX」は、Windows 起動時に毎回表示

されるように設定することもできます。

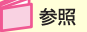

「ランチ-NX」について 🧏 ぱそガイド」-「パソコンでできること」

#### 文字を入力していく

# 3 文字の入れ方を選んで、文字を入力していく。

ここでは、右の見本のような文書を作ることにします。

日本語入力がオンになってないときは、 【半角/全角】を押してオンにしてください。日 本語入力がオンになると、タスクバーに ■⑦あ般学の2000のように表示されます。 同窓会のお知らせ

卒業して20年の月日が過ぎました。 そこで、下記のとおり、卒業20周年を記念して、 白石北高等学校第3期生の同窓会を開きたいと思い ます。

記 日時:11月18日(日) 18:00~ 場所:ドイツ料理 Danke

ぜひ、ご参加ください。

文書を作るときは、まず、必要な文字を全部入力 してから、全体の体裁(見栄え)を整えるように すると、効率よく文書ができます。

見栄えをよくするために、見本のように、タイト ルの文字は大きくして、行の中央に配置します。 フォント(書体)た変えましょう。

| 77イル(日) 編集(日) :           | 表示(2) 挿入寺 書式(2) へルブ(3)                                                                       |                            |
|---------------------------|----------------------------------------------------------------------------------------------|----------------------------|
| 0 🕫 🖬 🖷 🗅                 | 4 # X B B + B                                                                                |                            |
| MS Pゴシック                  | 10 ¥ B*28 ¥ B ≠ U Ø E ± 1                                                                    | E                          |
| 8-1-1-1-2-1-              | -3 - 1 - 4 - 1 - 5 - 1 - 6 - 1 - 7 - 1 - 8 - 1 - 9 - 1 - 10 - 1 - 11 - 1 - 12 - 1 - 13 - 1 - | 14+++15_+++16++++17++++18+ |
| 同宮会のお知らせ                  |                                                                                              |                            |
| 地形:ドイン料理 D.<br>ぜひ、ご参加ください | py recourse<br>Samler<br>U.s.                                                                |                            |
|                           |                                                                                              |                            |

#### 日本語の入力方法を切り替える

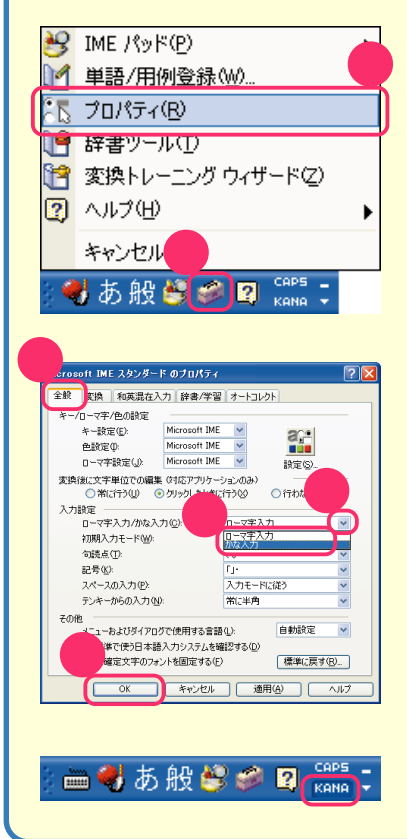

文字の入れ方には、「ローマ字入力」と「かな入力」 の二つがあります。入力しやすい方を選んでくだ さい。

言語バーの 愛をクリック。 「プロパティ」をクリック。 「全般」タブをクリック。 ▼ をクリック。 「ローマ字入力」まはた「かな入力」をクリック。

- 「OK」をクリック。
- 「KANA」の表示が切り替わります。

#### 文書を見栄えよく仕上げよう

4 文字の大きさやフォント、配置を変えたい 部分をドラッグ。

ドラッグした部分が反転表示されます。

ここでは、「同窓会のお知らせ」を中央に配置してみます。

#### 5 画面上部の 書をクリック。

「同窓会のお知らせ」が、中央に配置されます。

がある部分には、文書を作るときによく使う機能のボタンがまとめられています。ボタンに矢印を合わせると、そのボタンの機能説明が表示されます。

文字の大きさやフォントも同じようにして、変 えてみましょう。

他のボタンを使うときも、変更したい部分をド ラッグしてから、そのボタンをクリックします。

大きさやフォント、配置を変えたら、見栄えがよ くなりました。このまま電源を切ると、せっかく 作った文書が消えてしまうので、パソコンの中 に保存しておきます。

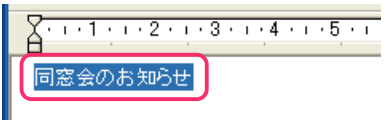

卒業して20年の月日が過ぎました。

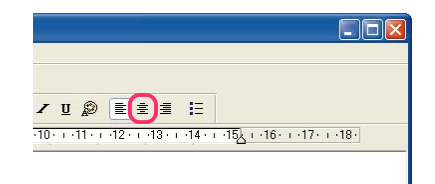

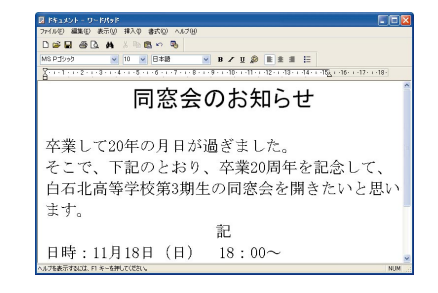

#### ヘルプを見てみよう

たいていのアプリケーションには、画面上部に「ヘルプ」というメニューが あります。ここでは、アプリケーションの使い方や機能が説明されていま す。キーワードを入力して、操作方法を調べられるものもあります。操作が わからなくなったときには、ヘルプを見てみましょう。

また、Office XP(オフィス エックスピー) モデルにば Office XP ステッ プ バイ ステップ インタラクティブ」という学習ソフトもついています。 これを使って、Office XP の高機能なワープロ「Word 2002」の使い方 を練習することもできます。添付されているワープロのマニュアルを見る こともお忘れなく。

#### 作った文書を保存しよう

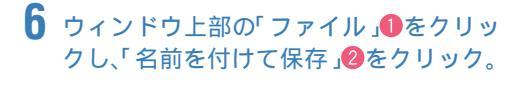

作った文書は、パソコンの中に保存すると、 「ファイル」になります。 10 でクリックした 「ファイル」には、ファイルの保存など、ファイル に関連した機能がまとめられています。

| I | 🗒 F¥1:                           | 1 🤊          | ードパッド                      |     |                 |          |   |
|---|----------------------------------|--------------|----------------------------|-----|-----------------|----------|---|
| ( | ファイル(E)                          | 編集(E)        | 表示⊙                        | 挿入ℚ | ( <u></u> _) た書 | ヘルプ(円)   |   |
|   | 新規(N)<br>開( (Q)<br>上書考(2)        | 存(5)         | Ctrl+N<br>Ctrl+O<br>Ctrl+S | 2   |                 | 6        |   |
| ( | 名前を付                             | けて保存(き       | ŷ                          |     |                 | 7 0 .    | ~ |
|   | 印刷( <u>P</u> )<br>印刷ブレt<br>ページ設5 | Ľı−W<br>€(U) | Ctrl+P                     |     | न छड            | <u>ک</u> | 1 |

# **7** ファイル名①を入力し、「保存」②をクリック。

初めて文書を保存するので、ファイルに名前を つけます。同窓会のお知らせなので、「同窓会」と いう名前にします。

もとのワープロの画面に戻ります。タイトル バーに「同窓会」と入っています。パソコンの中 に保存されました。

これでパソコンの電源を切っても大丈夫。

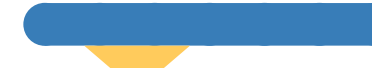

8 ウィンドウ右上の≤をクリック。

ワープロが終了します。

| Ξ |  |
|---|--|

| 13-12-9-26041/05 | 🕒 74 F#130F            |                  | 💌 G 🌶 | P 🖽    |
|------------------|------------------------|------------------|-------|--------|
| à                | 2 71 205+<br>71 32-900 |                  |       |        |
| 最近使ったファイル        |                        |                  |       |        |
| E TOLAT          |                        |                  |       |        |
| 1,5147           |                        |                  |       |        |
| RY FALKY         |                        |                  |       |        |
| 100              |                        |                  |       |        |
| হৰ 🕺 🖌           |                        |                  |       |        |
|                  |                        |                  |       | 2      |
| 71 77-0          | 7715名00                | লিই থা           |       | (第章(2) |
|                  | 774.800種類(1)           | リッチ テキスト形式 (RTF) |       |        |
|                  | CONTRACTOR AND ADDRESS |                  |       |        |

ファイル(E) 編集(E) 表示(V) 挿入①

同窓会 - ワードパッド

## 文書に手を加えて印刷しよう

電子メールで連絡された情報をお知らせ文書の中に 追加します。文書ができあがったら印刷しましょう。

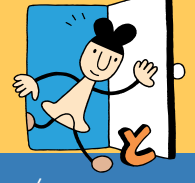

┃参照 💑 ぱそガイド」-「こんなときの操作集」-「文字入力」、-「ファイル/フォルダ」

#### **START**

できあがった文書を印刷するためにまず、プリンタの準備をします。それか ら前に作った「同窓会」のファイルを開いて、作業を始めましょう。

# パソコンにプリンタを接続して、印刷できるように準備をする。

プリンタの接続は、プリンタのマニュアルと、このパソコンに添付のマニュアル『もっと知りたいパソコン』をご覧ください。プリンタの種類によっては、いったんパソコンの電源を切ってから接続しなければならない場合もあります。

- 2 ワープロを起動する。
- 3「ファイル」●をクリックし、「開く」
  2をクリック。

|   | E 17                            | ードパッド            |               |           |
|---|---------------------------------|------------------|---------------|-----------|
| l | ファイル(圧) 扁集(圧)                   | 表示(⊻) 挿          | 2書式(2) ヘルブ(   | H)        |
| Ì | 開()                             | Ctrl+O<br>Ctrl+C |               |           |
| 1 | 名前を付けて保存は                       | Ð                | ✓ 日本語         | *         |
|   | 印刷(P)<br>印刷ブレビュー(V)<br>ページ設定(U) | Ctrl+P           | .5.1.6.1.7.1. | 8 • 1 • 5 |

#### 4 表示された一覧の中から、開きたいファイ ル名(同窓会)をダブルクリック。

ワープロのウィンドウに、「同窓会」が表示され ます。

- チェック
   ファイル名が入力できる状態
   (國) 「國会」」)になったときは、ダブルクリックが正しくできていません。
   【Enter】を押してから、ダブルクリックをやり直してください。
  - ファイル名は、「同同窓会」のように表示 されることもあります。

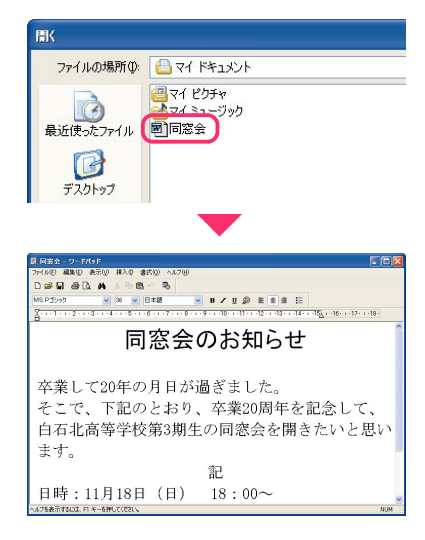

右の見本のように、お店の名前の下に、メールで 連絡された住所と電話番号を入れることにし ます。

| 同窓会のお知らせ                                                                       |
|--------------------------------------------------------------------------------|
| 卒業して20年の月日が過ぎました。<br>そこで、下記のとおり、卒業20周年を記念して、<br>白石北高等学校第3期生の同窓会を開きたいと思い<br>ます。 |
| 記                                                                              |
| 日時:11月18日(日) 18:00~                                                            |
| 場所:ドイツ料理 Danke                                                                 |
| 港区芝5-7-1<br>03-1234-5678                                                       |
| ぜひ、ご参加ください。                                                                    |

#### メールを開いて、住所と電話番号をコピーする

5 【メール】ボタンを押して、「Outlook Express(アウトルックエクスプレス)」を 起動し、読みたいメールを開く。

住所と電話番号を連絡してくれたメールが表 示されます。

| ◎ 交信トレイ - Outlook<br>ファイル(E) 編集(E) 表示  | xpres<br>R(⊻) | s<br>ツール(1) | 対セージ処      | ヘルプセン   |             |             |
|----------------------------------------|---------------|-------------|------------|---------|-------------|-------------|
|                                        | Ŷ             | en jeni     | vs<br>eziă | ENRI    | NISt:       | 53 ·<br>送知日 |
| W XIGP レイ<br>フォルタ<br>凹 Outlook Express | ×             | 1.0         | ♥ 送信者      | 404 I C | 件名          |             |
| ■ ◎ ローカル フォルダ<br>一〇 受信トレイ              |               |             | yamad      | a taro  | nittei renr | aku         |

#### 6 住所と電話番号の部分をドラッグ。

ドラッグした部分が反転表示されます。コピー する範囲が選択された、ということです。

思い通りの範囲が選択されなかったときには、 適当な文字のところをクリックすれば、元に戻 ります。

#### 7 ウィンドウ上部の「編集」●をクリックし、 「コピー」②をクリック。

「コピー」は、選択した部分の複製を、パソコンの 中に一時的に作る機能です。画面に変化はあり ませんが、パソコンの中には、もう一つ同じもの ができています。

あとで別の部分をコピーしたり、パソコンの電源を切ったりすると、いま作られている複製は 消えてしまいます。

| 山田 太郎です。                                             |
|------------------------------------------------------|
| 同窓会は、11月18日(日) 18時からに決定しました                          |
| に、<br>場所:ドイツ料理 Danke                                 |
| 1234-5678<br>33-1234-5678<br>出席される方は、お手数ですが返信してください。 |

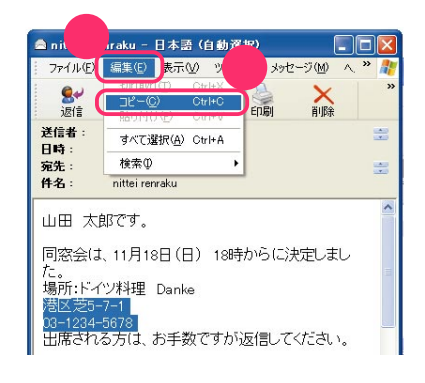

#### 右クリックも使ってみよう

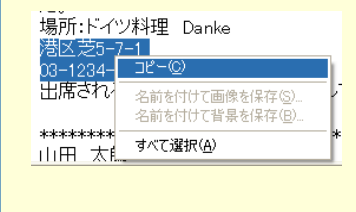

反転表示されている文字やアイコンなどに矢印を合わせて、マウスの右ボタンを1回押す(右クリックという)と、よく使う機能のメニューが表示されます。 使いたい機能をクリックすると、右クリックしたものに対して、その機能を使うことができます。慣れるとたいへん便利です。

例えば、手順7で「編集」-「コピー」を使わずに、反転 表示された文字の上で右クリックし、表示されたメ ニューから「コピー」を選んでも、同じことができま す。

#### 

| enraku –            | 日本語(自             | 動           | 選択)    |     | (              |             |          |
|---------------------|-------------------|-------------|--------|-----|----------------|-------------|----------|
| 編集(E)               | 表示⊙               | <u> ۳</u> - | -N(II) | メッセ | -ジ( <u>M</u> ) | ∧, <b>`</b> | <b>)</b> |
| 金員へ返信               | →<br>●<br>●<br>転送 |             | ÉD     | 刷   | <b>入</b><br>削除 |             | »        |
| vamada 1<br>2001年10 | taro<br>D月22日 21: | 25          |        |     |                |             |          |

#### 9「Outlook Express」ウィンドウ右上の をクリック。

今度は、ワープロを操作するので、邪魔にならないように、「Outlook Express」を終了します。

「Outlook Express」を終了すると、ワープロの ウィンドウが手前に表示されます。

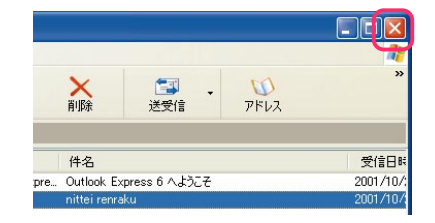

#### お知らせに住所と電話番号を追加する

10 住所と電話番号を追加したい位置をクリック。

クリックしたところに「 (カーソル)が表示さ れます。

|        |         | 記           |
|--------|---------|-------------|
| 日時:11月 | 18日(日)  | $18:00\sim$ |
| 場所:ドイ  | 、ツ料理 Da | nke         |
|        |         |             |
| ぜひ、ご参  | 褖加ください  | · 0         |
| L      |         |             |

#### 11 ウィンドウ上部の「編集」 ●をクリックし、 「貼り付け」 ②をクリック。

手順7でコピーした住所と電話番号が、お知ら せの中に追加されます。

追加した文章のフォントなどを変えて整えた ら、文書は完成。印刷します。

| <b>1</b> | - 7-5/(95          |               |                 |
|----------|--------------------|---------------|-----------------|
| ファイル(E)  | 編集(E) 表示(V)        | 挿入① 書式②       | ヘルプ(圧)          |
|          | 元に戻す(山)            | Otrl+Z        |                 |
| MS 2     | 切り取り(T)<br>コピー(C)  | Otrl+X        | <b>∨</b> B.     |
| 8.1.1    | 貼り付け倒              | Ctrl+V        | 8 • 1 • 9 • 1 • |
|          | クリア(A)<br>すべて選択(L) | Del<br>Ctrl+A | м YR C          |
| そ        | 検索(E)              | Ctrl+F        | 一り、卒            |
| μ        | 置换(E)              | Ctrl+H        | 期生の             |

#### 作った文書を印刷する

12 ウィンドウ上部の「ファイル」●をクリックし、「印刷」<br/>
②をクリック。

印刷の設定をするウィンドウが表示されます。 印刷範囲や枚数を確認します。

| 目同案:           | 1                 | Rak |                  |          |             |            |
|----------------|-------------------|-----|------------------|----------|-------------|------------|
| 2771ル(E)       | 編集(E)             | 表示① | 挿入Q              | 書式(0)    | ヘルプ(出)      |            |
| 新規(N)<br>開((0) |                   |     | Ctrl+N<br>Ctrl+O | n l      | -           |            |
| 上書き保<br>名前を付   | 存(S)<br>HT保存(A    | 0   | Ctrl+S           | 2 题      |             | <b>∨</b> B |
| ED馬(P)         | 67 CDA11 (        |     | Ctrl+P           | <b>1</b> | 7 • 1 • 8 • | 9 - 1      |
| 4月月ナレ<br>ページ設計 | <u>…</u><br>金(い)… |     |                  |          | -           | ~<br>~     |
|                |                   |     |                  | - 23     |             | (I)        |

#### 13 「印刷」をクリック。

データがプリンタに送られて、印刷が始まります。

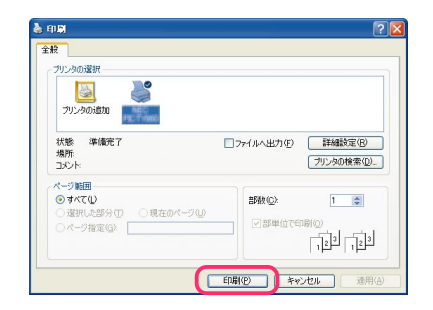

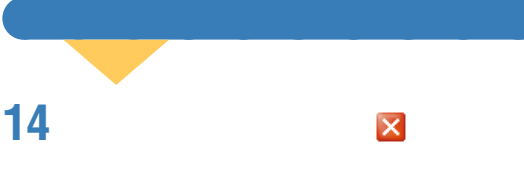

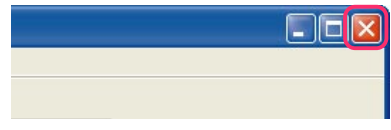

#### 15 右のようなウィンドウが表示されたら、 「はい」をクリック。

文書の内容を変更したので、その内容をファイ ルに反映させて、保存する必要があるのです。 「はい」をクリックすると、変更した内容が反映 され、ファイルが置き換えられます。これを「上 書き保存」と言います。

ワープロのウィンドウ上部の「ファイル」をク リックし、「上書き保存」をクリックしても同じ ことができます。

ファイルの保存と同時に、ワープロが終了します。

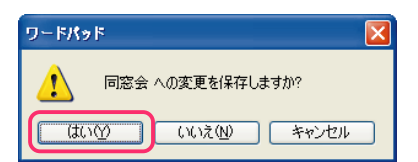

#### 「名前を付けて保存」と「上書き保存」の違い

#### 名前を付けて保存

新しいファイルが作られる保存方法です。次のようなときに使用します。 ・新しく作ったものを保存するとき

・すでにあるファイルに手を加えたので保存したいが、元のファイルはその ままとっておきたいとき

#### 上書き保存

すでにあるファイルに手を加えて、そのまま同じファイルに保存したいと きに使います。新しいファイルは作られず、手を加える前のファイルの内容 はなくなってしまいます。

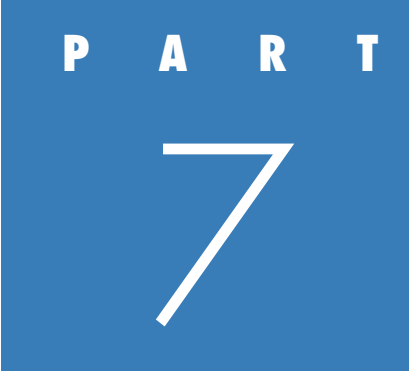

# たまったファイルを 整理しよう

パソコンを使っていると、たくさんのファイルができます。 そのままにしておくと、必要なファイルを見つけにくくなります。 たまったファイルの整理のしかたをおぼえましょう。

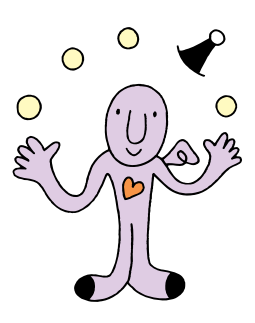

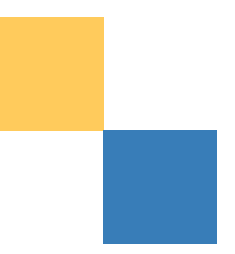

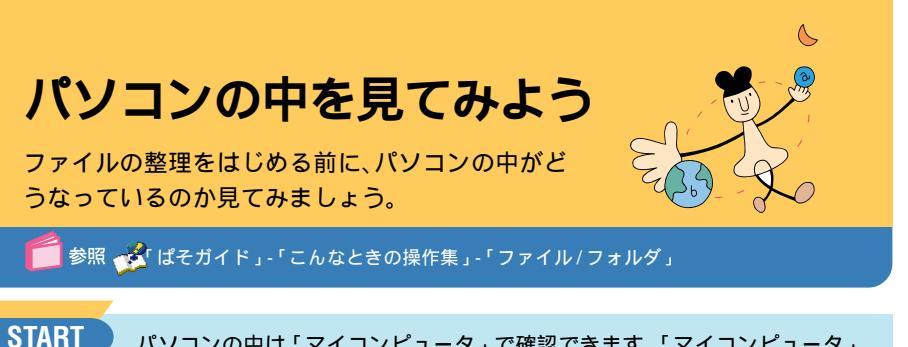

パソコンの中は「マイコンピュータ」で確認できます。「マイコンピュータ」 を開いてみましょう。

Avg-291

#### **1**「スタート」をクリック。

「スタートメニュー」が表示されます。

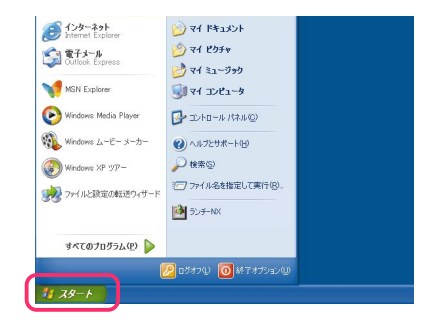

#### 2 「マイ コンピュータ」をクリック。

- 「マイ コンピュータ」のウィンドウが表示され ます。
- 「マイ コンピュータ」は、このパソコンの中がど うなっているかを、見るものです。

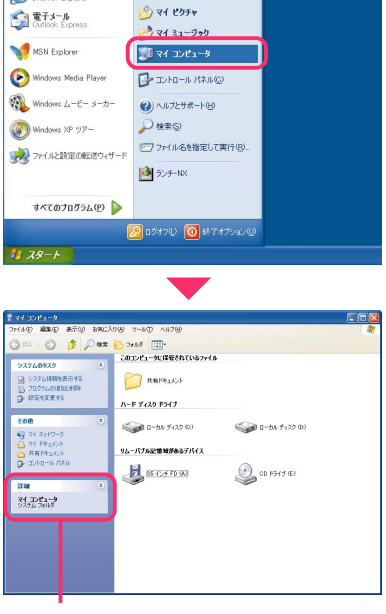

ウィンドウ内の右側のアイコンをクリックす ると、そのアイコンに関する説明がここに表示 される

| 「マイコンピュ                          | ータ」の中はこうなっている                                                                                                    |
|----------------------------------|----------------------------------------------------------------------------------------------------|
|                                  | 「マイコンピュータ」を見ると、このパソコンには、いくつかのフォルダ<br>やドライブがあることが分かります。                                                                                                    |
|                                  | 用 語 クフォルダ<br>フォルダは、ファイルを整理して保存しておくための入れものです。<br>関連するファイルをまとめておきます。フォルダの中にフォルダを<br>入れておくこともできます。                                                                                                    |
|                                  | <ul> <li>第 ディスクとドライブ</li> <li>ディスクは、コンピュータのいろいろな情報を記録するための円盤</li> <li>です。ハードディスク、フロッピーディスク、CD-ROM、DVD-ROM</li> <li>などがあります。ドライブは、ディスクに情報を記録(保存)したり、呼び出したりする装置です。それぞれのディスクに対応したドライブがあります。</li> </ul> |
| ۲<br>۲۷۲۲ (۲۷۲۲)                 | <mark>共有ドキュメント</mark><br>同じパソコンを使うほかのユーザーとデータを共有したいときに、共<br>有データを保存するためのフォルダです。                                                                                                    |
|                                  | ◇ で表示されるものは、パソコン本体の中のハードディスクドラ<br>イブです。ハードディスクは一つしか内蔵されていませんが、二つの<br>ハードディスクとして使えるように、次のように分割されています。                                                                                                |
| المح <u>ة المح</u> اد (1920)     | <mark>ローカル ディスク(</mark> C: <b>)</b><br>ここには、Windows やアプリケーションなどの大事なファイルが<br>入っています。C ドライブと呼びます。                                                                                                    |
| <ul><li>シーカル ディスク (D:)</li></ul> | <mark>ローカル ディスク(</mark> D: <b>)</b><br>予備のドライブです。データのバックアップなどに使います。Dドライ<br>ブと呼びます。購入時は空っぽです。                                                                                                    |
| 35 インチ FD (A)                    | 3.5 <b>インチ</b> FD(A:)<br>フロッピーディスクドライブです。A ドライブともいいます。                                                                                                    |
| CD ドライブ (E)                      | <ul> <li>チェック</li> <li>機種によっては「3.5インチFD(A:)」が表示されません。</li> <li>(E:)</li> <li>CD-ROMやDVD-ROM、CD-R、DVD-Rなどのディスクを使うためのドライブです。モデルによって、使えるディスクが異なります。</li> </ul>                                         |

#### フォルダの中を見てみる

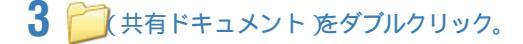

フォルダの中身が表示されます。ここでは、「共 有ピクチャ」フォルダと「共有ミュージック」 フォルダが表示されます。さらにフォルダをク リックすると、フォルダの中身を次々と表示し ていくことができます。

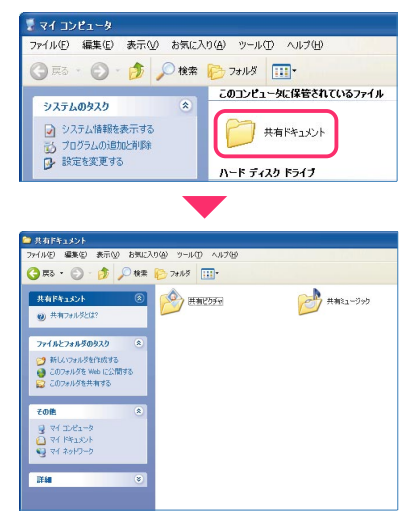

**ジ**チェック

フォルダによっては、プログラムが正常に 機能しなくなるのを防ぐために、ウィンド ウにフォルダやファイルを表示しないとき があります。「このフォルダの内容を表示す る」をクリックすればフォルダの中を見る ことができますが、取り扱いには注意して ください。

#### ドライブの中を見てみる

4「戻る」をクリック。

「マイコンピュータ」のウィンドウに戻ります。

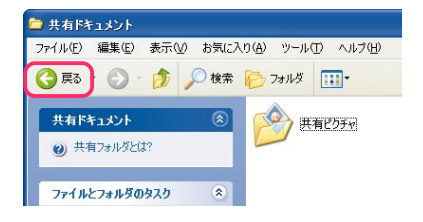

5 (ローカル ディスク(C:))をダブル クリック。

| 📲 マイ コンピュータ                                                                                                    |                                                        |                  |
|----------------------------------------------------------------------------------------------------|--------------------------------------------------------|------------------|
| ファイル(12) 編集(12) 表示(12) お知じん                                                                                           | 15日 シール① へいアビ                                          |                  |
| 3 == · 🜔 · 🏂 🔎 HR                                                                                                    | 🔁 7#1.8 💷 ·                                            |                  |
| 9スタムのもスク         名           9スタムのもスク         名           10プラムの活動に実行する         日本           10プラムの活動に実行する         日本 | こめコンピュータに保留されているファイル                                   |                  |
| СОВ                                                                                                    | ्रिय-15762900<br>94-1576290094557673<br>अप्रे 55757578 | ्रिक 8-66 773 का |

# **6**「このドライブの内容を表示する」をクリック。

中に入っているフォルダやファイルが表示されます。

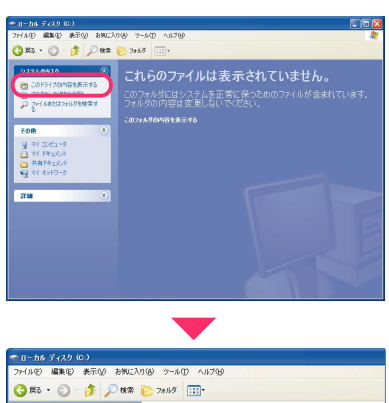

7

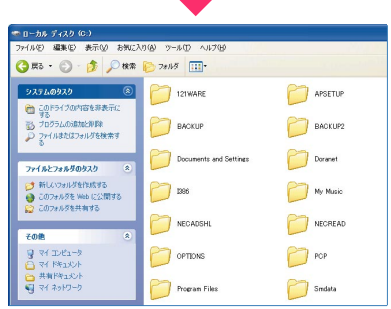

手順3~6で操作したことをまとめると、右の 図のようになります。

このように、ドライブやフォルダ、ファイルのア イコンをダブルクリックして、中身を表示させ る操作を、「ドライブ(フォルダ、ファイル)を開 く」といいます。

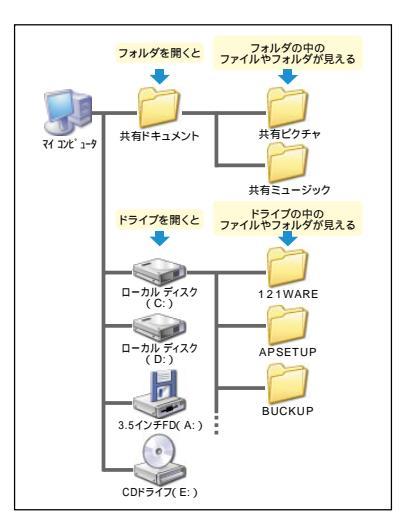

#### 7 フォルダやドライブの中身を確認したら、 ウィンドウ右上の

ウィンドウが閉じます。

| 280 · () · () / () ##                                                                   | 80 7+18 III.+          |           |  |
|-----------------------------------------------------------------------------------------|------------------------|-----------|--|
| 97.76.697.9                                                                             | 211WARE                | APSETUP   |  |
| <ul> <li>35</li> <li>30<sup>5</sup>51.018802898</li> <li>2747.82537±1/958987</li> </ul> | 📁 виски»               | BACKUP2   |  |
| 774#E7##\$0920 ®                                                                        | Documents and Settings | Doranet   |  |
| 第によりますが変化的する<br>のこのフォルダをWebに公開する<br>このフォルダをWebに公開する<br>このフォルダを共有する                      | 200                    | My Music  |  |
| TOR 8                                                                                   | C NECAUSHL             | NECREAD   |  |
| 9 74 32/21-9<br>C 74 FMaxUA                                                             | COPTIONS               | PCP PCP   |  |
| <ul> <li>         ・         ・         ・</li></ul>                                       | Program Files          | 5mdeta    |  |
| 1¥48 8                                                                                  | C SUPPORT              | 📁 sankari |  |
|                                                                                         | VALUEADD               | MINDOWS   |  |

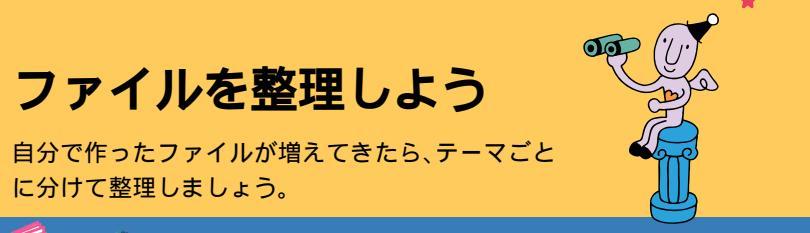

参照 💑 ぱそガイド」-「こんなときの操作集」-「ウィンドウ」、-「ファイル/フォルダ」

#### どうすれば整理できる?

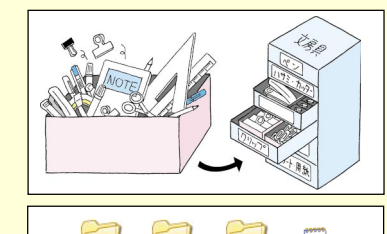

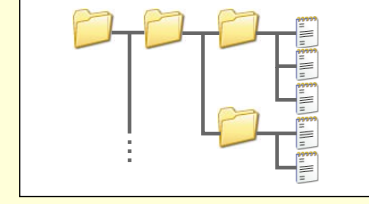

たとえば、ペンやクリップなど、全部を一つの箱 に入れておくと探すのが大変だし、何がいくつ あるのかも分かりません。これを引き出しに分 類して入れておくと、ほしいものが見つけやす くなります。

パソコンの中でファイルを整理するときは、引き出しの代わりに「フォルダ」を使います。フォ ルダの中にフォルダを作ることもできるので、 細かく分類していけば、ファイルが多くなって も大丈夫です。

#### **START**

作ったファイルは「マイ ドキュメント」の中に保存してきたので、「マイ ド キュメント」の中がごちゃごちゃしてきました。「マイ ドキュメント」の中 に、整理するためのフォルダを作ります。

#### **1**「スタート」をクリック。

「スタートメニュー」が表示されます。

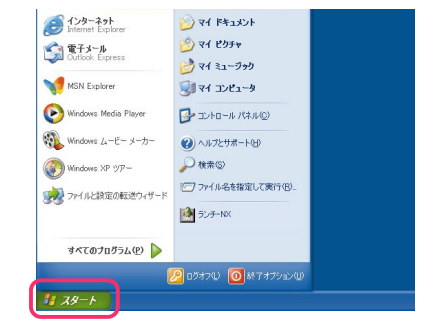

#### 2「マイ ドキュメント」をクリック。

「マイ ドキュメント」のウィンドウが表示され ます。

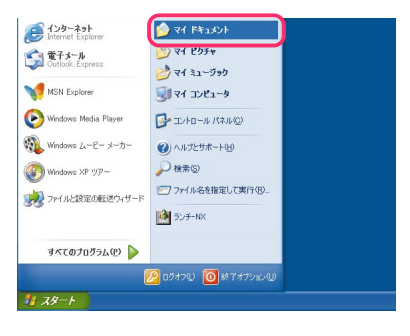

3 ウィンドウ上部の「ファイル」をクリック。

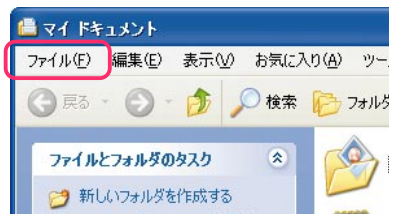

#### 4 「新規作成」 10をクリックし、「フォルダ」 2 をクリック。

「マイドキュメント」の中に、「新しいフォルダ」 というアイコンが表示されます。名前が反転表 示され、入力できる状態になっています。

「新しいフォルダ」では、何のためのフォルダか 分かりにくいので、分かりやすい名前に変えま す。

|                                   | 2 the (-3 m(4) while it (T)                                                        | A 11-2010 |
|-----------------------------------|------------------------------------------------------------------------------------|-----------|
| 規作成(₩)                            | 🛅 7##\$Œ                                                                           |           |
| ョートカットの作成(S)<br>[除(D)<br>i前の変更(M) | <ul> <li>שאעתא־פע</li> <li>שאעתא־פע</li> <li>שאעתא־פע</li> <li>שאעתא־פע</li> </ul> | -<br>+v   |

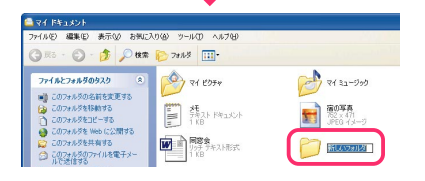

#### フォルダの名前を変更する

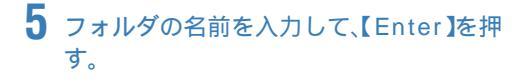

このフォルダには温泉旅行の写真を入れよう と思うので、「温泉旅行」に名前を変えます。

チェック 手順4で作ったフォルダが、名前を入力でき る状態になっていないときは、フォルダのア イコンを右クリックして、表示されたメ ニューから「名前の変更」をクリックしてく ださい。名前を入力できる状態になります。

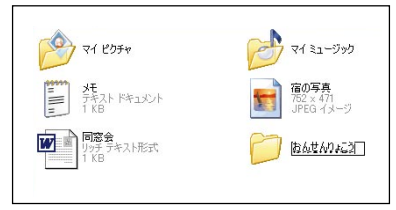

#### ファイルを移動する

6 📄 温泉旅行)をダブルクリック。

「温泉旅行」のウィンドウが表示されます。 まだ何も入っていません。

7「スタート」❶-「マイドキュメント」❷を クリック。

「マイ ドキュメント」のウィンドウが表示され ます。

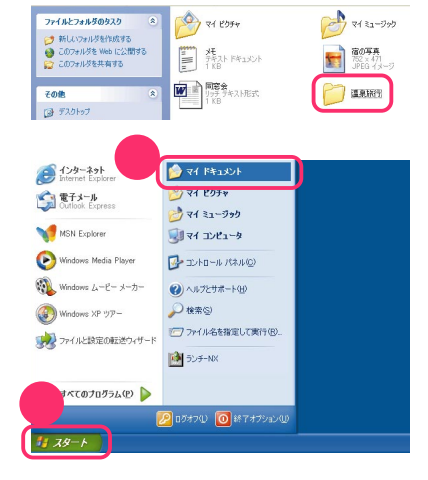

8 「温泉旅行」のウィンドウと「マイ ドキュ メント」のウィンドウの両方が見えるよう に、大きさと位置を調整する。

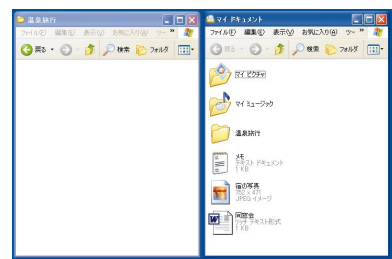

9 移動したいファイルのアイコンを、マイ ドキュメント」のウィンドウから「温泉旅 行」のウィンドウにドラッグ。

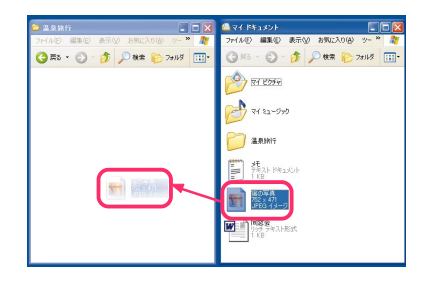

#### 10 アイコンが「温泉旅行」のウィンドウに 入ったら、マウスのボタンを離す。

ドラッグしたファイルが、「温泉旅行」フォルダ に移動されます。「マイ ドキュメント」のフォル ダからは消えています。

手順9と10の操作をまとめて「ドラッグ&ド ロップ」と呼ぶこともあります。

 用 高 ドラッグ&ドロップ
 アイコンやウィンドウを移動したい場所ま でドラッグしていき、そこでマウスのボタンを離すまでの操作を、「ドラッグ&ドロッ プ」といいます。

| 😂 温泉旅行                          | 306             | 🛯 🕰 🖓 f Péastyli                                                                                                    |               |
|---------------------------------|-----------------|----------------------------------------------------------------------------------------------------|---------------|
| 77-04年 編集(1) 表示(1)              | お知に入り(会) ツー 🎽 🥻 | 7からルビ 編集(1) 表示(1)                                                                                                    | われに入り込 ツー " 🥂 |
| 🌀 R5 · 🕤 · 🏂 🎾                  | 秋常 🌔 フォルダ 🛄     | G = 0 - 3 🔎                                                                                                    | 検索 🌔 フォルダ 🛄・  |
| 2044<br>R2 x 471<br>JPEG 4 x -7 |                 | 🔌 VI 2954                                                                                                    |               |
|                                 |                 | 71 32-399                                                                                                    |               |
|                                 |                 | 20.001 (L.9.101)                                                                                                    |               |
|                                 |                 | 第一 第一 1 KB                                                                                                    |               |
|                                 |                 | <b>国家</b><br>1150<br>1150 |               |
|                                 |                 |                                                                                                    |               |
|                                 |                 |                                                                                                    |               |
|                                 |                 |                                                                                                    |               |

### 大切なデータの保管方法

大切なファイルは、もしものときのために、「バック アップ」をとっておきましょう。

参照 🔥 ぱそガイド」-「パソコンでできること」-「バックアップ-NX」

#### バックアップって何?

パソコン、特にデータが入っているハードディスクはデリケートです。振動や衝撃、ホコリなどに弱く、扱い方に注意しないと、故障の原因にもなります。故障とまではいかなくても、間違って重要なファイルを削除してしまったりすると、パソコンの調子がおかしくなることもあります。

このような場合には、修理したり、再セットアップをして購入時の状態に戻せば、パソコンは元どおりに使えるようになります。

でも、自分で作った文書や受け取ったメール、デジカメから取り込んだデー タなどは元には戻りません。そんな場合に備えて、データのコピー(複製)を 別の場所に保存しておくことを「バックアップをとる」といいます。

「万が一」の事態は、いつ起こるか分かりませんから、大切なデータは、こまめにバックアップをとる習慣をつけましょう。データを作成するたびに、毎週×曜日に、また、新しいアプリケーションを入れたときに、など自分なりのルールを決めてバックアップをとるとよいでしょう。

このパソコンに付いているバックアップのためのアプリケーション「バッ クアップ NX」を使って、バックアップをとることもできます。

#### START

まず、D ドライブにバックアップをとります。バックアップしたいファイル やフォルダが入っているフォルダを開いておいてください。

#### **1**「スタート」をクリック。

「スタートメニュー」が表示されます。

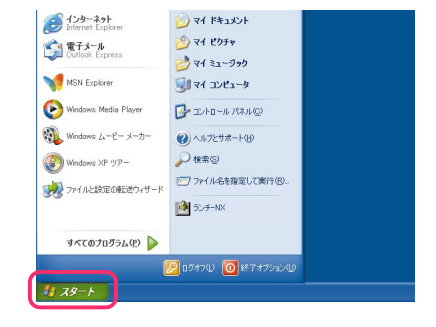

#### 2「マイコンピュータ」をクリック。

「マイ コンピュータ」のウィンドウが表示され ます。

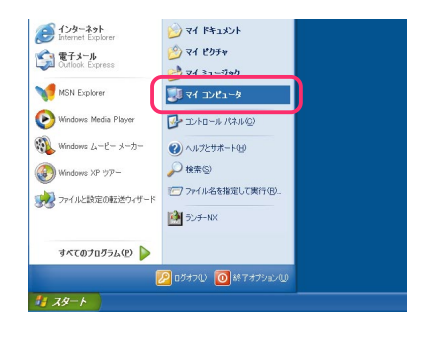

**3** Dドライブをダブルクリック。

#### ハード ディスク ドライブ

こーカル ディスク (C:)

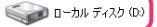

#### 4 バックアップをとりたいファイルやフォ ルダを、Dドライブにドラッグ&ドロップ する。

D ドライブのウィンドウの中に、コピーした ファイルやフォルダが表示されたら、バック アップができています。

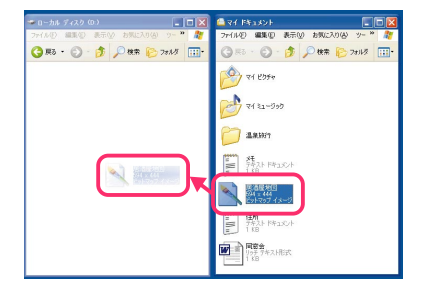

#### 「バックアップ-NX」を使ってバックアップを とる

このパソコンには、バックアップをとるための 「バックアップ-NX」というアプリケーション が入っています。「バックアップ-NX」を使う と、アプリケーション名を選ぶだけで、そのアプ リケーションで作成したデータをDドライブ にバックアップできます。

# バックアップーNX ホアブリケーションを使用する前に、他のアブリケーションを除了してください。 機能選択 ・ 所つクアップする(B) 〇 バックアップする(B) 〇 バックアップすいないます。 〇 医 キャンセル Copyright (C) 1999-2001 NEC Corporation.

🛑 参照

バックアップ-NXの使い方 📌 ぱそガイド」 -「パソコンでできること」
### 別の記憶媒体(メディア)にバックアップをとる

# 5 メディアとドライブを用意する。

Dドライブにバックアップをとっても、ハード ディスクそのものが壊れたら、どうにもなりま せん。別の記憶媒体(メディア)にもバックアッ プをとっておけば安心です。

ハードディスク以外の記憶媒体(メディア)としては、MQ(エムオー)やZip(ジップ)、CD-R、CD-RW、フロッピーディスクなどがあります。メディアによって、記憶できる容量が異なります。 また、読み書きするためのドライブを別途購入して増設しなければならないものもあります。

### バックアップをとりたいファイルを、別の メディアにコピーする。

コピーのしかたは、Dドライブにコピーしたと きと同様です。用意したメディアに対応したド ライブを開いて、ファイルをドラッグ&ドロッ プします。

<u>/</u>チェック

CD-R、CD-RWにファイルをコピーする場 合は、手順が異なります。Windows XPの CD-R/RW書き込み機能、または専用の 書き込みソフトを使います。詳しくは、 Windows XPの「ヘルプとサポート」や使 用するソフトのマニュアルおよびヘルプを ご覧ください。

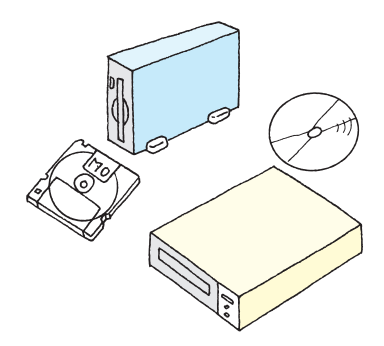

## 移動とコピーの使い分け

同じようにファイルを「ドラッグ&ドロップ」しても、コピーになるときと移動になるとき があります。状況に応じて、うまく使い分けましょう。

- 違うドライブに「ドラッグ&ドロップ」すると、自動的に「コピー」になる
  p.98の手順4で、Cドライブの「マイドキュメント」からDドライブにド ラッグ&ドロップしたときは、違うドライブにドラッグ&ドロップしたの で、「コピー」になりました。
- ・同じドライブに「ドラッグ&ドロップ」すると、移動になる
  「ファイルを整理しよう(p.93)で「マイドキュメント」から「温泉旅行」に ドラッグ&ドロップしたときは、同じCドライブの中でドラッグ&ドロッ プしたので、「移動」になりました。
- ・【Ctrl】を押したままドラッグ&ドロップするとコピーになる
  【Shift】を押したままドラッグ&ドロップすると移動になる
  行き先に関係なく、コピーまたは移動できます。コピーしたいときは【Ctrl】
  を押したまま、移動したいときは【Shift】を押したままドラッグ&ドロップします。
- 移動になるかコピーになるかは、マウスポインタで見分ける
  「移動」のときのマウスポインタは 「コピー」のときのマウスポインタは

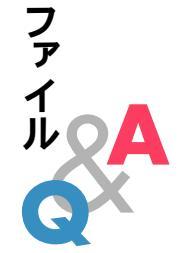

### Q. ファイルの保存先がわからなくなった

スタートメニューの「マイ ドキュメント」は、あなた専用のフォルダです。 これは、Cドライブの「Documents and Settings」フォルダ -「(ユーザー 名)」フォルダの中の「My Documents」フォルダと同じものです。多くの アプリケーションでは、ファイルを保存するときに、保存先としてこのフォ ルダが自動的に選択されます。

また、「共有ドキュメント」フォルダや、Cドライブを開くとすぐに表示され る「My Documents」フォルダに保存されることもあります。ファイルを 保存するときは、保存先を確認しておきましょう。

もし保存先がわからなくなった場合は、スタートメニューの「検索」機能を 使うとよいでしょう。

## Q. ファイルのアイコンをダブルクリックしてもファ イルの中身が表示されない

そのファイルを表示できるアプリケーションがこのパソコンに入ってい ないためです。他人から受け取ったファイルの場合は、送り主に相談して みてください。自分で作ったファイルの場合は、そのファイルを作ったア プリケーションを削除したりしていないか、確認してください。

### Q. ファイルやフォルダの名前が変えられない

ファイルやフォルダの名前には、使ってはいけない記号があります。次の 記号を半角でファイル名やフォルダ名に使うことはできません。

¥ / : \* ? < > " ¦

また、ファイル名を半角で255文字以上の長さにすることはできません。 255文字以内であっても、長いファイル名は「…」で省略された名前で表 示されることがあります。 Q. 複数のファイルやフォルダを一度に、移動、コピーしたい

同じウィンドウの中のファイルやフォルダは、一度に移動やコピーができ ます。移動(コピー)元のフォルダを開いたら、次のどちらかの方法で、複数 のファイルやフォルダを選んでください。選んだ状態でドラッグ&ドロッ プすると、選択されているファイルやフォルダが、一度に移動、コピーでき ます。

### ・コピーしたいファイルを囲むようにして、ドラッグする

ウィンドウの中でマウスをドラッグすると、四角で囲まれた範囲の中の ファイルやフォルダがすべて選択され、アイコンの色が変わります。

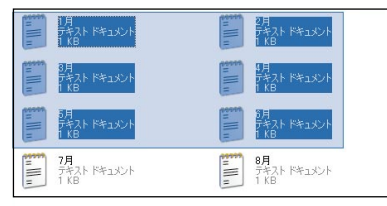

### ・【Ctrl】を押したままアイコンをクリックする

一つのアイコンをクリックしてアイコンの色が変わったら、【Ctrl】を押したまま二つめ以降のアイコンをクリックします。【Ctrl】を押しているあいだは、続けてアイコンを選択できます。

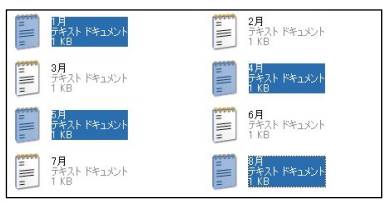

### ファイルQ&

Q. ファイルを移動、コピーしようとしたら、「ファイ ルの上書きの確認」ウィンドウが表示された

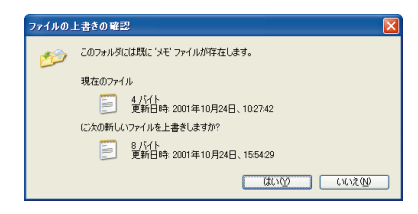

同じフォルダの中に同じ名前のフォルダやファイルを入れようとすると、 このウィンドウが表示されます。「上書き」というのは、そこに元からあっ たものを消して、新しく移動したりコピーするファイルやフォルダと入れ 換えることです。元からあったファイルやフォルダを消したくないとき は、「いいえ」をクリックしてください。このとき、新しいファイルの移動 (コピー)は行われません。

# Q. ドラッグ&ドロップでうまくコピーや移動ができない

コピーや移動には、次のような方法もあります。

コピー元(移動元)のウィンドウを開いて、コピー(移動)したいファイル を選ぶ。

ウィンドウ上部の「編集」から「コピー」をクリック(移動のときは「切り 取り」をクリック)。

コピー先(移動先)のウィンドウを開いて、「編集」から「貼り付け」をクリック。

この方法を使えば、コピー元(移動元)とコピー先(移動先)のウィンドウが 並べて表示されていなくても、コピーや移動ができます。

# 索引

### 英数字

| ADSI 14                     | 29  |
|-----------------------------|-----|
|                             | 2 0 |
| BIGLOBE 14,                 | 35  |
| BIGLOBEインターネットどきどき体験        | 14  |
| BIGLOBE かんたん接続ナビ            | 38  |
| 【CapsLock】キャップスロック)         | 4   |
| Cookie( クッキー )              | 27  |
| Eメール                        | 48  |
| HTML形式                      | 52  |
| Internet Explorer           |     |
| (インターネットエクスプローラ )           | 13  |
| ISDN                        | 29  |
| Meメールアドレス                   | 36  |
| My Documents                |     |
| (マイ ドキュメント)1                | 01  |
| NEC PCオーナーズスケジューラ           | 36  |
| 【NumLock】(ニューメリックロック) 4,23, | 45  |
| Outlook Express             |     |
| (アウトルックエクスプレス)              | 50  |
| PCポータル                      | 29  |
| TEXT形式                      | 52  |
| URL( アドレス )                 | 18  |

### あ行

| アイコン            | 88          |
|-----------------|-------------|
| アイモーニング         |             |
| アクセスポイント        | 11,21,22,33 |
| 新しい接続ウィザード      | 4 1         |
| アドレス(URL)       | 18          |
| アルファベットの入力      | 3           |
| 移動              |             |
| 印刷              | 8 1         |
| インターネット         | 9,31        |
| インターネットエクスプローラ  | 1 3         |
| インターネット接続ウィザード。 |             |
|                 | ,           |

| インターネットの開始   |          |
|--------------|----------|
| インターネットの終了   | 40       |
| 【インターネット】ボタン | 12,37,41 |
| インターネット無料体験  | 10       |
| ウィンドウ        |          |
| 上書き          | 103      |
| 上書き保存        |          |
| 英数字の入力       | 3        |
| オーナーズスケジューラ  |          |
| お気に入り        | 20       |
| おすすめブックマーク   |          |
| オフライン        | 44       |

### か行

| カーソル          | 84     |
|---------------|--------|
| 会員証           |        |
| かな入力          |        |
| 仮パスワード        | 39,42  |
| 仮メールパスワード     | 57     |
| キーワード         | 19     |
| 記憶媒体          |        |
| 起動            | 5      |
| キャップスロックキーランプ | 4      |
| 共有ドキュメント      |        |
| クリック          | 5      |
| 言語バー          |        |
| 検索            | 18     |
| 検索エンジン        | 18     |
| 件名            |        |
| コピー           | 83,100 |
|               | ,      |

# さ行

| サーチエンジン        | 18 |
|----------------|----|
| 自動お返事システム      | 54 |
| 自動受信           | 70 |
| 終了 8,17,40,59, | 80 |
| 受信             | 60 |
| 受信トレイ          | 61 |
| 省電力状態          | 70 |
| 署名             | 62 |
| 新規保存           | 80 |
|                |    |

| 数字の入力                | . 3 |
|----------------------|-----|
| 進む                   | 15  |
| スタートメニュー 5,76,88,93, | 97  |
| 接続時間                 | 40  |
| 切断 17,               | 40  |
| 送受信                  | 56  |
| 送信                   | 56  |
| 送信トレイ                | 55  |

### た行

| ダウンロード         | 27  |
|----------------|-----|
| ディスク           | 89  |
| テキスト形式         | 52  |
| 電子メール          | 47  |
| 添付ファイル         | 64  |
| 電話料金           | 33  |
| ドライブ 89        | ,90 |
| ドラッグ&ドロップ 96,1 | 00  |

### な行

| 名前を付けて保存          | 80,86  |
|-------------------|--------|
| 日本語入力             | 3,78   |
| ニューメリックロックキーランプ 4 | ,23,45 |
| ネットサーフィン          | 16     |

### は行

| パスワード             | 39,42,45,57 |
|-------------------|-------------|
| パソコンのいろは          | 1           |
| バックアップ            |             |
| バックアップ-NX         |             |
| 貼り付け              |             |
| ビッグローブ( BIGLOBE ) |             |
| ひらがなの入力           | 3           |
| ファイル              |             |
| フォルダ              |             |
| プライバシー            | 27          |
| ブラウザ              | 13          |
| プロバイダ             |             |
| プロバイダ入会           |             |
| ヘルプ               | 79          |
| 返信                |             |
|                   |             |

| ホームページ | 15 |
|--------|----|
| 保存     | 80 |
| 保存先 1  | 01 |

### ま行

| マイ コンピュータ | 88,89 |
|-----------|-------|
| マイ ドキュメント | 94    |
| マウス       | 3     |
| 右クリック     | 83,95 |
| メール       | 48    |
| メールアカウント  | 57    |
| メールアドレス   | 54    |
| メールくん     | 54    |
| メールサーバ    | 56,60 |
| メール着信ランプ  | 70    |
| メールの自動受信  | 70    |
| メールのマナー   | 64    |
| メールパスワード  | 57    |
| 【メール】ボタン  | 50,53 |
| メディア      | 99    |
| 文字入力      | 3     |
| 文字化け      | 54    |
| 戻る        | 15,90 |
|           |       |

## や行

### 6行

| ランチ-NX    |  |
|-----------|--|
| リンク       |  |
| ローマ字つづり一覧 |  |
| ローマ字入力    |  |
| ログオン      |  |
|           |  |

### わ行

| ワープロ         |        | 75 |
|--------------|--------|----|
| ワンタッチスタートボタン | 38,41, | 44 |

# ローマ字つづり一覧

| <i></i><br>л   | L \           | う        | え        | <b>В</b> | <b>が</b> | <del>ජ</del> | <b>ぐ</b>       | げ       | <b>2</b>                                      |
|----------------|---------------|----------|----------|----------|----------|--------------|----------------|---------|-----------------------------------------------|
| Λ              | (YI)          | (WU)     | L        | 0        |          |              | <u> </u>       | UL      |                                               |
| か              | <u>き</u>      | <        | け        | ε        | ਣ<br>ZA  | ZI           | <b>9</b><br>ZU | ਦ<br>ZE | ₹<br>ZO                                       |
| KA             | KI            | KU       | KE       | KO       |          | (JI)         |                |         |                                               |
| ъ              | し<br>Cl       | <b>র</b> | t        | そ        | だ        | ぢ            | ゴ              | で       | Ľ                                             |
| SA             | 51<br>( CUI ) | 50       | SE       | 50       | DA       | DI           | DU             | DE      | DO                                            |
| <u> </u>       |               |          |          |          | ば        | び            | ぶ              | ベ       | ぼ                                             |
| た              | 5             | つ<br>    | τ<br>    | 2        | BA       | BI           | BU             | BE      | BO                                            |
| IA             |               |          | IE       | 10       | ぱ        | ぴ            | ぷ              | ペ       | ぽ                                             |
|                |               | (150)    |          |          | PA       | ΡI           | PU             | PE      | PO                                            |
| な              | に             | る        | ね        | Ø        | きゃ       | きぃ           | きゅ             | きぇ      | きょ                                            |
| NA             | NI            | NU       | NE       | NO       | KYA      | KYI          | KYU            | KYE     | KYO                                           |
| は              | ひ             | ふ        | <b>^</b> | ほ        | 1.45     | Lu           | Lun            | 1.7     |                                               |
| HA             | HI            | HU       | HE       | HO       | SYA      | SYL          | SYU            | SYF     | SYO                                           |
|                |               | (FU)     |          |          | (SHA)    | ••••         | (SHU)          | (SHE)   | (SHO)                                         |
| ま              | み             | む        | め        | も        | <u> </u> | <b></b> ±10  |                | <br>    | <u>,                                     </u> |
| MA             | MI            | MU       | ME       | MO       | TYA      | TYI          | TYU            | TYF     | TYO                                           |
| も              | 11            | ø        | いえ       |          | (CHA)    |              | (CHU)          | (CHE)   | (CHO)                                         |
| YA             | ΥI            | YU       | YE       | YO       | (CYA)    | (CYI)        | (CYU)          | (CYE)   | (CYO)                                         |
| 6              | IJ            | వ        | n        | 3        | にゃ       | にぃ           | にゅ             | にぇ      | にょ                                            |
| RA             | RI            | RU       | RE       | RO       | NYA      | NYI          | NYU            | NYE     | NYO                                           |
| ゎ              | うい            | う        | うぇ       | を        | ひゃ       | ひぃ           | ひゅ             | ひぇ      | ひょ                                            |
| WA             | WI            | WU       | WE       | WO       | HYA      | HYI          | HYU            | HYE     | HYO                                           |
| <b>ኤ</b><br>NN |               |          |          |          |          |              |                |         |                                               |

| みゃ    | みぃ    | みゅ    | みぇ    | みょ    |
|-------|-------|-------|-------|-------|
| MYA   | MYI   | MYU   | MYE   | MYO   |
| りゃ    | りぃ    | IJф   | りぇ    | りょ    |
| RYA   | RYI   | RYU   | RYE   | RYO   |
| ぎゃ    | ぎぃ    | ぎゅ    | ぎぇ    | ぎょ    |
| GYA   | GYI   | GYU   | GYE   | GYO   |
| じゃ    | บ็ท   | じゅ    | じぇ    | ປະ    |
| ZYA   | ZYI   | ZYU   | ZYE   | ZYO   |
| (JA)  |       | (JU)  | (JE)  | (JO)  |
| (JYA) | (JYI) | (JYU) | (JYE) | (JYO) |
| ぢゃ    | ぢぃ    | ぢゅ    | ぢぇ    | ぢょ    |
| DYA   | DYI   | DYU   | DYE   | DYO   |
| でや    | でぃ    | でゅ    | でぇ    | でょ    |
| DHA   | DHI   | DHU   | DHE   | DHO   |
| びゃ    | びぃ    | びゅ    | びぇ    | びょ    |
| BYA   | BYI   | BYU   | BYE   | BYO   |
| ぴゃ    | ぴぃ    | ぴゅ    | ぴぇ    | ぴょ    |
| PYA   | PYI   | PYU   | PYE   | PYO   |
| てや    | てぃ    | てゅ    | てぇ    | てょ    |
| THA   | THI   | THU   | THE   | THO   |
| ふゃ    | ふい    | ふゅ    | ふえ    | ふょ    |
| FYA   | FYI   | FYU   | FYE   | FYO   |
| ふぁ    | ふい    | 3     | ふえ    | ふぉ    |
| FA    | FI    | FU    | FE    | FO    |

| ヴぁ   | ヴぃ   | ヴ    | ヴぇ   | ヴぉ   |  |
|------|------|------|------|------|--|
| VA   | VI   | VU   | VE   | VO   |  |
| a    | เง   | う    | え    | a    |  |
| LA   | LI   | LU   | LE   | LO   |  |
| (XA) | (XI) | (XU) | (XE) | (XO) |  |
| ф    | เง   | ø    | え    | よ    |  |
| LYA  | LYI  | LYU  | LYE  | LYO  |  |

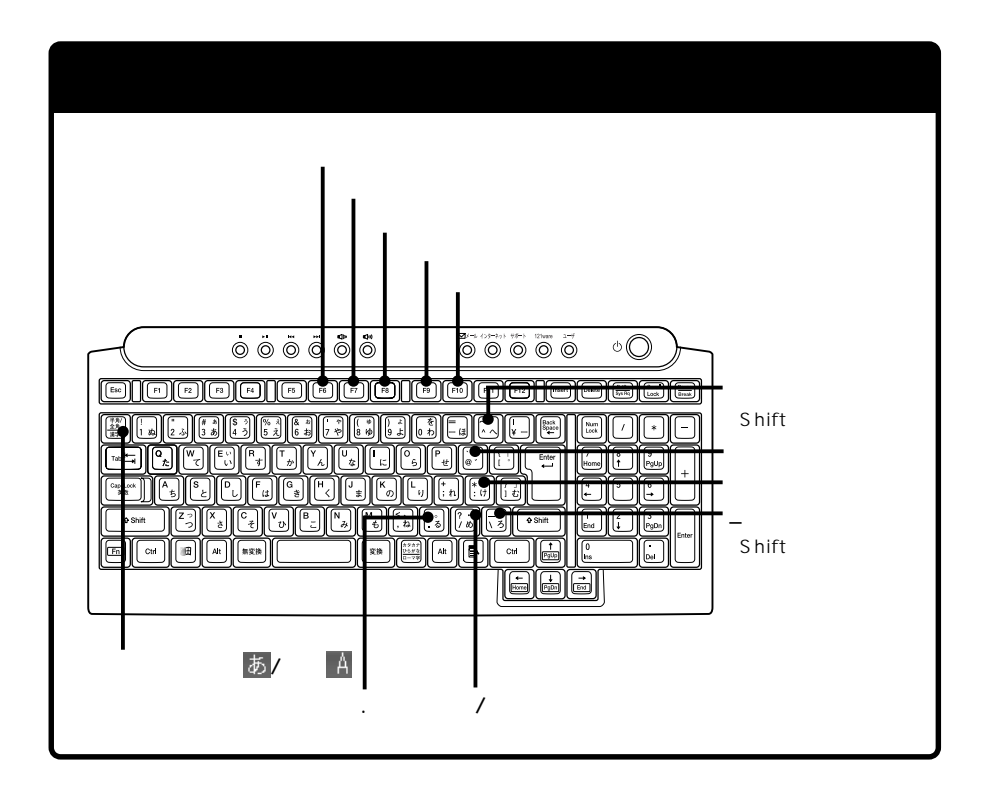

# カンタン!記号入力

次の記号は、漢字と同じように、「読み」を入力して記号に変換できます。

| 入力したい文字    | 読み   | 入力したい文字 | 読み      |
|------------|------|---------|---------|
|            | まる   | ×       | かける/ばつ  |
|            | しかく  | ÷       | わる      |
|            | さんかく | +       | ぷらす/たす  |
|            | ほし   | -       | まいなす/ひく |
|            | やじるし | %       | ぱーせんと   |
| < > [] ۵ ( | かっこ  |         | てん      |
| ~          | から   | (株)     | かぶ      |
|            | なんばー | " 々     | おなじ     |
| ⊤          | ゆうびん | ケ       | け       |
| Tel        | でんわ  |         | いち、に    |
|            | おんぷ  |         |         |

# 使っておぼえるパソコンの基本

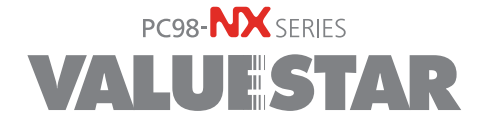

初版 2001年10月 NEC P 853-810522-009-A